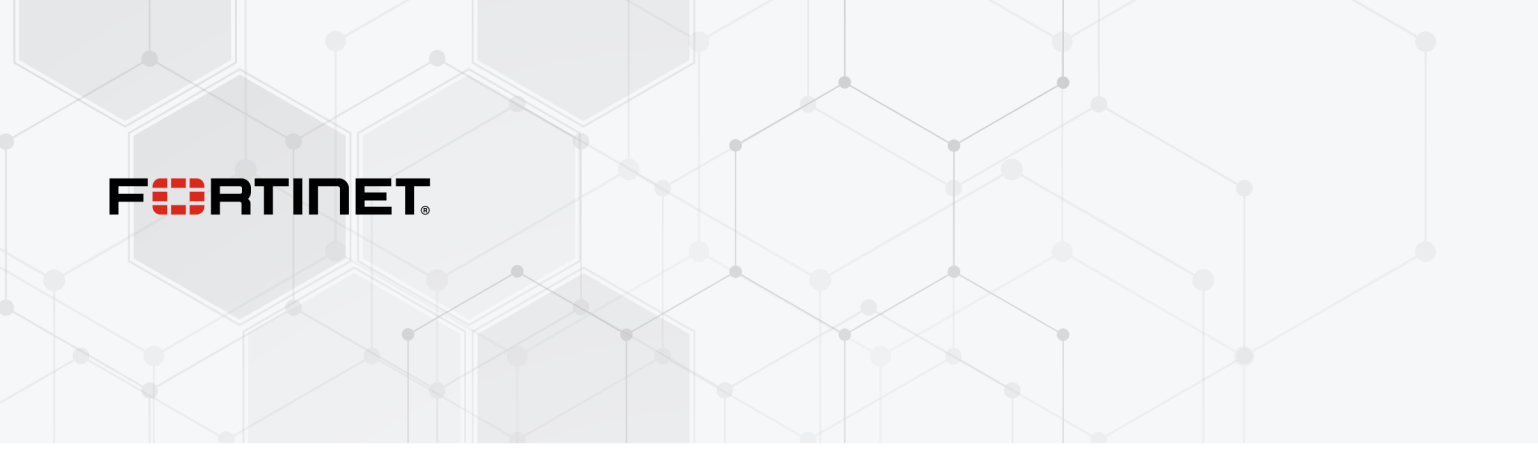

# 阿里云管理指南

FortiOS 7.4

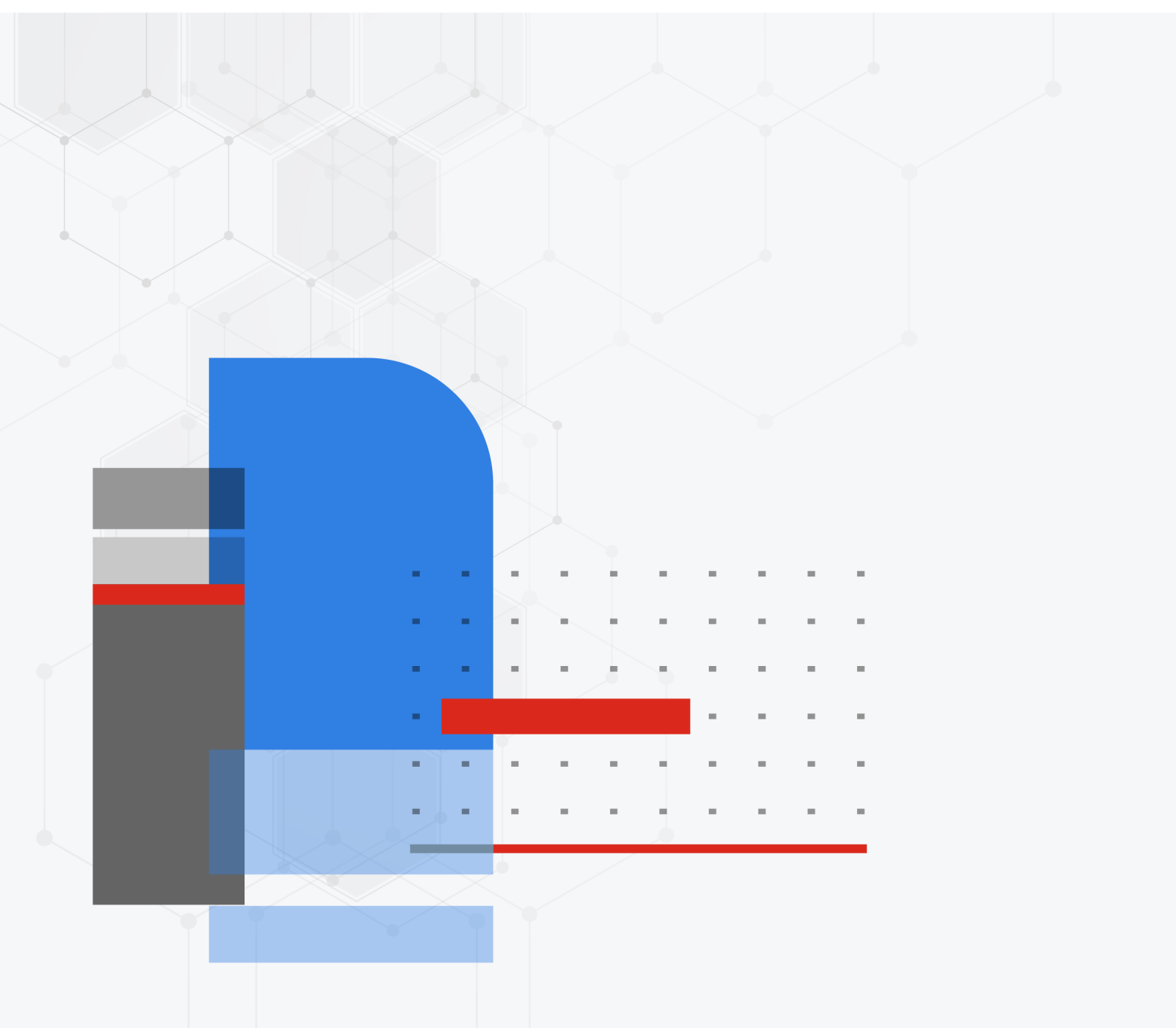

FORTINET 文档库 https://docs.fortinet.com

FORTINET视频指南 https://video.fortinet.com

FORTINET BLOG https://blog.fortinet.com

客户服务与支持 https://support.fortinet.com

FORTINET 培训和认证计划 https://www.fortinet.com/training-certification

NSE 培训学院 https://training.fortinet.com

FORTIGUARD 威胁情报中心 https://www.fortiguard.com

**最终用户许可协议** https://www.fortinet.com/doc/legal/EULA.pdf

**意见与反馈** Email:techdoc@fortinet.com

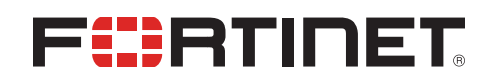

2023年5月11日 FortiOS 7.4 阿里云平台管理指南 01-740-911137-20230511

# 目录

| 阿里云 Fe                                                                                                    | ortiGate 简介                                                                                                    | 8               |
|----------------------------------------------------------------------------------------------------|----------------------------------------------------------------------------------------------------|-----------------|
| 实例约                                                                                                    | 类型支持                                                                                                    | 8               |
| 地域                                                                                                    | 支持                                                                                                    | 9               |
|                                                                                                    | 其他地域                                                                                                    |                 |
| 型号.<br>次可》                                                                                                    | · ·                                                                                                    |                 |
| 计归1                                                                                                    |                                                                                                    |                 |
|                                                                                                    | 订购类型                                                                                                    |                 |
|                                                                                                    |                                                                                                    |                 |
|                                                                                                    | 在个问计可证尖空之间迁移 FortiGate-VM 头例                                                                                                    |                 |
| <b>保护</b> 阿里                                                                                                    | 云头彻<br>キートレモノ 左二                                                                                                    | 9               |
| 111 単位の 111 単位の 111 単位0 111 単位0 111 単 | 並以仏有女<br>ヨー市场江河 FortiCato VM                                                                                                    |                 |
| 1エアリュ                                                                                                    | 主ム市场以降 FortiGate-VM                                                                                                    |                 |
|                                                                                                    | EartiGate-VM 初始防火培策略配署                                                                                                    |                 |
|                                                                                                    | 和 B E C S worker VM 以 访问 VNC                                                                                                    |                 |
|                                                                                                    | 副查 Leo Worker VII 众则与 VIVe                                                                                                    |                 |
|                                                                                                    | 测试出让流景的应用程序控制                                                                                                    | 10              |
|                                                                                                    | 从山山加重的应用住序在型。<br>在 FortiOS 由户田 NAT ) 让流景保护                                                                                                    |                 |
| ()<br>()<br>()<br>()                                                                                                    | 在FOLIOS中启用INAT 八山派里床扩                                                                                                    |                 |
| 門主ム「                                                                                                    | OffiGate-VM 同り用注配具<br>HΔ\/IP 在阿甲云上部睪和配置 FortiGate-\/M                                                                                                    | <b>20</b><br>20 |
|                                                                                                    |                                                                                                    |                 |
|                                                                                                    | 反直 Vi Ci<br>阿甲元市场 FortiGate-VM 订阅                                                                                                    |                 |
|                                                                                                    | 内主公司第一句的Code-VM CD Caller And Company And Company And Comp |                 |
|                                                                                                    |                                                                                                    |                 |
|                                                                                                    | 住牙网瓜                                                                                                    |                 |
|                                                                                                    | 在阿里云可用区之间部署 FortiGate-VM HA.                                                                                                    | 51              |
|                                                                                                    | FortiGate-VM 主动-主动 HA 配置                                                                                                    |                 |
| 阿里云弹                                                                                                    | 性伸缩部署                                                                                                    | 64              |
| 规划.                                                                                                    |                                                                                                    |                 |
|                                                                                                    | 要求                                                                                                    |                 |
|                                                                                                    | 部署信息                                                                                                    |                 |
| 部署.                                                                                                    |                                                                                                    |                 |
|                                                                                                    | Terraform 变量                                                                                                    |                 |
| 验证證                                                                                                    | 部署                                                                                                    | 72              |
| 删除                                                                                                    | 集群                                                                                                    |                 |
| 故障排                                                                                                    | 非除                                                                                                    |                 |
|                                                                                                    | 调试 cloud-init                                                                                                    |                 |
|                                                                                                    | TableStore 删除时长                                                                                                    |                 |
|                                                                                                    | 资源可用性                                                                                                    |                 |
|                                                                                                    | 超时                                                                                                    |                 |
| <b>-</b> // —                                                                                                    | 如何重置选定的主 FortiGate                                                                                                    | 67              |
| 附录                                                                                                    |                                                                                                    |                 |
|                                                                                                    | 阿里云 FortiGate 弹性伸缩功能                                                                                                    |                 |

| 架构图                                        | 70 |
|--------------------------------------------|----|
| 使用 RAM 角色配置阿里云 SDN 连接器                     | 76 |
| 使用阿里云函数计算实现流水线自动化                          | 76 |
| 将本地 FortiGate 连接至阿里云 VPC VPN               |    |
| 通过站点至站点 VPN 将本地 FortiGate 连接至阿里云 FortiGate |    |
| 配置本地 FortiGate                             |    |
| 配置阿里云 FortiGate                            | 93 |
| 更新日志                                       | 90 |

# 阿里云 FortiGate 简介

FortiGate下一代防火墙全面融合状态检测技术与一整套强大的安全功能,支持阿里云等各大主流公有云环境部署,为 用户提供全面的内容和网络保护。

除了具备海量威胁数据库、漏洞管理和基于流量的安全检查等高级功能外,全面集成的应用过程控制、防火墙、防病 毒、IPS、Web 过滤和 VPN 等功能,还可实现协同运行,全方位识别和缓解各类新兴和复杂安全威胁。

阿里云 FortiGate支持采用高可用性虚拟 IP 地址(HAVIP)实现主动/被动高可用性配置,在主备节点之间实现 FortiGate配置和会话同步,当 FortiGate 检测到故障时,被动防火墙实例将自动切换为主动状态。

FortiGate-VM 支持沙特云计算公司(SCCC)和阿里云等共同组建的独立云平台alibababaloud.sa。

阿里云 FortiGate 亮点与优势包括:

- 全面集成一系列关键安全功能和状态检测技术,提供全面的内容和网络保护。
- IPS技术可有效防御当前及新兴网络威胁,支持基于签名的威胁检测和异常威胁检测,并向用户发送警报,报告 与攻击行为配置文件匹配的所有流量。
- Docker 应用过程控制签名可保护容器环境免受各类新兴威胁侵扰。
- 请参阅 Docker 环境中的 FortiGate-VM。

# 实例类型支持

FortiGate-VM支持阿里云部署,并可作为自带许可证(BYOL)设备部署在阿里云市场中FortiGate-VM列表支持的所 有可用实例上。对于新部署设备,阿里云支持的实例可能更改,恕不另行通知。

有关实例规格族(instance type family)的最新信息,请参阅以下内容:

- 实例族
- Fortinet FortiGate(BYOL)下一代防火墙

# 区域支持

可在阿里云全球市场涵盖的所有区域/数据中心选购FortiGate-VM。可用区域连接点包括:

- 中国香港
- 亚太东南1(新加坡)
- 美国东部1(弗吉尼亚州)

- 亚太东北1(东京)
- 美国西部1(硅谷)
- 欧洲中部1(法兰克福)
- 中东1区(迪拜)
- 亚太东南2(悉尼)
- 亚太东南3(吉隆坡)
- 亚太南部1(孟买)
- 亚太东南5(雅加达)
- 华北1
- 华北2
- 华北3(张家口)
- 华北5 (呼和浩特)
- 华东1
- 华东2
- 华南1

### 其他区域

• 沙特阿拉伯用户可通过沙特云计算公司(SCCC)选购FortiGate-VM。请参阅阿里云 SCCC沙特运营区域。

# 设备型号

FortiGate-VM 涵盖多种规格和型号,用户可根据所需CPU核数和 RAM容量灵活选购,各主流私有云和公有云平台均支持 FortiGate-VM部署。下表为常用订购型号,也称为自带许可证(BYOL)型号。请参阅第 7 页订购类型。

| 设备型号            | vCPU支持数量 |    |
|-----------------|----------|----|
|                 | 最小       | 最大 |
| FG-VM01/01v/01s | 1        | 1  |
| FG-VM02/02v/02s | 1        | 2  |
| FG-VM04/04v/04s | 1        | 4  |
| FG-VM08/08v/08s | 1        | 8  |
| FG-VM16/16v/16s | 1        | 16 |
| FG-VM32/32v/32s | 1        | 32 |
| FG-VMUL/ULv/ULs | 1        | 无限 |
|                 |          |    |

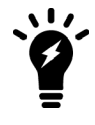

默认情况下,V系列和S系列不支持虚拟域(VDOM)。如需添加VDOM,应单独购买永久 VDOM 添加许可证。您可在初次部署后继续添加和堆叠VDOM至最大数量上限。 通常,FortiGate BYOL许可证均有RAM容量限制,但阿里云环境不设限。阿里云支持任意容量 RAM和任意核数 CPU 型号部署。许可证仅基于 CPU 核数进行区分。

有关每个型号的订购信息、容量限制和 VDOM 添加数量,请参阅 FortiGate-VM 技术参数表。

# 许可证

持有许可证即可在AliCloud中部署 FortiGate。

#### 订购类型

目前,阿里云仅支持一种订购类型: 自带许可证(BYOL)。

BYOL 提供永久许可(通用系列和 V 系列)和年度订阅许可(S 系列)两种订阅模式。订阅模式按月计费,即用即付模 式按小时计费。BYOL 许可证可从经销商或分销商处选购,具体价格请参阅Fortinet 每季度更新的公开价目表。无论私 有云或公有云平台,BYOL 许可证均提供相同的订购模式。首次购买时,必须从 GUI(云控制台/图形用户界面)或 CLI (命令行工具/命令行界面)访问某一实例以激活许可证,即可开始使用各种功能。

对于所有订购类型,云提供商将单独收取计算实例、存储等资源消耗费用,而不对其上运行的软件收费(本示例为 FortiGate-VM)。

对于 BYOL模式,通常可以SKU形式订阅产品+技术支持服务捆绑包。S 系列 SKU 包含虚拟机产品和技术支持服务包, 以简化订购流程。BYOL 许可模式的部署流程,请参阅第 7 页创建支持帐户。

#### 创建支持帐户

阿里云 FortiGate 支持自带许可证(BYOL)许可模式。请参阅第 7 页订购类型。

为了确保 Fortinet 技术支持的正常使用并确保产品正常运行,必须完成激活步骤才能进行产品授权。成功激活

后,Fortinet支持团队可在系统中识别您的注册信息。

首先,若无 Fortinet 帐号,请先自行创建一个新账号。

您必须事先购买许可证才能激活 FortiGate-VM。如果您尚未激活许可证,登录 FortiGate-VM 后,将弹出许可证上传界 面,此时无法继续配置 FortiGate-VM。

您可通过Fortinet 任意合作伙伴购买 BYOL 许可证。如需合作伙伴联系方式,请发送邮件至

jerrywang@fortinet.com ,我们将协助您选购许可证。

购买许可证或获取评估许可证后,您将收到带有激活码的 PDF文件。

FortiOS 7.2.1 发布了全新永久试用许可证,开通 FortiCare 帐户便可免费试用该许可证。请注意,此试用许可证的功能 和容量有限。有关详细信息,请参阅 VM 许可证。

FortiOS 7.2.0 支持旧版评估许可证,有效期为 15 天。

#### 要注册并下载 BYOL 许可证,请执行以下操作:

- 1. 点击Fortinet Service & Support (Fortinet 服务与支持)页面,创建新账户或使用现有账户登录。
- 2. 进入Asset > Register/Activate(资产>注册/激活)页面,完成注册步骤。
- 3. 在Register(注册)页面中,输入电子邮件中收到的安全码,选择Register(注册)选项以访问注册表。
- 4. 注册 S 系列订阅型号时,将提示您选择以下选项之一:
  - a. 单击*Register(注册)*,输入安全码,以获取新许可证文件中的新序列号。
  - **b.** 单击*Renew(续订)*按钮,延长现有序列号项下的许可证有效期,完成许可证续订,确保 VM 节点上的所有功 能持续正常运行。
- 5. 注册完毕后,将许可证(.lic)文件下载至计算机。稍后上传该许可证,激活 FortiGate-VM。 完成许可证注册后,等待最多30 分钟,Fortinet 服务器完全识别新许可证。上传许可证(.lic)文件激活 FortiGate-VM 时,如果收到许可证无效的错误提示,请等待 30 分钟后重试。

#### 在不同许可证类型之间迁移 FortiGate-VM 实例

在公有云上部署 FortiGate-VM 时,您可在部署期间选定许可证类型,如按需使用按量付费许可或自带许可(BYOL)。 许可证类型在虚拟机有效期内固定不变。用于在公有云市场上部署 FortiGate-VM 的镜像可预先确定许可证类型。

将 FortiGate-VM 实例从一种许可证类型迁移至另一种许可证类型时,需重新进行部署。暂不支持在同一虚拟机实例上 简单切换许可证类型。但是,您可在以不同许可证类型运行的两个虚拟机之间迁移配置。在 FortiOS 功能方面,按量付 费和 BYOL 两种许可证类型之间也存在一些差异。例如,FortiGate-VM 按量付费许可实例支持统一威胁管理(UTM) 保护功能,但不支持虚拟域(VDOM),而 FortiGate-VM BYOL 实例基于具体采购合同支持更高级威胁防护和其他功 能。

#### 将 FortiOS 配置迁移至FortiGate-VM其他许可证类型时,请执行以下操作步骤:

- 1. 连接至 FortiOS GUI 或 CLI 并备份配置。请参阅配置备份。
- 2. 部署支持所需许可证类型的新 FortiGate-VM 实例。部署 BYOL 实例时,您必须从 Fortinet 经销商处购买新许可证。您可在部署后通过 FortiOS GUI 应用该许可证。
- 3. 重新启用步骤 2 中部署的 FortiGate-VM 实例上的配置,操作步骤参阅配置备份。

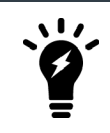

阿里云市场中的即用即付许可模式,目前暂不适用于FortiGate-VM。

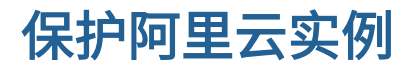

本指南介绍在阿里云上进行FortiGate-VM单一部署。此部署包括以下步骤:

- 1. 第9页配置虚拟私有云
- 2. 第11页在阿里云市场订阅 FortiGate-VM
- 3. 第13页阿里云上 FortiGate-VM 路由配置
- 4. 第14页连接测试

# 配置虚拟私有云

#### 若要配置虚拟私有云,请执行以下操作:

1. 对于新部署环境,第一步应创建虚拟私有云(VPC)。在阿里云web控制台中,单击*Create VPC(创建VPC)*。

| (-) | Home Product         | s <del>-</del>      |                                                                                                    | م  | <b>1</b> 29 | Billing Management   | English       |
|-----|----------------------|---------------------|----------------------------------------------------------------------------------------------------|----|-------------|----------------------|---------------|
| Ţ   | III<br>Base services | VPC                 | China North 1 (Qingdao) China North 2 (Beijing) China North 3 (Zhangjiakou) China North 5 (Huhehado     | :) |             | ${\mathcal S}$ Refre | sh Create VPC |
| =   | Elastic Compute Ser  | Overview            | China East 1 (Hangzhou) China East 2 (Shanghai) China South 1 (Shenzhen) Hong Kong(China)               |    |             |                      |               |
| _   |                      | 120                 | Asia Pacific NE 1 (Japan) Singapore Asia Pacific SE 2 (Sydney) Asia Pacific SE 3 (Kuala Lumpur)         |    |             |                      |               |
| •   | Server Load Balancer | VPC                 | Asia Pacific SE 5 (Jakarta) Asia Pacific SOU 1 (Mumbai) US East 1 (Virginia) US West 1 (Silicon Valley) |    |             |                      |               |
| 0   | Object Storage Servi | NAT Gateway         | Middle East 1 (Dubai) Germany 1 (Frankfurt)                                                             |    |             |                      |               |
| ¥   | ApsaraDB for RDS     | Global Acceleration |                                                                                                    |    |             |                      |               |

- 2. 输入VPC名称。单击Create VPC(创建VPC)。
- **3.** 单击*Next Step (下一步)*。
- **4.** 您至少需创建两台虚拟交换机:分别用于ECS(云服务器)和 FortiGate-VM。首先创建用于ECS的虚拟交换机,如下图所示。

| Crea                             | te VPC Create VSwitch                                                                                                    |  |
|----------------------------------|----------------------------------------------------------------------------------------------------|--|
| *VPC:                            | - / vpc-j6cnfb11knn1hx4ghg0se                                                                                                    |  |
| VPC CIDR Block:                  | 192 · 168 · 0 · 1 16 Show Binary                                                                                                    |  |
| *Name:                           | Forti_VSwitchECS                                                                                                    |  |
|                                  | The name can be 2 - 128 characters in length, including letters, digits,<br>hyphrens (-), and underscores (_), and must begin with either English<br>letters or Chinese characters.                   |  |
| *Zone:                           | Hong Kong Zone B \$                                                                                                    |  |
|                                  | ① It cannot be modified after creation.                                                                                                    |  |
| *CIDR:                           | 192 . 168 . 1 . 0 / 24 Show Binary                                                                                                    |  |
|                                  | the specified OIDR must be the same as, or belong to, that of the VPC. The allowed block size is between a /29 netmask and /16 netmask.     retmask.     For example:192.168.115.0/24     Learn more. |  |
| Number of Available Private IPs: | 252 IPs                                                                                                    |  |
| Description:                     | VSwitch for ECS                                                                                                    |  |
|                                  | The description can be 2-256 characters in length, and cannot begin with<br>"http://" or "https://".                                                                                                  |  |
|                                  | "mtpu" or "mpsu".                                                                                                    |  |

- 5. 点击Create More(创建更多)。
- 6. 如图所示,为 FortiGate-VM 配置虚拟交换机,然后单击*Create VSwitch(创建虚拟交换机)*。

| Create VPC                          |                                                                                                    |                        | × |
|-------------------------------------|----------------------------------------------------------------------------------------------------|------------------------|---|
|                                     | Create VPC                                                                                                    | Create VSwitch         |   |
| *VPC:                               | - / vpc-j6cnfb11knn1hx4ghg0se                                                                                                    | Created list 1         |   |
| VPC CIDR Block:                     | 192 · 168 · 0 · 0 / 16 Show Bi                                                                                                    | nary VSwitch           |   |
| *Name:                              | Forti_VSwitchFW                                                                                                    | Name: Forti_VSwitchECS |   |
|                                     | The name can be 2 -128 characters in length,                                                                                                    | Zone: Hong Kong Zone B |   |
|                                     | (), and must begin with either English letters or<br>Chinese characters.                                                                                                   | CIDR: 192.168.1.0/24   |   |
| *Zone:                              | Hong Kong Zone B \$                                                                                                    |                        |   |
|                                     | ① It cannot be modified after creation.                                                                                                    |                        |   |
| *CIDR:                              | 192 · 168 · 2 · 0 / 24 Show Bi                                                                                                    | nary                   |   |
|                                     | Contract the specified GIDR must be the same as, or belong to, that of the VPC. The abeviewer a 28 netmask and /16 netmask.     For example: 192.168.3.024     Learn more. | allowed block size is  |   |
| Number of Available<br>Private IPs: | 252 IPs                                                                                                    |                        |   |
| Description:                        | VSwitch for the FW instance                                                                                                    |                        |   |
|                                     | The description can be 2-256 characters in length,<br>and cannot begin with "http://" or "https://".                                                                       |                        |   |
|                                     |                                                                                                    | Create VSwitch         |   |

7. 单击Done (完成)。VPC和虚拟交换机即创建完成。

# 在阿里云市场订阅FortiGate-VM

#### 要在阿里云市场中订阅 FortiGate-VM,请执行以下操作:

- 1. 登录*AliCloud Marketplace(阿里云云市场)*并搜索Fortinet。
- **2.** 创建 FortiGate-VM 实例。如果您已有 FortiGate-VM 许可证,请选择 BYOL 镜像。否则,请选择按需使用*按量付费(on-demand)*镜像。
  - a. 单击Choose Your Plan(选择购买方案)。
  - **b.** 此示例中定价方案、区域和可用区分别选择:即用即付(PAYG)、中国香港和可用区 B。可用区 B 是 VPC 和 虚拟交换机的位置。单击*ECS Advance Purchase page(ECS高级购买页面)*,自定义数据盘和VPC信息。

|                                                                                                    | ECS Instance Time                                                                                                    |
|----------------------------------------------------------------------------------------------------|----------------------------------------------------------------------------------------------------|
| Region Hong Kong     Zone C Zone B                                                                                                | ecs n1.medium(2 Core 4 GB)<br>System Disk<br>40GB (default)<br>Bandwidth<br>2M (pay by traffic)                                                                                                    |
| Image Fortinet FortiGate-VM On-Demand (2 vCore CPU) Version v5.6.3 Release Note: 5.6.3                                            | Pricing Details<br>Software fee<br>\$ 0.73 /Hour<br>ECS Instance usage fee<br>\$ 0.072 /Hour<br>Data Transfer<br>\$ 0.153 /GB                                                                                    |
| <ul> <li>ECS Instance</li> <li>I/O Optimized</li> <li>Defaut Type: ecs.n1.medium</li> <li>Select another instance type</li> </ul> | Agree Terms and Buy Now<br>By subscribing to this product you agree to<br>End User License Agreement (EULA), and all<br>applicable terms and conditions contained in<br>the Alibaba Cloud International Website. |

c. 为日志添加数据盘。建议选择SSD云盘以获得更佳性能。

| 🚊 Storage                                                   | V System Disk SSD Cloud Disk 40GB                                                                                                    |
|-------------------------------------------------------------|----------------------------------------------------------------------------------------------------|
| <ul> <li>Disk specifications and<br/>performance</li> </ul> | SSD Cloud Disk     40     GB 2400 IOPS       Guide to selecting SSD Cloud Disk/Ultra Cloud Disk/Basic Disk, For More Information>                                  |
|                                                             | ✓ Data Disk 1/16                                                                                                    |
|                                                             | You have selected 1 Disks, you can still add 15 Disk  SD Cloud Disk  S50 GB 2700 IOPS Qu ntity: 1 Device name Release with Instance Encrypted Create from snapshot |
|                                                             | + Add Disk                                                                                                    |

| d. | 在Network(网络)                                                             | 页面,请选择"TP_FortiV                                                                                                    | PC和Forti_VSwitch                                                                                                    | ıFW"。为镜像分酢                                                                                                   | 己公网 IP 地址。                                        |
|----|--------------------------------------------------------------------------|----------------------------------------------------------------------------------------------------|----------------------------------------------------------------------------------------------------|----------------------------------------------------------------------------------------------------|---------------------------------------------------|
|    | Basic Configurations (Require                                            | rd) — 2 Networking (Required) — (3                                                                                                    | 3) System Configurations                                                                                                    | — (4) Grouping —                                                                                             | 5 Preview (Required)                              |
|    | Network •     How to Select a Network                                    | VPC Classic ⑦<br>TP_FortiVPC V C Forti_VSwitchF<br>If you need to create a new VPC, you can Go to Console and C                                                                                                    | W V V Vivate IP Add                                                                                                    | Iresses Available: 252,                                                                                      |                                                   |
|    |                                                                          | VPC: TP_FortiVPC<br>VSwitch Zone: Hong Kong Zone B (17)                                                                                                    | v                                                                                                    | VSwitch: Forti_VSwitchFW<br>/Switch CIDR Block: 192.168.2.0/24                                               |                                                   |
|    | (**) Network Billing Method<br>• Bandwidth Pricing                       | Assign public IP Public IP addresses are assigned auton     PeyByTraffic     ③ With PayByTraffic (traffic in GB), ban     10     25M     50M Alibaba Cloud provides up to 5Gbps of malicious traffic attack You can charge this instance's network usage to an existing Dr | tatically. To use the more dynamic Elastic IP a<br>dwidth usage is billed on an hourty basis. Ple<br>billed on an hourty basis. Ple<br>75M 100W<br>protection.Learn more   Enhance security car<br>ta Transfer plan. You can buy one here>. | addresses, see <b>Bind Elastic IP</b><br>hase make sure that your default payment m<br>d 50 Mbps<br>pability | ethod is valid.                                   |
|    | <ul> <li>Security Group •</li> <li>Security Group Limitations</li> </ul> | Reselect Security Group ⑦ A security group is sim<br>create security group>                                                                                                    | illar to a firewall, it is used to control connect                                                                                                    | tion requests, you can go to Security Group                                                                  | to see an overview. Create Security Group> How to |
|    | Instance Cost: \$ 0.072 USD                                              | per Hour + Marketplace image fee: \$ 0.730 USD per Hour                                                                                                    | + Public traffic fee: ⑦ \$ 0.153 USD                                                                                                    | Prev: Basic Configurations                                                                                   | Next: System Configurations Preview               |
| e. | 继续创建实例。                                                                  |                                                                                                    |                                                                                                    |                                                                                                    |                                                   |
|    | Basic Configurations (Require                                            | nd) 🕑 Networking (Required) 🔍                                                                                                    | System Configurations                                                                                                    | — 🕑 Grouping —                                                                                               | 5 Preview (Required)                              |
|    | Configurations Selected                                                  | Basic Configurations 🗾                                                                                                    |                                                                                                    |                                                                                                    |                                                   |

|                       | Region: Hong Kong Zone B (17)                                                                                                    | Instance Type: Compute Type n1 / ecs.n1.medium(2vCPU 4GB)<br>System Disk: SSD Cloud Disk 40GB             | Quantity: 1                               |                       |
|-----------------------|----------------------------------------------------------------------------------------------------|----------------------------------------------------------------------------------------------------|-------------------------------------------|-----------------------|
|                       | Networking                                                                                                    | System Disk. SSD Globa Disk Hoad                                                                          | Data Disk. 1 Onit(a)                      |                       |
|                       | Network: VPC<br>Network Billing Method: PayByTraffic 50Mbps                                                                                                    | VPC: TP_FortiVPC / vpc-j6cnfb11knn1hx4ghg0se<br>Security Group: sg-j6c82gg2x7duycwnsd7u / sg-j6c82gg2x7du | VSwitch: Forti_VSwitchFW / vsw-j6coiofovn | inisqvlwfyxk / 192.1. |
| 🐱 Automatic Release   | Auto Release Schedule                                                                                                    |                                                                                                    |                                           |                       |
|                       | This ECS instance will be released at the scheduled time                                                                                                    |                                                                                                    |                                           |                       |
| ជ្និ Terms of Service | CCS Service Terms and Product Terms of Service   Image Product Terms of Service   Image Product Ter | oduct Terms of Use                                                                                        |                                           |                       |
|                       |                                                                                                    |                                                                                                    |                                           |                       |
|                       |                                                                                                    |                                                                                                    |                                           |                       |

- 3. 单击*Console(控制台)*,返回ECS实例列表。
- 4. 现在可看到 VM 已成功创建。记录公网 IP 地址和实例 ID 供后续使用。实例 ID 是FortiGate的默认密码。

| ✓ Select the instance attrib                       | oute, or direct | ly ente                   | the keyword                                                                 |                             |                   | Q Tag                                                                    |      |                                                   | Advanced Search | <u>×</u> •            | ?       |
|----------------------------------------------------|-----------------|---------------------------|-----------------------------------------------------------------------------|-----------------------------|-------------------|--------------------------------------------------------------------------|------|---------------------------------------------------|-----------------|-----------------------|---------|
| Instance ID/Name                                   | Monitor         | Zone                      | IP Address                                                                  | Status<br>T                 | Network<br>Type 👻 | Configuration                                                            | Tags | Billing<br>Method <del>•</del>                    |                 |                       | Actio   |
| ☐ i-j6caixbrs90kkz09juwf<br>☐ TP-Fortinet-5.6.3-SE | *               | Hong<br>Kong<br>Zone<br>B | 47.75.161.235() ternet<br>IP Address)<br>192.168.2.8(Private IP<br>Address) | <ul> <li>Running</li> </ul> | VPC               | CPU: 2 Core(s)<br>Memory: 4 GB (I/O<br>Optimized)<br>50Mbps (peak value) |      | Pay-As-You-<br>Go<br>18-03-28<br>10:51<br>created | Change I        | Manage<br>nstance Typ | Connect |
|                                                    |                 |                           |                                                                             |                             |                   |                                                                          |      | - · ·/                                            |                 |                       |         |

- 5. 现在,您必须配置默认安全组。进入Security Groups(安全组),然后单击Configure Rules(配置规则)。
  - a. 单击Quickly Create Rules (快速创建规则)。
  - **b.** 勾选端口 80 和 443,然后单击*OK(确定)*。

| Quickly Create Rules                               | ? ×                                                                                                    |
|----------------------------------------------------|----------------------------------------------------------------------------------------------------|
| NIC:                                               | Intranet \$                                                                                                    |
| Rule Direction:                                    | Inbound \$                                                                                                    |
| Authorization Policy:                              | Allow \$                                                                                                    |
| Common Port(TCP):                                  | SSH (22) telnet (2) HTTP (80) HTTPS (443)<br>MS SQL (1433) Oracle (1521) MySQL (3306)<br>RDP (3389) PostgreSQL (5432) Redis (6379) |
| Custom Port Range                                  | • TCP UDP e.g. 22/22 or 3389/3389                                                                                                  |
| Authorization Type:                                | Address Field Access \$                                                                                                    |
| <ul> <li>Authorization</li> <li>Object:</li> </ul> | 0.0.0.0/0                                                                                                    |
| Priority:                                          | 1                                                                                                    |
| Description:                                       | Admin console access to Fortinet                                                                                                   |
|                                                    | It must contain 2-256 characters and it cannot begin with http:// or https://                                                      |
|                                                    | OK                                                                                                    |

- 6. 现在,您可使用用户名"admin"在网页浏览器中访问FortiGate-VM。密码为您所记录的实例 ID。
- 7. 初次登录后,请更改密码。

# 阿里云上 FortiGate-VM路由配置

#### 阿里云上 FortiGate-VM 路由配置,请执行以下操作:

- **1.** 在 VPC 条目上,单击Manage(管理)。
- 2. 单击Add Route Entry(添加路由条目)。
- 3. 添加 0.0.0.0/0 并将其指向 FortiGate-VM。

| Add Route Entry   |                                                                                       | ×         |
|-------------------|---------------------------------------------------------------------------------------|-----------|
| *Destination CIDR | 0.0.0.0/0                                                                             |           |
| DIOCK.            | Enter a valid IP address or a CIDR block. For example, 192.168.0.1 or 192.168.0.0/24. |           |
| Next Hop Type:    | ECS Instance                                                                          |           |
| *ECS Instance:    | i-j6caixbrs90kkz09juwf                                                                |           |
|                   |                                                                                       |           |
|                   | iZj6ce2zrpqb37Z/i-<br>i6ce2zrpqb372u4u1q0o                                            | OK Cancel |
|                   | TP-Fortinet-5.6.3-SE/i-<br>i6caixbrs90kkz09juwf                                       |           |
| 10hkd507tsl5wnpc  | D/24                                                                                  |           |

上述操作确保 ECS 出站流量流经 FortiGate。

| <           | VRouter Information       |           |                                 |                   | You can create up to 48 custom re | oute entries | in a route table.               | Refresh Ad | d Route Entry | у  |
|-------------|---------------------------|-----------|---------------------------------|-------------------|-----------------------------------|--------------|---------------------------------|------------|---------------|----|
| VPC Details | VRouter Basic Information |           |                                 |                   |                                   |              |                                 |            | Edit          | ^  |
| VRouters    | Name: -                   |           |                                 | ID: vrt-j6c9i18bw | xcs9wfayh0xr                      | Cre          | Created At: 2018-03-28 10:34:13 |            |               |    |
| VOWIGINS    | Description: -            |           |                                 |                   |                                   |              |                                 |            |               |    |
|             | Route Entry List          |           |                                 |                   |                                   |              |                                 |            |               |    |
|             | Route Table ID            | Status    | Destination CIDR Block Next Hop |                   |                                   |              | Next Hop Type                   | Туре       | Actio         | ns |
| =           | vtb-j6co110hkd507tsl5wnpc | Available | 0.0.0.0/                        | 0                 | Instance ID:i-j6caixbrs90kkz09juv | vf           | ECS Instance                    | Custom     | Delete        | e  |

# 连接测试

以下内容将帮助您测试 FortiGate-VM 和 VPC是否已正确配置。请按顺序完成以下步骤:

- 1. 第14页 FortiGate-VM 初始防火墙策略配置
- 2. 第14页配置 ECS worker VM以访问VNC
- 3. 第16页测试出站流量的恶意软件扫描
- 4. 第16页测试出站流量的应用程序控制
- 5. 第17页在FortiOS中启用 NAT 入站保护

### FortiGate-VM 初始防火墙策略配置

#### 要在 FortiGate-VM 上配置初始防火墙策略,请执行以下操作:

- 1. 在 FortiOS 中,为出站流量添加 IPv4 策略。
- 2. 指定以下 "ToInternet" 策略,为所有会话开启防病毒、应用过程控制和日志记录功能。点击OK(确定)。

### 配置 ECS worker VM以访问 VNC

配置 ECS worker VM以访问 VNC,请执行以下操作:

1. 在阿里云网页控制台,单击Create Instance(创建实例)。

| Elastic Compute Serv | Instance List | China North 1 (Qingdao) |              | China North 2 (Beijing) China North 3 (Zhangjiaka |            | jiakou)               | ou) China North 5 (Huhehaote)           |                 |                                  | Create Instance |  |
|----------------------|---------------|-------------------------|--------------|---------------------------------------------------|------------|-----------------------|-----------------------------------------|-----------------|----------------------------------|-----------------|--|
| Overview             |               | China East              | 1 (Hangzhou) | China East 2                                      | (Shanghai) | China South 1 (She    | nzhen)                                  | Hong Kong(China | Asia Pacific NE 1 (Japan)        |                 |  |
| Instances            |               | Singapore Asia Pacif    |              | SE 2 (Sydney) Asia Pacific SE 3                   |            | fic SE 3 (Kuala Lumpu | SE 3 (Kuala Lumpur) Asia Pacific SE 5 ( |                 | rta) Asia Pacific SOU 1 (Mumbai) |                 |  |
| Auto Scaling         |               | US East 1 (             | /irginia) US | West 1 (Silicon                                   | Valley) N  | liddle East 1 (Dubai) | German                                  | y 1 (Frankfurt) |                                  |                 |  |

**2.** 配置ECS实例,使其与FortiGate-VM接在不同的虚拟交换机上。本示例选择ECS虚拟交换机。无需分配公网IP地址,因为绑定了公网IP地址的ECS不通过FortiGate-VM进行路由。

#### 保护阿里云实例

| Elastic Compute Service (ECS)                | Basic Custom                                                                       |                                                     | Buy Disk                                                        |
|----------------------------------------------|------------------------------------------------------------------------------------|-----------------------------------------------------|-----------------------------------------------------------------|
| Basic Configurations (Require                | d) — 2 Networking (Required) —                                                     | ③ System Configurations                             | ④ Grouping                                                      |
| Network •     How to Select a Network        | VPC Classic ⑦<br>TP_FortiVPC v 1<br>If you need to create a new VPC, you can Go to | Forti_VSwitchECS  V C Privat Console and Create     | e IP Addresses Available: 252,                                  |
|                                              | VPC: TP_FortiVPC<br>VSwitch Zone: Hong Kong Zone                                   | B (18)                                              | VSwitch: Forti_VSwitchECS<br>VSwitch CIDR Block: 192.168.1.0/24 |
| Network Billing Method     Bandwidth Pricing | Assign public IP Do not assign public IP f                                         | or instances. If you need to access to public netwo | rk, configure and TBD Bind Elastic IP                           |

#### 3. 确认配置,然后创建实例。

#### 4. 重置 VNC 密码和登录密码,之后重启实例。

|   | Instance ID/Name                               | Tags |            | Monitor | Zone                      | IP Address                                                                  | Status<br>•                 | Network<br>Type 👻 | Configuration                                                           | Billing Method                                 | Actions                                                                |
|---|------------------------------------------------|------|------------|---------|---------------------------|-----------------------------------------------------------------------------|-----------------------------|-------------------|-------------------------------------------------------------------------|------------------------------------------------|------------------------------------------------------------------------|
|   | i-j6cdmlbagds9axi0r8la<br>TP-ECS-worker-SE     | ۲    | <i>1</i> 2 | R       | Hong<br>Kong<br>Zone<br>B | 192.168.1.36(Private IP<br>Address)                                         | <ul> <li>Running</li> </ul> | VPC               | 2 vCPU 8 GB (I/O<br>Optimized)<br>ecs.sn2ne.large                       | Pay-As-You-<br>Go<br>18-03-28<br>11:51 created | Manage Connect<br>Change Instance Type More Start                      |
| 0 | i-j6caixbrs90kkz09juwf<br>TP-Fortinet-5.6.3-SE | ۲    | \$         | Ł       | Hong<br>Kong<br>Zone<br>B | 47.75.161.235(Internet<br>IP Address)<br>192.168.2.8(Private IP<br>Address) | <ul> <li>Running</li> </ul> | VPC               | 2 vCPU 4 GB (I/O<br>Optimized)<br>ecs.n1.medium<br>50Mbps (peak value)  | Pay-As-You-<br>Go<br>18-03-28<br>10:51 created | Stop<br>Restart                                                        |
| 0 | i-j6cfhyq9foljj9xfypeb<br>TP-Windows-TestFW    | ۲    | <b>R</b>   | Ł       | Hong<br>Kong<br>Zone<br>B | 10.1.213.107(Private IP<br>Address)                                         | <ul> <li>Running</li> </ul> | VPC               | 1 vCPU 4 GB (I/O<br>Optimized)<br>ecs.mn4.small                         | Pay-As-You-<br>Go<br>18-03-27<br>16:56 created | Release Setting Reset Password                                         |
| 0 | i-j6cf7u83gshon904ktrm<br>TP-Fortinet-5.6.3    | ۲    | \$         | R       | Hong<br>Kong<br>Zone<br>B | 47.75.165.167(Internet<br>IP Address)<br>10.2.1.71(Private IP<br>Address)   | <ul> <li>Running</li> </ul> | VPC               | 2 vCPU 4 GB (I/O<br>Optimized)<br>ecs.sn1.medium<br>50Mbps (peak value) | Pay-As-You-<br>Go<br>18-03-27<br>16:55 created | Buy the Same Configuration<br>Reset VNC Password<br>Modify Information |

#### 5. 连接VNC 并登录 Windows。

| * | Select the instance attribut               | ute, or | directly enter | the key                   | word                                |             | Q                 | Tag                                               |                                                | Advanced Search                               |
|---|--------------------------------------------|---------|----------------|---------------------------|-------------------------------------|-------------|-------------------|---------------------------------------------------|------------------------------------------------|-----------------------------------------------|
|   | Instance ID/Name                           | Tags    | Monitor        | Zone                      | IP Address                          | Status<br>• | Network<br>Type 👻 | Configuration                                     | Billing Method                                 | Actions                                       |
|   | i-j6cdmlbagds9axi0r8la<br>TP-ECS-worker-SE | ۲       | ∦ ⊭            | Hong<br>Kong<br>Zone<br>B | 192.168.1.36(Private IP<br>Address) | Running     | VPC               | 2 vCPU 8 GB (I/O<br>Optimized)<br>ecs.sn2ne.large | Pay-As-You-<br>Go<br>18-03-28<br>11:51 created | Manage Connect<br>Change Instance Type More - |
|   |                                            |         |                | Hong                      | 47.75.161.235(Internet              |             |                   | 2 vCPU 4 GB (I/O                                  | Pay-As-You-                                    |                                               |

#### 虚拟机应能通过 FortiGate-VM 连接互联网。

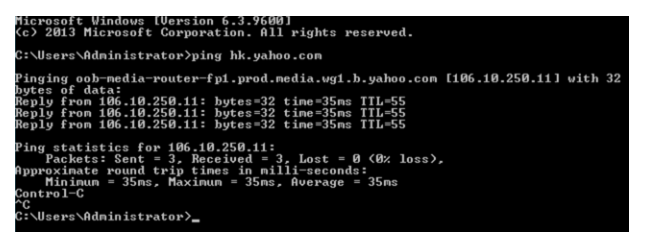

FortiOS 还应能提供详细的日志信息。

### 测试出站流量的恶意软件扫描

#### 要测试出站流量的恶意软件扫描功能,请执行以下操作:

- 1. 在 ECS worker节点上,访问测试网站。
- 2. 单击Run Tests(运行测试)。如果应用程序防火墙或防病毒保护未正确配置,该测试将失败。

| 18 Tests Pas         | sed                                                                                                    | Expand All Collapse All Print Al                                                                                  |  |  |  |  |
|----------------------|----------------------------------------------------------------------------------------------------|----------------------------------------------------------------------------------------------------|--|--|--|--|
| -) Plain - Pla       | in test file                                                                                                    | (Run Tests >)                                                                                                    |  |  |  |  |
|                      | Clean file                                                                                                    | Generated a minute ago                                                                                            |  |  |  |  |
| (?) N/A<br>(Unknown) | This is a screenshot from fortinet.com, taken<br>in the last few minutes to show sample<br>freshness.                            | MD5: 5850b04d551430e7363a49ea6747753d<br>SHA256: e0c4c34997e7cc72705527e9e4cc9b9d2ff8d32ac4dd3e08f9a49450dedfe5ae |  |  |  |  |
| (?) N/A              | EICAR Infected fi                                                                                                    | Generated a minute ago                                                                                            |  |  |  |  |
| (Unknown)            | This is EICAR test file as well as a screenshot<br>from fortinet.com, taken in the last few<br>minutes to show sample freshness. | MD5: 44d88612fea8a8f36de82e1278abb02f<br>SHA256: 275a021bbfb6489e54d471899f7db9d1663fc695ec2fe2a2c4538aabf651fd0f |  |  |  |  |

#### FortiGate 阻止下载该文件。

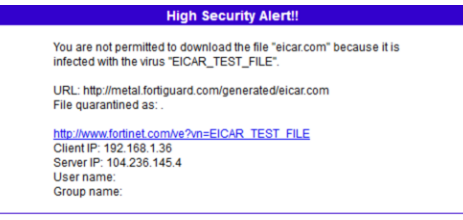

为获得最佳防病毒扫描功能,请确保 FortiOS 中的防病毒定义文件始终保持最新状态。

3. 在 FortiOS 中,请点击 FortiView > Threat。您可查看尝试下载的文件。

#### 测试出站流量的应用程序控制

#### 要测试出站流量的应用程序控制功能,请执行以下操作:

- **1.** 在 FortiOS 中,点击*Security Profiles > Application Control(安全配置文件 > 应用过程控制)*。在*Categories (类别)*项下,点击拦截Video/Audio and Social Media(视频/音频和社交媒体),并单击*OK(确定)*。
- 2. 在 ECS 上,尝试访问 Facebook 和 YouTube时,应提示无法连接。FortiOS显示客户端尝试连接至Facebook和 YouTube。

| •  | • 2                | × Appli    | cation: Facebook | • Add Filter |            |                         |            | × | ⊞ - | O now ▼ | •      | ٥ | <b>8</b> 70 |
|----|--------------------|------------|------------------|--------------|------------|-------------------------|------------|---|-----|---------|--------|---|-------------|
| s  | immary of Cacebook |            |                  |              |            |                         |            |   |     |         |        |   |             |
|    | Bytes (S           | ent/Receiv | ved) 1.44 kB     |              |            |                         |            |   |     |         |        |   |             |
|    | Bandwi             | dth        | 1.37 kbps        |              |            |                         |            |   |     |         |        |   |             |
|    | Session            | s          | 10               |              |            |                         |            |   |     |         |        |   |             |
|    | Time Pe            | eriod      | Realtime         |              |            |                         |            |   |     |         |        |   |             |
|    | FortiGa            | te         | FGTALIL5DV       | 2KCQ78       |            |                         |            |   |     |         |        |   |             |
| \$ | Sources            | Destin     | ations Countrie  | s Policies   | Sessions - |                         |            |   |     |         |        |   |             |
|    | Sou                |            | Source Device    | Source       | Interface  | Bytes (Sent/Received) 🌲 | Sessions 🌻 |   |     | Bandw   | idth ≑ |   |             |
| 19 | 2.168.1            | .36        |                  | 🔳 port1      |            | 1.44 kB                 | 10         |   |     | 1 kbps  |        |   |             |
| -  |                    |            |                  |              |            |                         |            |   |     |         |        |   |             |

### 在 FortiOS 中启用 NAT 入站流量保护

在本示例中,启用 FortiGate-VM 来保护入站 RDP 流量。相同的概念可应用于HTTP / HTTPS和其他服务。 本节为您介绍如何配置 FortiGate-VM 以监控入站和出站流量。

#### 要在 FortiOS 中启用 NAT 入站流量保护,请执行以下操作:

- 1. 创建虚拟 IP 地址:
  - a. 在 FortiOS 中,点击 Policy & Objects > Virtual IP(策略&对象 > 虚拟IP)。
  - b. 单击 Create New (新建)。
  - c. 从 *Interface(接口)*下拉列表中,选择 port1。
  - d. 在 Mapped IP address/range(镜像IP地址/范围)字段中,输入ECS IP地址: 192.168.1.36。
  - e. 启用 Port Forwarding (端口转发)。
  - f. 在 External service port (外部服务端口)和 Map to port (映射至端口) 字段中,输入 3389。
  - g. 单击 OK (确定)。
- **2.** 配置 RDP 重定向入站策略。点击*Policy & Objects > Firewall Policy(策略和对象 >防火墙策略)*,然后单击*Create New(新建)。*
- 3. 在 Destination (目的地)字段中,选择步骤1中创建的虚拟 IP 地址。
- 4. 启用所需的安全配置文件,然后记录所有会话以备后续演示。
- **5.** 单击 *OK(确定)*。 现在,可使用 FortiGate 公网地址通过 RDP 接入ECS。

#### Microsoft Windows [Version 6.3.9600] (c) 2013 Microsoft Corporation. All rights reserved.

```
C:\Users\Administrator>ping hk.yahoo.com
```

```
Pinging oob-media-router-fp1.prod.media.wg1.b.yahoo.com [106.10.250.11] with 32
bytes of data:
Reply from 106.10.250.11: bytes=32 time=35ms TTL=55
Reply from 106.10.250.11: bytes=32 time=35ms TTL=55
Ping statistics for 106.10.250.11:
Packets: Sent = 2, Received = 2, Lost = 0 (0% loss),
Approximate round trip times in milli-seconds:
Minimum = 35ms, Maximum = 35ms, Average = 35ms
Control-C
^C
C:\Users\Administrator>
```

此外,还可在 FortiOS 中查看日志和会话信息。

# 阿里云 FortiGate-VM 高可用性配置

可采用多种方法在阿里云上为 FortiGate-VM配置主动-被动高可用性(HA)。

第一种部署方案,如第18页所述,使用HAVIP在阿里云上部署和配置FortiGate-VM,具体取决于阿里云提供的HA虚拟 IP地址功能。该方案中,必须在port 1 上配置内外部接口。主备 FortiGates 之间共享同一 IP 地址。因为无需更新弹性 IP(EIP)地址或路由表,故障转移时间可能比第二种方案更快。此方案原生支持*session pickup(会话同步)*功能。

第二种部署方案,如第40页所述,使用路由表和EIP在阿里云上配置FortiGate-VM HA,通过引入EIP切换和路由表更 新功能来实现HA。在此方案中,可在不同接口配置内外部接口。此外,您还可选择将高可用性虚拟 IP 地址(HAVIP) 用于port1 上的外部流量和port2 上的内部流量,以提高效率和灵活性。此方案支持会话同步,但故障转移时不如第一 种方案更高效。

选择部署 HA 方案时,请考虑以下事项:

- 如需会话同步功能,且无法为入站防火墙策略禁用 NAT,则必须选用第一种方案。
- 如需会话同步功能,且可为入站防火墙策略禁用 NAT,可选择第二种方案,在port1 上使用 HAVIP ,并将 EIP 绑 定至 HAVIP。此方案无需切换 EIP,但需为内部流量更新路由表。此方案可实现灵活性和效率的最佳平衡。
- 若不能将 port1 用于外部流量,则必须使用第二种方案,切换EIP并更新路由表。这可能使故障转移时间更长。

# 使用 HAVIP 在阿里云上部署和配置 FortiGate-VM

阿里云平台支持使用高可用性虚拟 IP 地址(HAVIP)配置两个 FortiGate-VM 实例,以实现主动-被动高可用性(HA) 配置。FortiGate-VM 配置将在两个实例之间同步。当主 FortiGate-VM 出现故障时,处于备份状态的FortiGate-VM立 即切换为主设备,同时确保会话不中断。HAVIP将流量转发至新的主FortiGate-VM,同时确保最短的切换时间。

在此方案中,阿里云VPC无法创建多个路由表,VPC仅支持单臂部署模式。HAVIP涵盖VPC间(inter-VPC)服 务,VPC默认路由指向HAVIP。VPC 出站流量首先路由至 HAVIP,然后转发至主 FortiGate-VM。您必须将 HAVIP绑定 至弹性 IP 地址,以便转发 VPC 入站流量。

# 设置VPC

2.

### 要设置 VPC,请执行以下操作:

1. 对于新部署环境,第一步是创建虚拟私有云(VPC),单击*Create VPC(创建VPC)。* 

| VPC                                | VPCs                                      |                           |                               |             |                                         |         | (?) Help      |  |
|------------------------------------|-------------------------------------------|---------------------------|-------------------------------|-------------|-----------------------------------------|---------|---------------|--|
| VPCs                               | Create VPC Refresh Custom                 |                           |                               |             | Instance Name $\vee$ Enter a name or ID |         |               |  |
| Route Tables<br>VSwitches          | Instance ID/Name                          | Destination CIDR<br>Block | Status                        | Default VPC | Route Table                             | VSwitch | Actions       |  |
| Shared Bandwidth P                 | the second subfraction is                 | 192.168.0.0/16            | <ul> <li>Available</li> </ul> | No          | 1                                       | 3       | Manage Delete |  |
| Shared Data Transfer<br>将 VPC 命名为T | P_FortiVPC。                               |                           |                               |             |                                         |         |               |  |
| VPC                                |                                           |                           |                               |             |                                         |         |               |  |
| R<br>C                             | egion<br>hina East 1 (Hangzhou)<br>Name ? |                           |                               |             |                                         |         |               |  |
|                                    | TP_FortiVPC                               | 11/128 😔                  |                               |             |                                         |         |               |  |
| •                                  | Destination CIDR Block ?                  |                           |                               |             |                                         |         |               |  |
|                                    | 192.168.0.0/16                            |                           |                               | $\sim$      |                                         |         |               |  |
|                                    | ) The CIDR cannot be changed              | d once the VF             | PC is created                 | ł.          |                                         |         |               |  |
| D                                  | escription ?                              |                           |                               |             |                                         |         |               |  |
|                                    | VPC For demo Fortinet                     |                           |                               |             |                                         |         |               |  |
|                                    |                                           |                           |                               | 21/256      |                                         |         |               |  |

**3.** 这一方案中,至少需创建三个虚拟交换机:分别用于ECS、FortiGate-虚拟机出/入站接口和FortiGate-VM高可用性接口。还可创建第四个虚拟交换机,为 FortiGate 预留管理接口。

| 先创建ECS虚拟交换机,如下图所示。                         |                         |
|--------------------------------------------|-------------------------|
| • Name 🕐                                   |                         |
| ECS_SW                                     | 6/128 😔                 |
| • Zone ?                                   |                         |
| East China 1 Zone F                        | $\sim$                  |
| Zone Resource ?                            |                         |
| $ECS \oslash RDS \oslash SLB \oslash$      |                         |
| <ul> <li>Destination CIDR Block</li> </ul> |                         |
| 192 • 168 • 4 • 0                          | / 24 🗸                  |
| () The CIDR cannot be changed once the VPC | ; is created.           |
| Number of Available Private IPs            |                         |
| 252                                        |                         |
|                                            | ontact                  |
|                                            | S C                     |
|                                            | 0/256                   |
| (You can only create three instance        | s once.) 🕂 Add 📅 Delete |

4. 为 FortiGate-VM 出/入站接口创建虚拟交换机,如下图所示。

#### VSwitch

| FortiGate_Internet_SW           | 21/128 🛇                 |
|---------------------------------|--------------------------|
| Zone 🕐                          |                          |
| East China 1 Zone F             | $\checkmark$             |
| Zone Resource 🕐                 |                          |
| ECS 🕗 RDS 🕗 SL                  | в 🛇                      |
| Destination CIDR Block          |                          |
| 192 = 168 = 0                   | • 0 / 24 ~               |
| () The CIDR cannot be changed   | once the VPC is created. |
| Number of Available Private IPs |                          |
| 252 Description ?               |                          |
|                                 |                          |
|                                 | 0/256                    |

5. 为 FortiGate-VM HA 接口创建虚拟交换机,如下图所示。

| • Name 🕜                                            |                  |
|-----------------------------------------------------|------------------|
| FortiGate_HA_SW                                     | 15/128 😔         |
| • Zone ?                                            |                  |
| East China 1 Zone F                                 | $\sim$           |
| Zone Resource 🕐                                     |                  |
| $ECS \odot$ $RDS \odot$ $SLB \odot$                 |                  |
| <ul> <li>Destination CIDR Block</li> </ul>          |                  |
| 192 • 168 • 1 • 0 / 24                              | 4 ~              |
| () The CIDR cannot be changed once the VPC is creat | ted.             |
| Number of Available Private IPs                     |                  |
| 252                                                 |                  |
| Description ?                                       |                  |
|                                                     |                  |
|                                                     | 0/256            |
|                                                     | 🕀 Add 🛛 📅 Delete |

6. (可选项)创建第四个虚拟交换机,为 FortiGate 预留管理接口。

#### Create VSwitch

• VPC TP\_FortiVPC/vpc-bp1ue3buvqego4vkha4wl  $\checkmark$ **Destination CIDR Block** 192.168.0.0/16 • Name 🕜 FortiGate\_Reserved\_MGMT\_SW 26/128 😔 • Zone 🕜 East China 1 Zone F Zone Resource 🕐 ECS 🔗 RDS 🔗 SLB ⊘ • Destination CIDR Block 192 168 3 24 0 () The CIDR cannot be changed once the VPC is created. Number of Available Private IPs 252 Description ? 0/256

**?** ×

Cancel

VPC 现已准备就绪。

Create VPC

| Details      |                            |       |
|--------------|----------------------------|-------|
| VPC Name     | TP_FortiVPC                |       |
| VPC ID       | vpc-bp1ue3buvqego4vkha4wl  |       |
| Status       | Success Create NAT Gateway |       |
|              |                            |       |
| VSwitch name | FortiGate_Internet_SW      |       |
| VSwitch ID   | vsw-bp18zyff1ou2azweoun6r  |       |
| Status       | Success Purchase∽          |       |
|              |                            |       |
| VSwitch name | FortiGate_HA_SW            |       |
| VSwitch ID   | vsw-bp1q5b9yoxinv9syb0jgc  |       |
| Status       | Success Purchase~          | Conta |
|              |                            | ct Us |
| VSwitch name | ECS_SW                     |       |
| VSwitch ID   | vsw-bp1gejklo1u0j8brt4ioz  |       |
| Status       | Success Purchase∽          |       |
|              |                            |       |

Complete

Х

### 阿里云市场FortiGate-VM订阅

要在阿里云市场中订阅 FortiGate-VM,请执行以下操作:

- 1. 登录阿里云市场并搜索Fortinet。
- 2. 创建 FortiGate-VM 实例。如您已有 FortiGate-VM 许可证,请选择 BYOL 镜像。否则,请选择按量付费镜像。

- a. 单击 Choose Your Plan(选择购买方案)。
- **b.** 本示例中定价方案、区域(region)和可用区(zone)分别选择:即用即付(PAYG)、华东 1区(杭州)和可用区F。可用区 F 是 VPC 和虚拟交换机的位置。单击*ECS Advance Purchase(ECS高级购买)*页面,自定义数据盘和VPC信息。

| Choose Your Plan                                                                                                    |                                                                                                    |
|----------------------------------------------------------------------------------------------------|----------------------------------------------------------------------------------------------------|
|                                                                                                    |                                                                                                    |
| Pricing Plan       Subscription       Pay-as-you-go                                                                                            | Overview<br>Image<br>Fortinet FortiGate-VM On-Demand (2 vCore<br>ECS Instance Type                                                                                                    |
| Region       China East 1 (Hangzhou)     ✓       Zone G     Zone B       Zone F     Zone E                                                     | ecs.sn1ne.large(2 Core 4 GB)<br>System Disk<br>40GB (default)<br>Bandwidth<br>2M (pay by traffic)                                                                                                    |
| □ Image<br>Fortinet FortiGate-VM On-Demand (2 vCore CPU)<br>Version<br>v5.6.3 ✓<br>Release Note: 5.6.3                                         | Pricing Details<br>Software fee<br>\$ 0.73 /Hour<br>ECS Instance usage fee<br>\$ 0.143 /Hour<br>Data Transfer<br>\$ 0.123 /GB                                                                                    |
| <ul> <li>ECS Instance</li> <li>✓ I/O Optimized</li> <li>Defaut Type: ecs.sn1ne.large</li> <li>         •••••••••••••••••••••••••••••</li></ul> | Agree Terms and Buy Now<br>By subscribing to this product you agree to<br>End User License Agreement (EULA), and all<br>applicable terms and conditions contained in<br>the Alibaba Cloud International Website. |
| You can choose more specific instance configurations on ECS Advance Purchase page.                                                             |                                                                                                    |

**c.** 单击选择 4 核 vCPU ECS 规格,启动 FortiGate 实例。4 核 vCPU ECS 规格最多支持 3 个NIC,2核 vCPU ECS 规格最多支持 2 个NIC。如需预留 FortiGate 管理接口,请选择4核 vCPU ECS 规格。

| <b>Q</b> Region                                                                                                    | China Eas                        | st 1 (Hangzhou) 🗸 🗸                 | Random                       | China East 1 Zone G                 | China East 1 Zone B                             | China East 1 Zone F           | China East 1 Zone E        |                       |                                       |
|----------------------------------------------------------------------------------------------------|----------------------------------|-------------------------------------|------------------------------|-------------------------------------|-------------------------------------------------|-------------------------------|----------------------------|-----------------------|---------------------------------------|
| Select a region                                                                                                    | Cloud servic                     | ces available in diffe              | rent regions do not h        | ave intranet communication          | n with one another. Select a                    | region close to your visitors | s to achieve the best down | load experience a     | nd lowest latency.                    |
| <ul> <li>Instance Type</li> <li>Instance type families</li> <li>Select a configuration</li> <li>Request for Hinber</li> </ul> | IO-Optimize<br>Current Gen       | ed Instance ⑦                       | √ vCPU: Select v0            | CPU√                                | elect me V                                      | e.g. ecs.sn1ne.la             | ge                         |                       |                                       |
| Specifications for Pay-As-You-Go<br>Instances                                                                                 | Architecture<br>Category:        | e: x86-Architectur<br>General Purpo | e Heterogene<br>se Compute O | ous Computing<br>otimized Memory Op | timized Big Data                                | Local SSD High Clo            | ick Speed Entry-Lev        | el (Shared)           |                                       |
|                                                                                                    | F                                | amily 🌲                             | Instance type 🍦              | vCPU 🗘 Men                          | nory 🗘 Physical process                         | sor 🌲                         | Clock speed 🌲 Int          | ranet bandwidth<br>\$ | Packet<br>forwarding<br>rate \$       |
|                                                                                                    |                                  | Compute<br>Optimized Type sn1       | ecs.sn1.medium               | 2 vCPU                              | 4 GiB Intel Xeon E5-2682<br>Xeon(Skylake) Plati | v4 / Intel<br>num 8163        | 2.5 GHz                    | 0.5 Gbps              | 100,000<br>PPS(Packets Per<br>Second) |
|                                                                                                    | <ul> <li>C</li> <li>C</li> </ul> | Compute<br>Optimized Type sn1       | ecs.sn1.large                | 4 vCPU                              | 8 GiB Intel Xeon E5-2682<br>Xeon(Skylake) Plati | /4 / Intel<br>num 8163        | 2.5 GHz                    | 0.8 Gbps              | 200,000<br>PPS(Packets Per<br>Second) |
|                                                                                                    | ) s                              | Network Enhanced                    | ecs.sn1ne.large              | 2 vCPU                              | 4 GiB Intel Xeon E5-2682<br>Xeon(Skylake) Plati | v4 / Intel<br>num 8163        | 2.5 GHz                    | 1 Gbps                | 300,000<br>PPS(Packets Per<br>Second) |
| andwidth: 2Mbps PayByTraffic                                                                                                  |                                  |                                     |                              |                                     |                                                 |                               | _                          |                       |                                       |
| stance Cost: \$ 0.262 USD I                                                                                                   | per Hour                         | + N                                 | larketplace image fee        | e: \$ 0.730 USD per Hour            | + Public traffic fee: ⑦                         | \$ 0.123 USD per GB           | 1                          | vext: Networkin       | g Preview                             |

d. 为日志添加数据盘。建议使用 SSD 云盘以获得更佳性能。

| Disk specifications and<br>berformance | SSD Cloud Disk     V     40     GB 2400 IOPS       Guide to selecting SSD Cloud Disk/Ultra Cloud Disk/Basic Disk, For More Information>                                                                                                    |
|----------------------------------------|----------------------------------------------------------------------------------------------------|
|                                        | ✓ Data Disk       1/16         You have selected 1 Disks, you can still add 15 Disk         —       SSD Cloud Disk       >         SSD Cloud Disk       >         0       GB 2700 IOPS       Qu mitty:         1       Device name       ✓ Release with Instance       Encrypted         Create from snapshot |

e. 在*Network(网络)*界面,请选择"TP\_FortiVPC"和"Forti\_internet\_SW"。为镜像分配公网 IP 地址。 该NIC为 FortiGate-VM上的port1(默认 ENI)。

| Network *     How to Select a Network              | VPC     ⑦       TP_FortiVPC     0       FortiGate_Internet_SW     0       Private IP Addresses Available: 252,       If you need to create a new VPC, you can Go to Console and Create                                                                                                    |
|----------------------------------------------------|----------------------------------------------------------------------------------------------------|
|                                                    | VPC:         TP_FortiVPC / vpc-bp1ue3buvqego4vkha4wl         VSwitch:         FortiGate_Internet_SW / vsw-bp18zyff1ou2azweoun8r           VSwitch Zone:         China East 1 Zone F (3)         VSwitch CIDR Block:         192-168.0.0/24                                                                                                    |
| (••) Network Billing Method<br>• Bandwidth Pricing | <ul> <li>Assign public IP Public IP addresses are assigned automatically. To use the more dynamic Elastic IP addresses, see Bind Elastic IP</li> <li>PayByTraffic</li> <li>PayByBandwidth</li> <li>With PayByTraffic (traffic in GB), bandwidth usage is billed on an hourly basis. Please make sure that your default payment method is valid.</li> <li>PayByBandwidth</li> <li>With PayByTraffic (traffic in GB), bandwidth usage is billed on an hourly basis. Please make sure that your default payment method is valid.</li> <li>PayByBandwidth</li> <li>Soft</li> <li>To</li> <li>To</li>     &lt;</ul> |

**f.** 将HTTPS、ICMP 和 SSH 端口和协议保持开放状态以允许连接。在FortiGate\_HA\_SW上添加另一个ENI。 该 ENI为FortiGate 上的port2。

| Security Group *  Security Group Limitations  Security Group Configurations | Reselect Security Group (?) A security group is similar to a firewall, it is used to control connection requests, you can go to Security Group to see an overview. Create Security Group> How to create security group> |
|-----------------------------------------------------------------------------|----------------------------------------------------------------------------------------------------|
| - occurry or oup comigarations                                              | Security Group: -                                                                                                    |
|                                                                             | Select the ports you want to open: 🕥 🗹 HTTP (Port 80) 🗹 HTTPS PORT 443 🗸 ICMP Protocol 🗸 Ports 22 and 3389 🕥                                                                                                    |
| 🗑 Elastic Network Interface                                                 | eth0: Default ENI VSwitch: FortiGate_Internet_SW ✓Auto Assign IP Addresses ✓Release with Instance                                                                                                    |
|                                                                             | eth1: New ENI VSwitch: FortiGate_HA_SW VAuto Assign IP Addresses VRelease with Instance                                                                                                    |
|                                                                             | + Cannot add more When you create an ECS instance, you can attach only 1 ENI. To attach more ENI, see Link>                                                                                                    |

g. 在Host(主机)框中输入 FortiGate 主机名。

| Log on Credentia | s: <ul> <li>Key Pair</li> <li>Password</li> <li>Set Later</li> </ul> |   |                                                                                                    |
|------------------|----------------------------------------------------------------------|---|----------------------------------------------------------------------------------------------------|
| Key Pair         | Select the Key Pair                                                  | ~ | ⊙ Refer to   Create Key Pair                                                                                                    |
|                  |                                                                      |   |                                                                                                    |
| Instance Nam     | e : FGT-Master                                                       | Ø | The value must contain 2-128 characters and start with an English or Chinese character.                                                                 |
|                  |                                                                      |   | It can contain numbers, underscores (_), and hyphens (-).                                                                                               |
| Descriptio       | n: Description                                                       |   | The description can contain 2 to 256 characters. It cannot start with http:// or https://.                                                              |
| _                |                                                                      |   |                                                                                                    |
| Host             | ⑦ FGT-Master                                                         | 0 | For Linux-based systems and other systems: the name can be 2 to 30 characters in length. It can contain several segments delimited by periods (.). Each |
|                  |                                                                      |   | segment can contain uppercase letters, lowercase letters, numbers, or hyphens. Each segment cannot contain continuous periods or hyphens. The name      |
|                  |                                                                      |   | cannot start or end with a period or hyphen. The new hostname will take effect after the instance restarts.                                             |

h. 单击勾选ECS Service Terms (ECS服务条款)。

| 💳 Automatic Release | Auto Release Schedule                                                                                                    |
|---------------------|----------------------------------------------------------------------------------------------------|
|                     | This ECS instance will be released at the scheduled time                                                                                                    |
| 🛱 Terms of Service  | CCS Service Terms                                                                                                    |
| _                   | Purchase Notice<br>You can view your bills and configure your billing in Billing Management.<br>Alibaba Cloud Services forbids TCP port 25 and port 25 related mail services. If you need access to this port, a request needs to be submitted and approved first, see more> |

- 3. 单击Console(控制台),返回ECS实例列表。
- 4. 现在,VM 已创建成功。记录公网 IP 地址和实例 ID 供后续使用。实例 ID 是 FortiGate的默认密码。

|    | Ins         | stance List                                  |              |            |                        |                                                                                |                             |                              |                                                                         | C                                              | Create Instance     | Bul                | k Action                       |
|----|-------------|----------------------------------------------|--------------|------------|------------------------|--------------------------------------------------------------------------------|-----------------------------|------------------------------|-------------------------------------------------------------------------|------------------------------------------------|---------------------|--------------------|--------------------------------|
|    | •           | Select the instance attribute                | ute, or dire | ctly enter | the keyword            |                                                                                | Q                           | Tag                          |                                                                         | Ad                                             | vanced Search       | <u>,</u>           | <b>¢</b> ?                     |
|    |             | Instance ID/Name                             | Tags         | Monitor    | Zone                   | IP Address                                                                     | Status 👻                    | Network<br>Type <del>–</del> | Configuration                                                           | Billing<br>Method <del>-</del>                 |                     |                    | Actions                        |
|    | ſ           | i-bp1cj6it8c8hndkxom7j<br>FGT-Master         | <b>⊳</b> ∆   | ⊵          | East China<br>1 Zone F | 116.62.190.109 nternet<br>IP Address)<br>192.168.0.150(Private IP<br>Address)  | <ul> <li>Running</li> </ul> | VPC                          | 4 vCPU 16 GB (I/O<br>Optimized)<br>ecs.sn2.large<br>50Mbps (peak value) | Pay-As-You-<br>Go<br>18-05-02<br>14:21 created | Ma<br>Change Insta  | nage  <br>nce Type | Connect<br>│ More <del>▼</del> |
| 5. | 重复<br>  Ins | 夏步骤1和2,仓<br>stance List                      | 刘建另          | 一名为        | 9 FGT-S                | lave 的 FortiGa                                                                 | ite 实例                      |                              |                                                                         | S                                              | Create Instance     | Bul                | Action                         |
|    | -           | Select the instance attribu                  | ute, or dire | ctly enter | the keyword            |                                                                                | Q                           | Tag                          |                                                                         | Ad                                             | vanced Search       |                    | ♥ ?                            |
|    |             | Instance ID/Name                             | Tags         | Monitor    | Zone                   | IP Address                                                                     | Status                      | Network<br>Type 👻            | Configuration                                                           | Billing Method                                 |                     |                    | Actions                        |
|    |             | i-<br>bp167uui7rqzmp8ta0kw<br>FGT-Slave      | ♥            | ⊭          | East China<br>1 Zone F | 47.98.242.247(Internet IF<br>Address)<br>192.168.0.151(Private IP<br>Address)  | •<br>•<br>Running           | VPC                          | 4 vCPU 16 GB (I/O<br>Optimized)<br>ecs.sn2.large<br>50Mbps (peak value) | Pay-As-You-<br>Go<br>18-05-02<br>14:29 created | Ma<br>Change Instar | nage  <br>ice Type | Connect<br>│ More <del>▼</del> |
|    |             | i-bp1cj6it8c8hndkxom7j<br>FGT-Master         | ♥  ▲         | ⊵          | East China<br>1 Zone F | 116.62.190.109(Internet<br>IP Address)<br>192.168.0.150(Private IP<br>Address) | <ul> <li>Running</li> </ul> | VPC                          | 4 vCPU 16 GB (I/O<br>Optimized)<br>ecs.sn2.large<br>50Mbps (peak value) | Pay-As-You-<br>Go<br>18-05-02<br>14:21 created | Ma<br>Change Instar | nage  <br>nce Type | Connect<br>  More <del>-</del> |
|    |             | i-<br>bp1i12dakoen7nchepx8<br>SSL_VPN_Server | ♥ ♥ ♦        | ⊵          | East China<br>1 Zone F | 192.168.5.144(Private IP<br>Address)                                           | D<br>Stopped                | VPC                          | 2 vCPU 8 GB (I/O<br>Optimized)<br>ecs.sn2ne.large                       | Pay-As-You-<br>Go<br>18-04-04<br>07:50 created | Manage   Chan       | ge Instar          | ice Type<br>More <del>▼</del>  |
|    |             | i-<br>bp1ionhm5ibeb1hyra65<br>client         | ♥            | Ł          | China East<br>1 Zone G | 192.168.3.84(Private IP<br>Address)                                            | Running                     | VPC                          | 2 vCPU 8 GB (I/O<br>Optimized)<br>ecs.sn2ne.large                       | Pay-As-You-<br>Go<br>18-03-19<br>20:55 created | Ma<br>Change Instar | nage  <br>nce Type | Connect<br>∣ More <del>√</del> |
|    |             | Start Stop                                   | Restart      | Res        | et Password            | Renew Switch                                                                   | to Subscrip                 | otion                        | Release Setting Mor                                                     | ″ <b>e</b> ▲                                   |                     |                    |                                |
|    |             |                                              |              |            |                        |                                                                                |                             |                              | Total: 4 item(s), Per                                                   | Page: 20 🛊 ite                                 | em(s) « «           | 1                  | > >>                           |

- 6. 您可创建两个ENI,并与FortiGate 实例绑定。该步骤为可选项。
  - **a.** 勾选并点击*停止(stop)*使用两个 FortiGate 实例。

| Ins | stance List                                  |         |               |            |                        |                                                                                |                 |                   |                                                                         | C CI                                           | eate Instance       | Bulk                  | Action                      |
|-----|----------------------------------------------|---------|---------------|------------|------------------------|--------------------------------------------------------------------------------|-----------------|-------------------|-------------------------------------------------------------------------|------------------------------------------------|---------------------|-----------------------|-----------------------------|
|     | Select the instance attrib                   | ute, or | r dire        | ctly enter | the keyword            |                                                                                | Q               | Tag               |                                                                         | Adva                                           | nced Search         | <u>a</u> <            | ⊁ ?                         |
|     | Instance ID/Name                             | Tags    |               | Monitor    | Zone                   | IP Address                                                                     | Status<br>▼     | Network<br>Type 👻 | Configuration                                                           | Billing Method                                 |                     |                       | Actions                     |
|     | i-<br>bp167uui7rqzmp8ta0kw<br>FGT-Slave      | ۲       | •<br>∆        | R          | East China 1<br>Zone F | 47.98.242.247(Internet<br>Address)<br>192.168.0.151(Private II<br>Address)     | IP<br>P Running | VPC               | 4 vCPU 16 GB (I/O<br>Optimized)<br>ecs.sn2.large<br>50Mbps (peak value) | Pay-As-You-<br>Go<br>18-05-02 14:29<br>created | Ma<br>Change Insta  | nage   C<br>nce Type  | onnect<br>More <del>-</del> |
|     | i-bp1cj6it8c8hndkxom7j<br>FGT-Master         | ۲       | <b>○</b><br>∆ | R          | East China 1<br>Zone F | 116.62.190.109(Internet<br>IP Address)<br>192.168.0.150(Private II<br>Address) | t<br>P Running  | VPC               | 4 vCPU 16 GB (I/O<br>Optimized)<br>ecs.sn2.large<br>50Mbps (peak value) | Pay-As-You-<br>Go<br>18-05-02 14:21<br>created | Ma<br>Change Insta  | nage   C<br>nce Type  | onnect<br>More <del>-</del> |
| 0   | i-<br>bp1i12dakoen7nchepx8<br>SSL_VPN_Server | ۲       | 0<br>\$       | Ł          | East China 1<br>Zone F | 47.98.103.62(Internet IF<br>Address)<br>192.168.5.144(Private II<br>Address)   | P Running       | VPC               | 2 vCPU 8 GB (I/O<br>Optimized)<br>ecs.sn2ne.large<br>5Mbps (peak value) | Pay-As-You-<br>Go<br>18-04-04 07:50<br>created | Ma<br>Change Insta  | nage   Co<br>nce Type | onnect<br>More <del>-</del> |
|     | i-<br>bp1ionhm5ibeb1hyra65<br>client         | ۲       | 0             | R          | China East 1<br>Zone G | 192.168.3.84(Private IP<br>Address)                                            | Running         | VPC               | 2 vCPU 8 GB (I/O<br>Optimized)<br>ecs.sn2ne.large                       | Pay-As-You-<br>Go<br>18-03-19 20:55<br>created | Ma<br>Change Instar | nage   Conce Type     | onnect<br>More <del>-</del> |
|     | Start Stop                                   | Res     | start         | Res        | et Password            | Renew Switc                                                                    | h to Subscrip   | tion F            | Release Setting More<br>Total: 4 item(s), Per P                         | ▲<br>lage: 20 ♦ item                           | (S) « ‹             | 1 >                   | 33                          |

**b.** 点击*Networks & Security > Network Interfaces (网络和安全 > 网络接口)*并创建两个 ENI。

| Elastic Compute Serv                               | Network Interfaces                  |                                          |                                                                                                    |                      |                    |                      |                       |                         |                      | Create                                                                                                    |
|----------------------------------------------------|-------------------------------------|------------------------------------------|----------------------------------------------------------------------------------------------------|----------------------|--------------------|----------------------|-----------------------|-------------------------|----------------------|----------------------------------------------------------------------------------------------------|
| Overview<br>Instances                              | Name 💠 Er                           | nter name                                |                                                                                                    | Search               |                    |                      |                       |                         |                      |                                                                                                    |
| Auto Scaling <ul> <li>Block Storage</li> </ul>     | ID/Name                             | VSwitch/VPC                              | Zone                                                                                                    | Security<br>Group ID | Binded<br>Instance | Public IP<br>Address | Private IP<br>Address | Type/MAC(All) 👻         | Status/Created<br>At | Actions                                                                                                    |
| Cloud Disks<br>NAS<br>Snapshots & Images           | un e<br>Coloria de la companya<br>C | ан<br>1945 жылы<br>495 жылы<br>2000 жылы | an Crea<br>Geol                                                                                                    | e<br>Dater           | р<br>тротока       |                      | 2000 L 10             | an may<br>Kanadaran di  | n en<br>Maria es     | Montify                                                                                                    |
| Snapshots<br>Snapshot Chair<br>Automatic Snapshot  | de la construction<br>la            | an<br>11-12<br>12-1<br>1-12-1            | $\frac{1}{2} = \frac{1}{2} \sum_{i=1}^{n} \frac{1}{2} \sum_{i=1}^{n} \frac{1}{2} \sum_{i=1$ | io<br>Para -         | i<br>Prove         |                      | 1988 - 1              | terny<br>Alifestative   | n na<br>Tanàn di     | Modify  <br>Detach   Delete                                                                                                    |
| Snapshot Package                                   | na<br>1910 - Status<br>1            | сан<br>11,316,<br>18,<br>9 - 68          | na o na<br>Rasili                                                                                                    | <br>Met al           | a a pa             |                      | 10 Mar 10 M           | terreter<br>Olektoriste | n je<br>Dite o       | لله عنه المعالم المعالم المعالم المعالم المعالم المعالم المعالم المعالم المعالم المعالم المعالم المعالم المعالم<br>Detach   المعالم المعالم المعالم المعالم المعالم المعالم المعالم المعالم المعالم المعالم المعالم المعالم المعالم |
| Network Interfaces<br>Security Groups<br>Key Pairs | n.<br>A Geologia (storad            | an<br>Artana<br>Witan<br>Yinan           | ta Kita<br>Zant                                                                                                    | с.<br>В м. ту –      | Herio Office       |                      | SHE'S X               | Ni se<br>Ministrativa   | la An<br>Anna an In  | ∎r ≣y  <br>∎ach   Delete                                                                                                    |
| S Virtual Private Clou                             | 001                                 | VSW-                                     |                                                                                                    |                      |                    |                      |                       |                         |                      | 6.4. Stor. 1                                                                                                    |

#### Create

| Network Interface |              | FGT-Master-Port3                                                                                                    |  |  |  |  |  |  |  |  |
|-------------------|--------------|----------------------------------------------------------------------------------------------------|--|--|--|--|--|--|--|--|
|                   | Name:        | 2-128 characters, not http:// or https:// at the beginning,<br>must be based on the size of letters beginning, may<br>contain numbers, - or _                  |  |  |  |  |  |  |  |  |
|                   | * VPC:       | vpc-bp1ue3buvqego4vkha4wl / TP_Fort 🔻                                                                                                    |  |  |  |  |  |  |  |  |
|                   | *VSwitch:    | vsw-bp1n4o8m36029aq05akvk / FortiG 👻                                                                                                    |  |  |  |  |  |  |  |  |
|                   |              | CIDR: 192.168.3.0/24                                                                                                    |  |  |  |  |  |  |  |  |
|                   | IP:          |                                                                                                    |  |  |  |  |  |  |  |  |
|                   |              | Must be the free address in the address section<br>of the VSwitch to which it belongs. By default,<br>the free address in the switch is allocated<br>randomly. |  |  |  |  |  |  |  |  |
| *Sec              | curity Group | sg-bp153m2jlzs6qlvntqt5                                                                                                    |  |  |  |  |  |  |  |  |
| I                 | Description: |                                                                                                    |  |  |  |  |  |  |  |  |
|                   |              | It must contain 2-256 characters and it cannot begin with                                                                                                    |  |  |  |  |  |  |  |  |

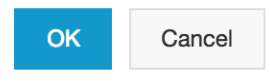

X

#### Create

| twork Interface | FGT-Slave-Port3                                                                                                    |
|-----------------|----------------------------------------------------------------------------------------------------|
| Name:           | 2-128 characters, not http:// or https:// at the beginning,<br>must be based on the size of letters beginning, may<br>contain numbers, - or _                  |
| * VPC:          | vpc-bp1ue3buvqego4vkha4wl / TP_Fort 🔻                                                                                                    |
| *VSwitch:       | vsw-bp1n4o8m36029aq05akvk / FortiG… ▼                                                                                                    |
|                 | CIDR: 192.168.3.0/24                                                                                                    |
| IP:             |                                                                                                    |
|                 | Must be the free address in the address section<br>of the VSwitch to which it belongs. By default,<br>the free address in the switch is allocated<br>randomly. |
| Security Group  | sg-bp153m2jlzs6qlvntqt5 	▼                                                                                                    |
| Description:    |                                                                                                    |
|                 | It must contain 2-256 characters and it cannot begin with http:// or https://                                                                                  |

#### c. 将两个新的 ENI 分别与两个 FortiGate 实例绑定。

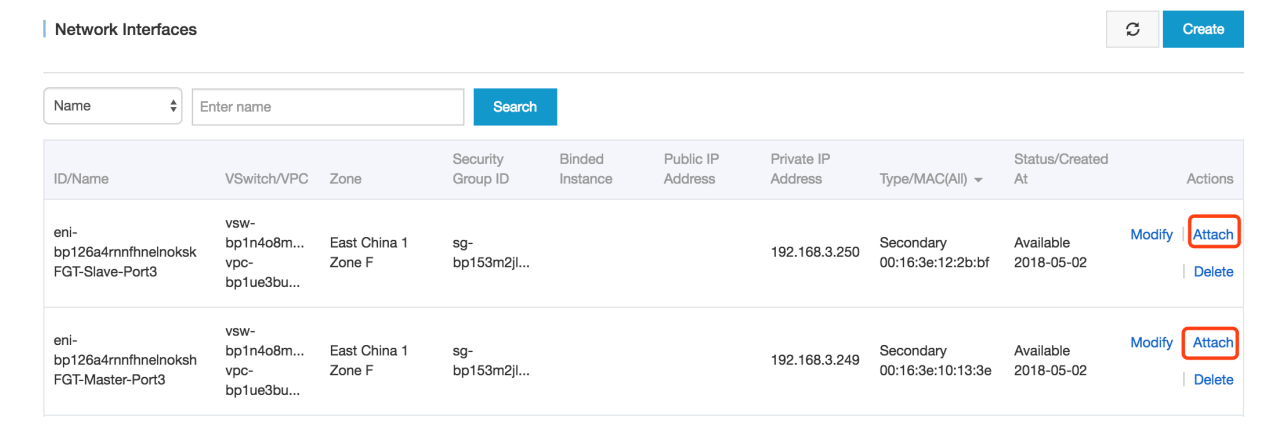

OK

Cancel

Х

| Attach                                                      |                                      |                        |                           |                       |                      |                       |                                | X                    |                             |
|-------------------------------------------------------------|--------------------------------------|------------------------|---------------------------|-----------------------|----------------------|-----------------------|--------------------------------|----------------------|-----------------------------|
| ID/N                                                        | lame:                                | eni-bp12               | 6a4rnnfhne                | lnoksk/FG             | T-Slave-P            | ort3                  |                                |                      |                             |
| *Select Insta                                               | ance:                                | i-bp167                | 'uui7rqzmp                | 8ta0kw                |                      | <b>A</b>              |                                |                      |                             |
|                                                             |                                      | FGT-SI                 | ave<br>aster              |                       |                      |                       | ОК                             | Cancel               |                             |
| Attach                                                      |                                      |                        |                           |                       |                      |                       |                                | $\times$             |                             |
| ID/N<br>*Select Inst                                        | Name:<br>tance:                      | eni-bp12<br>i-bp16     | 26a4rnnfhno<br>7uui7rqzmp | elnoksh/FG<br>o8ta0kw | ìT-Master            | -Port3                |                                |                      |                             |
|                                                             |                                      | FGT-S<br>FGT-M         | lave<br>1aster            |                       |                      |                       | ОК                             | Cancel               |                             |
| Network Interfaces                                          |                                      |                        |                           |                       |                      |                       |                                |                      | Create                      |
| Name 🗘 Ente                                                 | er name                              |                        | Search                    |                       |                      |                       |                                | Update suc           | cces                        |
| D/Name                                                      | VSwitch/VPC                          | Zone                   | Security<br>Group ID      | Binded<br>Instance    | Public IP<br>Address | Private IP<br>Address | Type/MAC(All) 👻                | Status/Created<br>At | Actions                     |
| ni-<br>p126a4rnnfhnelnoksk<br>GT-Slave-Port3                | vsw-<br>bp1n4o8m<br>vpc-<br>bp1ue3bu | East China 1<br>Zone F | sg-<br>bp153m2jl          | i-<br>bp167uui7r      |                      | 192.168.3.250         | Secondary<br>00:16:3e:12:2b:bf | In Use<br>2018-05-02 | Modify  <br>Detach   Delete |
| ni-<br>pp126a4rnnfhnelnoksh<br><sup>-</sup> GT-Master-Port3 | vsw-<br>bp1n4o8m<br>vpc-<br>bp1ue3bu | East China 1<br>Zone F | sg-<br>bp153m2jl          | i-bp1cj6it8c          |                      | 192.168.3.249         | Secondary<br>00:16:3e:10:13:3e | In Use<br>2018-05-02 | Modify  <br>Detach   Delete |

**d.** 点击*Restart(重新启动)*两个 FortiGate 实例。

| Ins | stance List                                  |         |         |            |                        |                                                                                |             |                              |                                                                         | C Cr                                           | eate Instance      | Bul                | k Action                       |
|-----|----------------------------------------------|---------|---------|------------|------------------------|--------------------------------------------------------------------------------|-------------|------------------------------|-------------------------------------------------------------------------|------------------------------------------------|--------------------|--------------------|--------------------------------|
| •   | Select the instance attrib                   | ute, or | dire    | ctly enter | the keyword            |                                                                                | Q           | Tag                          |                                                                         | Adva                                           | nced Search        | <u>.</u>           | <b>¢</b> ?                     |
|     | Instance ID/Name                             | Tags    |         | Monitor    | Zone                   | IP Address                                                                     | Status<br>T | Network<br>Type <del>–</del> | Configuration                                                           | Billing Method                                 |                    |                    | Actions                        |
|     | i-<br>bp167uui7rqzmp8ta0kw<br>FGT-Slave      | ۲       | •<br>∆  | ₽          | East China 1<br>Zone F | 47.98.242.247(Internet IP<br>Address)<br>192.168.0.151(Private IP<br>Address)  | Running     | VPC                          | 4 vCPU 16 GB (I/O<br>Optimized)<br>ecs.sn2.large<br>50Mbps (peak value) | Pay-As-You-<br>Go<br>18-05-02 14:29<br>created | Ma<br>Change Insta | nage  <br>nce Type | Connect                        |
|     | i-bp1cj6it8c8hndkxom7j<br>FGT-Master         | ۲       | •<br>∆  | R          | East China 1<br>Zone F | 116.62.190.109(Internet<br>IP Address)<br>192.168.0.150(Private IP<br>Address) | Running     | VPC                          | 4 vCPU 16 GB (I/O<br>Optimized)<br>ecs.sn2.large<br>50Mbps (peak value) | Pay-As-You-<br>Go<br>18-05-02 14:21<br>created | Ma<br>Change Insta | nage  <br>nce Type | Connect                        |
|     | i-<br>bp1i12dakoen7nchepx8<br>SSL_VPN_Server | ۲       | 0<br>\$ | ₽          | East China 1<br>Zone F | 47.98.103.62(Internet IP<br>Address)<br>192.168.5.144(Private IP<br>Address)   | Running     | VPC                          | 2 vCPU 8 GB (I/O<br>Optimized)<br>ecs.sn2ne.large<br>5Mbps (peak value) | Pay-As-You-<br>Go<br>18-04-04 07:50<br>created | Ma<br>Change Insta | nage  <br>nce Type | Connect                        |
|     | i-<br>bp1ionhm5ibeb1hyra65<br>client         | ۲       | 0       | ₽          | China East 1<br>Zone G | 192.168.3.84(Private IP<br>Address)                                            | Running     | VPC                          | 2 vCPU 8 GB (I/O<br>Optimized)<br>ecs.sn2ne.large                       | Pay-As-You-<br>Go<br>18-03-19 20:55<br>created | Ma<br>Change Insta | nage  <br>nce Type | Connect<br>  More <del>-</del> |
|     | Start Stop                                   | Res     | start   | Res        | et Password            | Renew Switch                                                                   | to Subscrip | tion R                       | telease Setting More_<br>Total: 4 item(s), Per Pa                       |                                                | (S) « «            | 1                  | › »                            |

- 7. 使用用户名 "admin" 在网页浏览器中访问 FortiGate-VM。密码是前面记录的实例 ID。
- 8. 首次登录后,请更改密码。
- 9. 为 FortiGate 上的三个接口设置 IP 地址。

| Elastic Compute Serv        | Network Interfaces                               |                                      |                        |                      |                    |                      |                       |                                |                      | S 0          | Create            |
|-----------------------------|--------------------------------------------------|--------------------------------------|------------------------|----------------------|--------------------|----------------------|-----------------------|--------------------------------|----------------------|--------------|-------------------|
| Overview<br>Instances       | Name 🗘 E                                         | nter name                            |                        | Search               |                    |                      |                       |                                |                      |              |                   |
| Auto Scaling Block Storage  | ID/Name                                          | VSwitch/VPC                          | Zone                   | Security<br>Group ID | Binded<br>Instance | Public IP<br>Address | Private IP<br>Address | Type/MAC(All) 👻                | Status/Created<br>At |              | Actions           |
| Cloud Disks<br>NAS          | eni-<br>bp126a4rnnfhneinoksk<br>FGT-Slave-Port3  | vsw-<br>bp1n4o8m<br>vpc-<br>bp1ue3bu | East China 1<br>Zone F | sg-<br>bp153m2jl     | i-<br>bp167uui7r   |                      | 192.168.3.250         | Secondary<br>00:16:3e:12:2b:bf | In Use<br>2018-05-02 | Me<br>Detach | odify  <br>Delete |
| Snapshots<br>Snapshot Chain | eni-<br>bp126a4rnnfhnelnoksh<br>FGT-Master-Port3 | vsw-<br>bp1n4o8m<br>vpc-<br>bp1ue3bu | East China 1<br>Zone F | sg-<br>bp153m2jl     | i-bp1cj6it8c       |                      | 192.168.3.249         | Secondary<br>00:16:3e:10:13:3e | In Use<br>2018-05-02 | Me<br>Detach | odify  <br>Delete |

### 在阿里云网页控制面板配置HAVIP

#### 在阿里云网页控制面板上配置HAVIP,请执行以下操作:

**1.** 创建新的高可用性虚拟 IP(HAVIP)地址。选择虚拟私有云(VPC)和FortiGate-VM port1虚拟交换机,并设置 HAVIP地址。

| VPC                  | HAVIP Addresses                        |                                            |           |                                    |                                             |                                                                               |                   |
|----------------------|----------------------------------------|--------------------------------------------|-----------|------------------------------------|---------------------------------------------|-------------------------------------------------------------------------------|-------------------|
| VPCs                 | Create HAVIP Address                   | Refresh Custom                             |           |                                    | Instance ID \                               | <ul> <li>Enter a name or ID</li> </ul>                                        | Q                 |
| VSwitches            | Instance ID                            | IP Address                                 | Status    | Bind Instance                      | VPC                                         | VSwitch                                                                       | Actions           |
| Shared Bandwidth P   |                                        | a na antinan<br>P                          | 1 N 101 N | $\mathbf{x}_{i} \in \{1, \infty\}$ | generalisette eta e<br>Maria<br>1915 - Alia | саны ураны<br>та<br>Ф. На                                                     | den ser<br>Recent |
| Shared Data Transfer |                                        |                                            |           |                                    |                                             |                                                                               |                   |
| Elastic IP Addresses | $\ldots,\ldots,\ldots,\ldots, n_{n-1}$ | $\frac{1}{10} = 100 + 100 + 100$           | 8         | Sec. Laws                          | an an an An Alfred<br>An Alfred<br>Alfred   | $a = b_{1} \prod_{i=1}^{n} b_{i} b_{i} c_{i} c_{i} b_{i}$ . The state $b_{i}$ |                   |
| NAT Gateways         |                                        |                                            |           |                                    |                                             |                                                                               |                   |
| Global Acceleration  | en en en en en en en                   | al an anny ann a<br>19 - Ann a' Anna<br>19 | 10.000 C  | a 11 ar -                          | арана стана на с<br>Население<br>"Маке      | end an beine Magnet<br>The                                                    | de las<br>Celes   |
| ▼ VPN                |                                        |                                            |           |                                    |                                             |                                                                               |                   |
| VPN Gateways         |                                        |                                            |           |                                    |                                             |                                                                               |                   |
| Customer Gateways    |                                        |                                            |           |                                    |                                             |                                                                               |                   |
| IPsec Connections    |                                        |                                            |           |                                    |                                             |                                                                               |                   |
| SSL Servers          |                                        |                                            |           |                                    |                                             |                                                                               |                   |
| SSL Clients          |                                        |                                            |           |                                    |                                             |                                                                               |                   |
| HAVIP Addresses      |                                        |                                            |           |                                    |                                             |                                                                               |                   |
| Quick Links          |                                        |                                            |           |                                    |                                             |                                                                               |                   |
|                      |                                        |                                            |           |                                    |                                             |                                                                               |                   |

# Create HAVIP Address

#### Region

China East 1 (Hangzhou)

| • VPC                     |        |  |  |  |  |  |
|---------------------------|--------|--|--|--|--|--|
| vpc-bp1ue3buvqego4vkha4wl |        |  |  |  |  |  |
| • VSwitch                 |        |  |  |  |  |  |
| vsw-bp18zyff1ou2azweoun6r | $\sim$ |  |  |  |  |  |
| VSwitch CIDR Block        |        |  |  |  |  |  |
| 192.168.0.0/24            |        |  |  |  |  |  |
| Private IP Address        |        |  |  |  |  |  |
| 192 • 168 • 0 • 252       |        |  |  |  |  |  |

- 2. 通过阿里云网页GUI上的VNC控制台或通过SSH在FortiGate上设置HA配置。
  - **a.** 主 FortiGate 配置如下。在此示例中,192.168.3.253 是虚拟交换机上的网关,而 192.168.1.250 是备用 FortiGate port2 的 IP 地址。具有较高优先级值的 FortiGate 为主 FortiGate。

```
config system ha
  set group-name "ha"
  set mode a-p
  set hbdev "port2" 0
  set session-pickup enable
  set ha-mgmt-status enable
  config ha-mgmt-interface
     edit 1
        set interface "port3"
        set gateway 192.168.3.253
     next
  end
  set priority 200
  set monitor "port1"
  set unicast-hb enable
  set unicast-hb-peerip 192.168.1.250
end
```

b. 备用 FortiGate 配置如下。此示例中,192.168.1.249是主FortiGate port2的IP地址。

```
config system ha
```

```
set group-name "ha"
  set mode a-p
  set hbdev "port2" 0
  set session-pickup enable
  set ha-mgmt-status enable
  config ha-mgmt-interface
    edit 1
       set interface "port3"
       set gateway 192.168.3.253
    next
  end
  set priority 100
  set monitor "port1"
  set unicast-hb enable
  set unicast-hb-peerip 192.168.1.249
end
```

3. 重新启动两个 FortiGate。

4. 在 CLI 中运行命令 diagnose sys ha status 以检查 HA 状态。应显示以下内容:

```
FGT-Master # diagnose sys ha status
HA information
Statistics
    traffic.local = s:0 p:20456 b:7590378
    traffic.total = s:0 p:20467 b:7591052
    activity.fdb = c:0 q:0
Model=90019, Mode=2 Group=0 Debug=0
nvcluster=1, ses_pickup=1, delay=0
[Debug_Zone HA information]
HA group member information: is_manage_master=1.
FGTALIG8XFM4RR79: Master, serialno_prio=1, usr_priority=200, hostname=FGT-Master
FGTALIZT2A540C07: Slave, serialno_prio=0, usr_priority=100, hostname=FGT-Slave
[Kernel HA information]
vcluster 1, state=uork, master_ip=192.168.1.249, master_id=0:
FGTALIG8XFM4RR79: Master ha_prio/o_ha_prio=1/1
```

5. 将 HAVIP 地址设置为两个 FortiGate 上的port1 备用 IP 地址。在两个 FortiGate 上,配置以下内容。配置的备用 IP 地址 应与 HAVIP 地址相同。

```
config system interface
```

```
edit "port1"
   set secondary-IP enable
   config secondaryip
     edit 1
        set ip 192.168.0.252 255.255.0
        set allowaccess ping https ssh
        next
     end
   next
end
```

6. 将弹性 IP 地址和两台 FortiGate 弹性云服务器绑定至 HAVIP。

#### a. 创建新的EIP。

| Elastic IP Address   | Elastic IP Address List       | China North 1 (Qingdao)           | China North 2 (Beijing)                 | China North 3 (Zhangjiakou)                       | China North 5 (Huhehaote) | $\mathcal{G}$ Refresh | Create EIP                            |
|----------------------|-------------------------------|-----------------------------------|-----------------------------------------|---------------------------------------------------|---------------------------|-----------------------|---------------------------------------|
| Elastic IP Addresses |                               | China East 1 (Hangzhou)           | China East 2 (Shangha                   | ) China South 1 (Shenzhen)                        | Hong Kong(China)          |                       |                                       |
|                      |                               | Asia Pacific NE 1 (Tokyo)         | Asia Pacific SE 1 (Sing                 | apore) Asia Pacific SE 2 (Syd                     | dney)                     |                       |                                       |
|                      |                               | Asia Pacific SE 3 (Kuala Lum      | npur) Asia Pacific SE                   | 5 (Jakarta) Asia Pacific SOL                      | US East 1 (Virginia)      |                       |                                       |
|                      |                               | US West 1 (Silicon Valley)        | Middle East 1 (Dubai)                   | EU Central 1 (Frankfurt)                          |                           |                       |                                       |
|                      |                               |                                   |                                         |                                                   |                           |                       |                                       |
|                      | Elastic IP Address \$         | r the Elastic IP address for an e | exact s Search                          |                                                   |                           |                       | 🛎 Export                              |
|                      |                               |                                   |                                         | Status                                            | (All) Shared              | Instance              |                                       |
|                      | Instance ID                   | IP Address Monitorir              | ng Bandwidth Billi                      | ng Method(All) 👻 👻                                | Bandwidth Instance Bound  | Туре                  | Actions                               |
| Ξ                    | eip-<br>bp1f5kuoatanoco05jgk2 | 2 47.97.186.150 ⊭                 | Pay by Pay<br>Traffic Cre<br>10Mbps 16: | -As-You-Go<br>ated at 2018-05-02 Availat<br>23:24 | ble                       | -                     | Bind  <br>Unbind<br>More <del>-</del> |

| VPC                                 | HAVIP Addresses                |                                             |                   |               |                                              |                                                    |                  |
|-------------------------------------|--------------------------------|---------------------------------------------|-------------------|---------------|----------------------------------------------|----------------------------------------------------|------------------|
| VPCs                                | Create HAVIP Address Re        | fresh Custom                                |                   |               | Instance ID V                                | Enter a name or ID                                 |                  |
| Route Tables                        | Instance ID                    | IP Address                                  | Status            | Bind Instance | VPC                                          | VSwitch                                            | Actions          |
| Shared Bandwidth P                  | havip-bp1bwya8f7lppbl0qq6l5    | 192.168.0.252(Intran<br>IP)                 | et<br>• Available | No ECS Bound  | vpc-bp1ue3buvqego4v<br>kha4wl<br>TP_FortiVPC | vsw-bp18zyff1ou2azwe<br>oun6r<br>FortiGate_Interne | Manage<br>More V |
| Elastic IP Addresses                |                                | es in territoria<br>es                      | e soual           | Section.      | general angeler and<br>general<br>Robert     | ala ana ng taong tao<br>ang<br>ala ga ta           | 22               |
| NAT Gateways<br>Global Acceleration | an province of                 | na se e esta -<br>tes                       |                   | · · · ·       | tana ara-katar<br>Tana                       | and an old or by<br>the second                     |                  |
| VPN Gateways                        | in the state of the state      | n an the states<br>as interviewed as a<br>M | i nesar           | Set Children  |                                              | aa baabaa baar<br>C                                | 22               |
| Customer Gateways                   |                                |                                             |                   |               |                                              |                                                    |                  |
| IPsec Connections                   |                                |                                             |                   |               |                                              |                                                    |                  |
| SSL Servers                         |                                |                                             |                   |               |                                              |                                                    |                  |
| HAVIP Addresses                     |                                |                                             |                   |               |                                              |                                                    |                  |
|                                     |                                |                                             |                   |               |                                              |                                                    |                  |
| HAVIP Details                       |                                |                                             |                   |               |                                              | Refresh                                            | Delete           |
| Information                         |                                |                                             |                   |               |                                              |                                                    |                  |
|                                     | ID havip-bp1bwya8f7lppbl0qq6l5 |                                             |                   | Status        | Available                                    |                                                    |                  |
| Regi                                | on China East 1 (Hangzhou)     |                                             |                   | Intranet IPIP | 192.168.0.252                                |                                                    |                  |
| VPC                                 | ID vpc-bp1ue3buvqego4vkha4wl   |                                             |                   | Created At    | 05/02/2018, 15:12:42                         |                                                    |                  |
| VSwit                               | ch vsw-bp18zyff1ou2azweoun6r   |                                             |                   | Description   | - Edit                                       |                                                    |                  |
| Resources                           |                                |                                             |                   |               |                                              |                                                    |                  |
|                                     |                                |                                             | No<br>HA          | EIP Bound     | ).252(Intranet IP)                           |                                                    |                  |
|                                     |                                |                                             |                   |               | . ,                                          |                                                    | C                |
|                                     |                                |                                             |                   |               |                                              |                                                    |                  |
| No ECS                              | Bound                          |                                             |                   |               | Ν                                            | lo ECS Bound                                       |                  |
b. 将弹性公网IP(EIP)与HAVIP绑定。

# **Bind Elastic IP Address**

| HAVIP Address               |
|-----------------------------|
| havip-bp1bwya8f7lppbl0qq6l5 |
| Intranet IPIP               |
| 192.168.0.252               |
| Elastic IP Address          |
| Select ^                    |
| 47.97.186.150               |
| 116.62.161.94               |
|                             |

## c. 将2个FortiGate分别与HAVIP绑定。

Bind an ECS Instance

#### **HAVIP Address**

havip-bp1bwya8f7lppbl0qq6l5

Intranet IPIP

192.168.0.252

#### ECS Instance

i-bp167uui7rqzmp8ta0kw

# Bind an ECS Instance

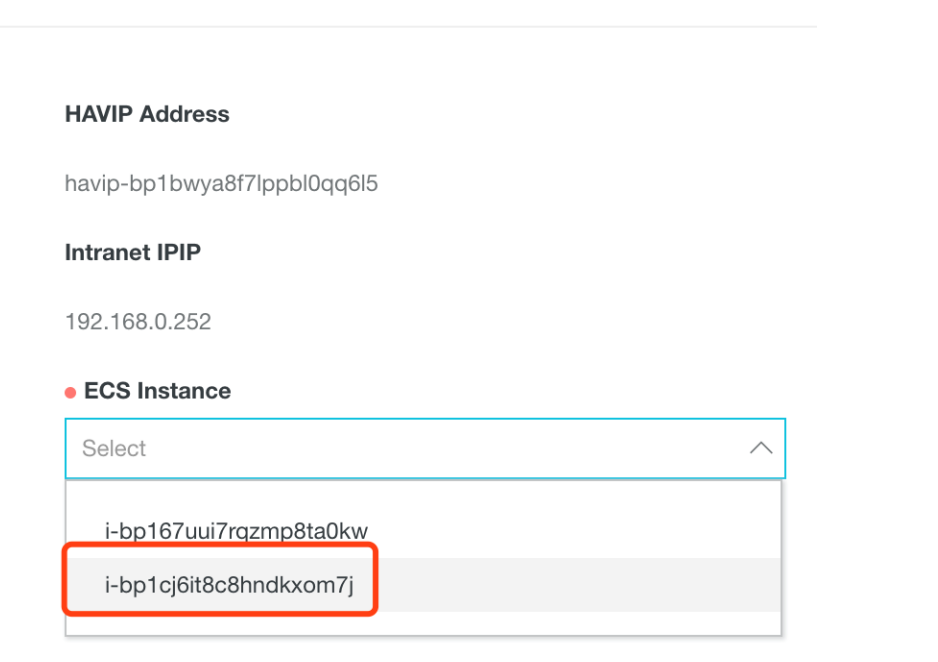

| HAVIP Details                                         |                             |                                                                |                               | Refresh                                                              | Delete |
|-------------------------------------------------------|-----------------------------|----------------------------------------------------------------|-------------------------------|----------------------------------------------------------------------|--------|
| Information                                           |                             |                                                                |                               |                                                                      |        |
| ID                                                    | havip-bp1bwya8f7lppbl0qq6l5 | Status                                                         | Allocated                     |                                                                      |        |
| Region                                                | China East 1 (Hangzhou)     | Intranet IPIP                                                  | 192.168.0.252                 |                                                                      |        |
| VPC ID                                                | vpc-bp1ue3buvqego4vkha4wl   | Created At                                                     | 05/02/2018, 15:12:42          |                                                                      |        |
| VSwitch                                               | vsw-bp18zyff1ou2azweoun6r   | Description                                                    | - Edit                        |                                                                      |        |
| Resources                                             |                             |                                                                |                               |                                                                      |        |
|                                                       |                             | Elastic IP Address:47.97.<br>Unbind<br>HAVIP Address:192.168.0 | 186.150<br>D.252(Intranet IP) |                                                                      | 6      |
| ECS Instance<br>i-bp167uui7rqzmp<br>Running<br>Unbind | (Slave)<br>8ta0kw①          |                                                                |                               | ECS Instance(Master)<br>i-bp1cj6it8c8hndkxom7jf<br>Running<br>Unbind | J      |

## 7. 将路由条目添加至 FortiGate,确保来自 ECS 的所有出站流量均流经 FortiGate。

#### Route Table

| Route Table Details |                           |                  |                           |
|---------------------|---------------------------|------------------|---------------------------|
| Route Table ID      | vtb-bp1785omvus5wpyvwiogn | VPC ID           | vpc-bp1ue3buvqego4vkha4wl |
| Name                | - Edit                    | Route Table Type | System                    |
| Created At          | 05/02/2018, 13:48:20      | Description      | - Edit                    |

#### Route Entry List

| Add Route Entry        | Refresh |                               |          |        |         |
|------------------------|---------|-------------------------------|----------|--------|---------|
| Destination CIDR Block |         | Status                        | Next Hop | Туре   | Actions |
| 192.168.0.0/24         |         | <ul> <li>Available</li> </ul> | -        | System |         |
| 192.168.1.0/24         |         | <ul> <li>Available</li> </ul> | -        | System |         |
| 192.168.3.0/24         |         | <ul> <li>Available</li> </ul> | -        | System |         |
| 192.168.4.0/24         |         | <ul> <li>Available</li> </ul> | -        | System |         |
| 100.64.0.0/10          |         | <ul> <li>Available</li> </ul> | -        | System |         |

# Add Route Entry

| $\checkmark$ |
|--------------|
|              |
| $\checkmark$ |
| -            |

#### Route Table

| Route Table Details |                           |                  |                           |
|---------------------|---------------------------|------------------|---------------------------|
| Route Table ID      | vtb-bp1785omvus5wpyvwiogn | VPC ID           | vpc-bp1ue3buvqego4vkha4wl |
| Name                | - Edit                    | Route Table Type | System                    |
| Created At          | 05/02/2018, 13:48:20      | Description      | - Edit                    |

#### Route Entry List

| Add Route Entry Ref    | resh                          |                                                                    |        |         |
|------------------------|-------------------------------|--------------------------------------------------------------------|--------|---------|
| Destination CIDR Block | Status                        | Next Hop                                                           | Туре   | Actions |
| 0.0.0/0                | <ul> <li>Creating</li> </ul>  | Instance ID:havip-bp1bwya8f7lppbl0qq6l<br>5<br>Instance Type:HAVIP | Custom | Delete  |
| 192.168.0.0/24         | <ul> <li>Available</li> </ul> | -                                                                  | System |         |
| 192.168.1.0/24         | <ul> <li>Available</li> </ul> | -                                                                  | System |         |
| 192.168.3.0/24         | <ul> <li>Available</li> </ul> | -                                                                  | System |         |
| 192.168.4.0/24         | <ul> <li>Available</li> </ul> | -                                                                  | System |         |
| 100.64.0.0/10          | <ul> <li>Available</li> </ul> | -                                                                  | System |         |

# 连接测试

如需测试FortiGate-VM 实例和 VPC(虚拟专有网络)是否正确配置,请参阅第 14 页连接测试。

# 使用路由表和EIP在阿里云上部署FortiGate-VM HA

本指南为您提供阿里云可用区主动-被动 FortiGate-VM HA 配置示例。下图为该部署示例的网络拓扑:

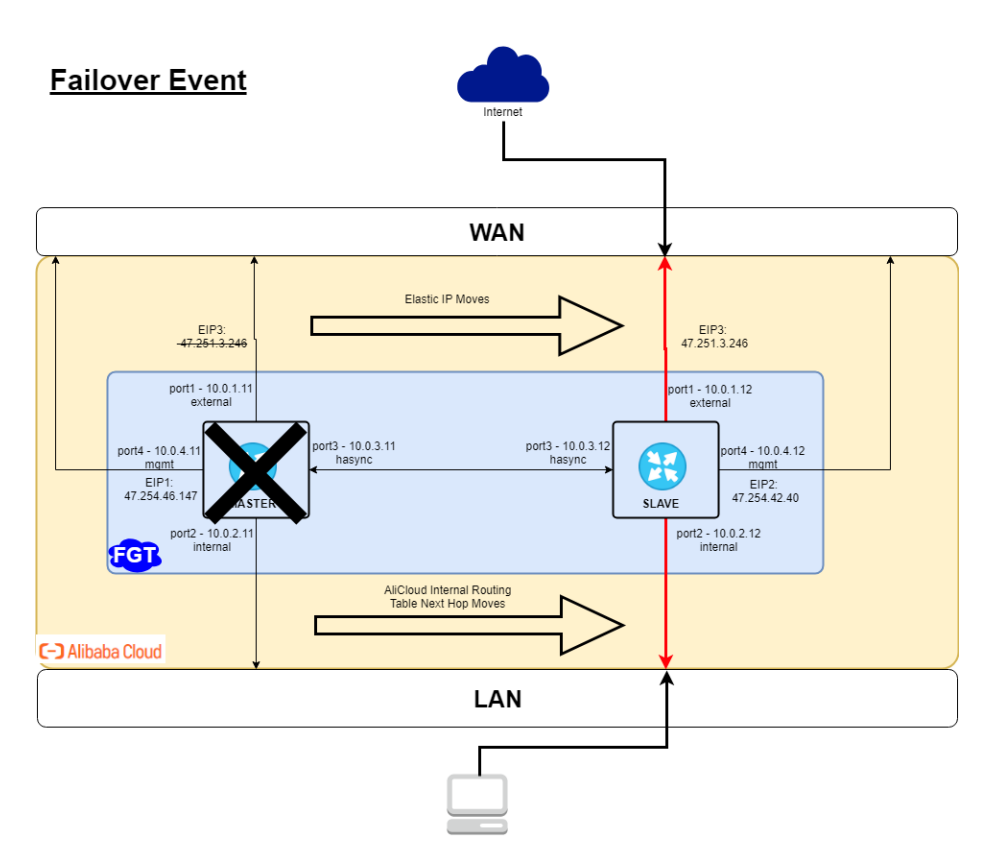

下表为此部署示例中 FortiGate-A 的 IP 地址分配列表:

| Port  | AliCloud primary address | Subnet           |
|-------|--------------------------|------------------|
| port1 | 10.0.1.11                | 10.0.1.0/24 EIP3 |
| port2 | 10.0.2.11                | 10.0.2.0/24      |
| port3 | 10.0.3.11                | 10.0.3.0/24      |
| port4 | 10.0.4.11                | 10.0.4.0/24 EIP1 |

下表为此部署示例中 FortiGate-B 的 IP 地址分配列表:

| Port  | AliCloud primary address | Subnet      |
|-------|--------------------------|-------------|
| port1 | 10.0.1.12                | 10.0.1.0/24 |
| port2 | 10.0.2.12                | 10.0.2.0/24 |
| port3 | 10.0.3.12                | 10.0.3.0/24 |
| port4 | 10.0.4.12                | 10.0.4.0/24 |

## 请检查是否满足以下必要条件:

此部署必须满足以下条件:

- 创建1个VPC以及分别用于管理接口、内网流量接口、外部流量接口及心跳接口的子网
- 3个公网 IP 地址:
  - EIP1 和 EIP2 分别用于绑定FortiGate-A 和 FortiGate-B 管理接口
  - EIP3用于绑定HA 外部流量 IP 地址
- 以BYOL或PAYG模式订阅和部署的2个 FortiGate-VM 实例
- 以下为此部署示例中RAM 角色所需的最低管理权限:
  - AliyunECSFullAccess
  - AliyunEIPFullAccess
  - AliyunVPCFullAccess

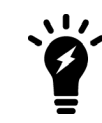

实际角色配置可能因环境而异。更多详情,请咨询贵公司的公有云管理员。

#### 在阿里云中配置 FortiGate-VM HA,请执行以下操作:

1. 在阿里云管理控制台中创建1个包含4个虚拟交换机的VPC:

| 虚拟交换机名称        | 用途                            |
|----------------|-------------------------------|
| net1-external  | 面向公网端的外部数据流量。                 |
| net2-internal  | 面向专网端的外部数据流量                  |
| net3-heartbeat | 2个FortiGate 节点间的心跳。通信方式为单播通信。 |
| net4-mgmt      | 专用管理界面。                       |

| = C-C Alibaba                                  | Cloud US (Silicon Valley) -                   |                                                    |                               |                 |                 | Q                        | Billing Managemen                 | t More 🔄         | 🛕 English                    | ٢     |
|------------------------------------------------|-----------------------------------------------|----------------------------------------------------|-------------------------------|-----------------|-----------------|--------------------------|-----------------------------------|------------------|------------------------------|-------|
| VPC                                            | VSwitches                                     |                                                    |                               |                 |                 |                          |                                   |                  |                              |       |
| VPCs<br>Route Tables                           | Create VSwitch Refresh                        | Custom                                             |                               |                 |                 |                          | VPC ID                            | vpc-rj9h5m14e    | o5lu97hjaptw                 | Q     |
| VSwitches                                      | Instance ID/Name                              | VPC                                                | Status                        | IPv4 CIDR Block | Default VSwitch | Zone Tr                  | Route Table                       | Route Table Type | Actions                      |       |
| Internet Shared Band<br>Data Transfer Plan     | vsw-rj96khrfvvl5gmnj3fk0x 🚯<br>net4-mgmt      | vpc-<br>rj9h5m14eo5l<br>u97hjaptw 🕀<br>fhua-vpc-ha | <ul> <li>Available</li> </ul> | 10.0.4.0/24     | No              | Silicon Valley<br>Zone A | vtb-<br>rj9g999919c2uoq<br>oetzra | System           | Manage Delete<br>Purchase ∕∕ |       |
| ✓ Elastic IP Addresses<br>Elastic IP Addresses | vsw-rj9973fznqxcsh9fhloqj 🕀<br>net3-heartbeat | vpc-<br>rj9h5m14eo5l<br>u97hjaptw 🕮<br>fhua-vpc-ha | <ul> <li>Available</li> </ul> | 10.0.3.0/24     | No              | Silicon Valley<br>Zone A | vtb-<br>rj9g999919c2uoq<br>oetzra | System           | Manage Delete<br>Purchase∨   | Cont  |
| NAT Gateways<br>Global Acceleration            | vsw-rj9e6tqgpf9vl2xo0h1jr 🕒<br>net2-internal  | vpc-<br>rj9h5m14eo5l<br>u97hjaptw 🕼<br>fhua-vpc-ha | <ul> <li>Available</li> </ul> | 10.0.2.0/24     | No              | Silicon Valley<br>Zone A | vtb-<br>rj9q1tgufwqqe5ps<br>3q60i | Custom           | Manage Delete<br>Purchase ∨  | ad Us |
| VPN Gateways                                   | vsw-rj9tgit2vla806u969hrd 🕲<br>net1-external  | vpc-<br>rj9h5m14eo5l<br>u97hjaptw 🕀<br>fhua-vpc-ha | <ul> <li>Available</li> </ul> | 10.0.1.0/24     | No              | Silicon Valley<br>Zone A | vtb-<br>rj9g999919c2uoq<br>oetzra | System           | Manage Delete<br>Purchase ∽  |       |

#### 2. 添加6个ENI(弹性网络接口)

- 3. 创建2个路由表:
  - **a.** 为虚拟交换机 "net2-internal" 创建一个名为 "rtb-internal" 的路由表。将 NIC2 的 IP 地址(10.0.2.11) 设置为 "rtb-internal" 的默认网关。您可在 FortiGate-A 上配置 NIC2 后创建此路由表。确保默认网关为 FortiGate-A port2的 ENI。

| Route Table Details                 |                               |                              |                  |                      |          |
|-------------------------------------|-------------------------------|------------------------------|------------------|----------------------|----------|
| Route Table ID vtb-rj9q1tgu         | fwqqe5ps3q60i 🕀               |                              | VPC ID           | vpc-rj9h5m14eo5lu97l | hjaptw @ |
| Name rtb-internal                   | Edit                          |                              | Route Table Type | Custom               |          |
| Created At 05/31/2019,              | 16:18:42                      |                              | Description      | - Edit               |          |
| Route Entry List Associated VSwitch | hes                           |                              |                  |                      |          |
| Add Route Entry Refresh             |                               |                              |                  |                      |          |
| Destination CIDR Block              | Status                        | Next Hop                     | Туре             |                      | Actions  |
| 0.0.0.0/0                           | <ul> <li>Available</li> </ul> | eni-rj94jig06fag0v1jneyv 🗎 🛈 | Custom           |                      | Delete   |
| 10.0.1.0/24                         | <ul> <li>Available</li> </ul> | -                            | System           |                      |          |
| 10.0.2.0/24                         | <ul> <li>Available</li> </ul> | -                            | System           |                      |          |
| 10.0.3.0/24                         | <ul> <li>Available</li> </ul> | -                            | System           |                      |          |
| 10.0.4.0/24                         | <ul> <li>Available</li> </ul> | -                            | System           |                      |          |
| 100.64.0.0/10                       | Available                     |                              | System           |                      |          |

**b.** 为其余虚拟交换机创建一个名为"rtb-external"的路由表。将此 VPC 的互联网网关设置为其默认网关。 确保该路由表可访问互联网。

| Route Table Details                                                                   |                               |          |                  |                     |          |       |
|---------------------------------------------------------------------------------------|-------------------------------|----------|------------------|---------------------|----------|-------|
| Route Table ID vtb-rj9g99991                                                          | 19c2uoqoetzra 🕒               |          | VPC ID           | vpc-rj9h5m14eo5lu97 | hjaptw 🕒 |       |
| Name rtb-external                                                                     | Edit                          |          | Route Table Type | System              |          |       |
| Created At 05/30/2019, 1                                                              | 16:26:01                      |          | Description      | - Edit              |          |       |
| Route Entry List         Associated VSwitch           Add Route Entry         Refresh | es                            |          |                  |                     |          |       |
| Destination CIDR Block                                                                | Status                        | Next Hop | Туре             |                     | Actions  |       |
| 10.0.1.0/24                                                                           | <ul> <li>Available</li> </ul> |          | System           |                     |          | Conta |
| 10.0.2.0/24                                                                           | <ul> <li>Available</li> </ul> |          | System           |                     |          | đUs   |
| 10.0.3.0/24                                                                           | <ul> <li>Available</li> </ul> |          | System           |                     |          |       |
| 10.0.4.0/24                                                                           | <ul> <li>Available</li> </ul> |          | System           |                     |          |       |
| 100.64.0.0/10                                                                         | <ul> <li>Available</li> </ul> |          | System           |                     |          |       |

#### 在阿里云中部署 FortiGate-VM,请执行以下操作:

如需利用 A-P(热备式)HA模式,您需为组成 A-P HA 集群的每个 FortiGate-VM 配置四个 vNIC(port1 至port4)。 配置支持 A-P HA 模式需要的所有网络接口(参见阿里云ENI和 FortiGate-VM 网络接口配置)。您必须选择至少支持4 个NIC的阿里云实例规格。

请确保已完成以下操作:

- 已为每个子网的出入接口配置适当安全组。请特别注意,管理接口应具备互联网出口访问权限,用于API接口 调用以接入阿里云元数据服务器。
- 已分别为每个 FortiGate-VM 配置4个NIC,并已分配静态专用 IP 地址。
- 已将EIP1与管理接口FortiGate-A port4绑定。
- 已将EIP3与外部接口FortiGate-A port1绑定。
- 已将EIP2 与管理接口FortiGate-B port4绑定。

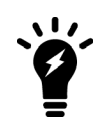

您可通过在VPC中创建一个HAVIP地址,然后将该 HAVIP 地址与2个 FortiGate 外部接口绑定,从而在主FortiGate-VM的外部接口上附加绑定一个公共IP地址,而非EIP。

| <                                  | o FGT-A                                      |      |                                      |                          |                      |                      |                               |                                |                                 | c                                                                  |
|------------------------------------|----------------------------------------------|------|--------------------------------------|--------------------------|----------------------|----------------------|-------------------------------|--------------------------------|---------------------------------|--------------------------------------------------------------------|
| Instance Details                   |                                              |      |                                      |                          |                      |                      |                               |                                |                                 |                                                                    |
| Disks                              | Network Interfaces                           |      |                                      |                          |                      |                      |                               |                                |                                 |                                                                    |
| Instance Snapshots                 | ID/Name                                      | Tags | VSwitch/VPC                          | Zone                     | Security Group<br>ID | Public IP<br>Address | Primary Private IP<br>Address | Type/MAC Address(All)          | Status/Created At               | Actions                                                            |
| Network Interfaces Security Groups | eni-<br>rj9dirnvg0hykoddvv7z<br>-            | ۲    | vsw-rj9tgit2<br>vpc-<br>rj9h5m14     | Silicon Valley<br>Zone A | sg-rj99v             | 47.251.3.246         | 10.0.1.11                     | Primary<br>00:16:3e:00:02:4d   | Bound<br>May 31, 2019,<br>15:02 | Modify   Unbind<br>Manage Secondary Private IP Address  <br>Delete |
|                                    | eni-<br>rj9il1iuoh9t3qd5doe3<br>fhua-net4-11 | ۲    | vsw-rj96khrf<br>vpc-<br>rj9h5m14     | Silicon Valley<br>Zone A | sg-rj99v             | 47.254.46.147        | 10.0.4.11                     | Secondary<br>00:16:3e:00:2b:a7 | Bound<br>May 31, 2019,<br>14:41 | Modify   Unbind<br>Manage Secondary Private IP Address  <br>Delete |
|                                    | eni-<br>rj91wj13vwjs7y1n25ow<br>fhua-net3-11 | ۲    | vsw-<br>rj9973fz<br>vpc-<br>rj9h5m14 | Silicon Valley<br>Zone A | sg-rj99v             |                      | 10.0.3.11                     | Secondary<br>00:16:3e:00:45:3e | Bound<br>May 31, 2019,<br>14:41 | Modify   Unbind<br>Manage Secondary Private IP Address  <br>Delete |
|                                    | eni-<br>rj94jig06fag0v1jneyv<br>fhua-net2-11 | ۲    | vsw-<br>rj9e6tqg<br>vpc-<br>rj9h5m14 | Silicon Valley<br>Zone A | sg-rj99v             |                      | 10.0.2.11                     | Secondary<br>00:16:3e:00:c0:1a | Bound<br>May 31, 2019,<br>14:39 | Modify   Unbind<br>Manage Secondary Private IP Address  <br>Delete |

| <                  | 👝 FGT-B                                      |      |                                      |                          |                      |                      |                               |                                |                                 | c                                                                  |
|--------------------|----------------------------------------------|------|--------------------------------------|--------------------------|----------------------|----------------------|-------------------------------|--------------------------------|---------------------------------|--------------------------------------------------------------------|
| Instance Details   | _                                            |      |                                      |                          |                      |                      |                               |                                |                                 |                                                                    |
| Disks              | Network Interfaces                           |      |                                      |                          |                      |                      |                               |                                |                                 |                                                                    |
| Instance Snapshots | ID/Name                                      | Tags | VSwitch/VPC                          | Zone                     | Security Group<br>ID | Public IP<br>Address | Primary Private IP<br>Address | Type/MAC Address(All)          | Status/Created At               | Actions                                                            |
| Network Interfaces | eni-                                         |      | vsw-rj9tgit2                         | Silicon Valley           |                      |                      |                               | Primary                        | Bound                           | Modify   Unbind                                                    |
| Security Groups    | rj9f5xs9cp9xswekw6zh<br>-                    | ۲    | vpc-<br>rj9h5m14                     | Zone A                   | sg-rj99v             |                      | 10.0.1.12                     | 00:16:3e:00:36:f1              | May 31, 2019,<br>14:47          | Manage Secondary Private IP Address  <br>Delete                    |
|                    | eni-<br>rj9dirnvg0hykei8bl8o<br>fhua-net4-12 | ۲    | vsw-<br>rj96khrf<br>vpc-<br>rj9h5m14 | Silicon Valley<br>Zone A | sg-rj99v             | 47.254.42.40         | 10.0.4.12                     | Secondary<br>00:16:3e:00:c0:a5 | Bound<br>May 31, 2019,<br>14:42 | Modify   Unbind<br>Manage Secondary Private IP Address  <br>Delete |
|                    | eni-<br>rj9ga16wcti7anp0ot7m<br>fhua-net3-12 | ۲    | vsw-<br>rj9973fz<br>vpc-<br>rj9h5m14 | Silicon Valley<br>Zone A | sg-rj99v             |                      | 10.0.3.12                     | Secondary<br>00:16:3e:00:14:b9 | Bound<br>May 31, 2019,<br>14:42 | Modify   Unbind<br>Manage Secondary Private IP Address  <br>Delete |
|                    | eni-<br>rj9j4eztzg3bv65yqd6x<br>fhua-net2-12 | ۲    | vsw-<br>rj9e6tqg<br>vpc-<br>rj9h5m14 | Silicon Valley<br>Zone A | sg-rj99v             |                      | 10.0.2.12                     | Secondary<br>00:16:3e:00:1d:8d | Bound<br>May 31, 2019,<br>14:42 | Modify   Unbind<br>Manage Secondary Private IP Address  <br>Delete |

#### 如需使用 CLI 配置 FortiGate-A,请执行以下操作:

以下命令向您展示了如何在GUI上使用CLI命令或通过SSH配置 A-P HA 设置。若使用 SSH进行设置,FortiGate 可能因路由表更改而切断连接,因此建议通过 GUI 配置 HA。

```
config system interface
   edit "port1"
       set mode static
        set ip 10.0.1.11 255.255.255.0
        set allowaccess ping https ssh snmp http fgfm
   next
   edit "port2"
        set ip 10.0.2.11 255.255.255.0
       set allowaccess ping https ssh snmp http telnet
   next
   edit "port3"
       set ip 10.0.3.11 255.255.255.0
        set allowaccess ping https ssh snmp http telnet
   next
   edit "port4"
       set ip 10.0.4.11 255.255.255.0
       set allowaccess ping https ssh snmp http telnet
   next
end
config router static
   edit 1
       set gateway 10.0.1.253
       set device "port1"
   next
end
config firewall policy
   edit 1
       set srcintf "port2"
       set dstintf "port1"
        set srcaddr "all"
        set dstaddr "all"
        set action accept
        set schedule "always"
        set service "ALL"
        set nat enable
```

```
next
end
config system ha
   set group-name "FGT-HA"
    set mode a-p
    set hbdev "port3" 50
    set ha-mgmt-status enable
    config ha-mgmt-interfaces
        edit 1
            set interface "port4"
            set gateway 10.0.4.253
        next
    end
    set priority 128
    set unicast-hb enable
    set unicast-hb-peerip 10.0.3.12
end
```

#### 如需使用 CLI 配置 FortiGate-B,请执行以下操作:

以下命令向您展示了如何在GUI上使用CLI命令或通过SSH配置 A-P HA 设置。若使用 SSH进行设置,FortiGate 可能因路由表更改而切断连接,因此建议通过 GUI 配置 HA。

```
config system interface
   edit "port1"
       set mode static
        set ip 10.0.1.12 255.255.255.0
        set allowaccess ping https ssh snmp http fgfm
   next
   edit "port2"
        set ip 10.0.2.12 255.255.255.0
        set allowaccess ping https ssh snmp http telnet
   next
   edit "port3"
        set ip 10.0.3.12 255.255.255.0
        set allowaccess ping https ssh snmp http telnet
   next
   edit "port4"
        set ip 10.0.4.12 255.255.255.0
        set allowaccess ping https ssh snmp http telnet
   next
end
config router static
   edit 1
        set gateway 10.0.1.253
        set device "port1"
   next
end
config firewall policy
   edit 1
        set srcintf "port2"
        set dstintf "port1"
        set srcaddr "all"
        set dstaddr "all"
        set action accept
```

```
set schedule "always"
        set service "ALL"
        set nat enable
    next
end
config system ha
    set group-name "FGT-HA"
    set mode a-p
    set hbdev "port3" 50
    set ha-mgmt-status enable
    config ha-mgmt-interfaces
        edit 1
           set interface "port4"
            set gateway 10.0.4.253
        next
    end
    set priority 64
    set unicast-hb enable
    set unicast-hb-peerip 10.0.3.11
```

end

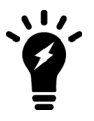

设置防火墙优先级时,FortiGate-B HA 的数值必须低于 FortiGate-A。具有较低优先级的节 点将被确定为备用节点。

#### 如需检查 HA 状态和功能,请执行以下操作:

- 1. 在主 FortiGate 的 FortiOS 中,点击进入System > HA。检查 HA 状态是否已同步。
- 2. 登录位于内部子网的 PC。验证当 FortiGate-A 为主节点时,该PC 是否可通过 FortiGate-A 访问互联网。
- 3. 关闭 FortiGate-A。验证 FortiGate-B 是否自动切换为主节点。使用 API 调用验证备用专用IP地址是否自动切 换至FortiGate-B。
- 4. 登录PC。验证当 FortiGate-B 为主节点时,该PC 是否可通过 FortiGate-B 访问互联网。
- 5. 您可使用以下诊断命令,检查故障转移期间,备用专用 IP地址是否从 FortiGate-A 自动切换至 FortiGate-B:

FGT-B # diagnose debug application alicloud-ha -1
Debug messages will be on for 30 minutes.

```
FGT-B # Become HA master mode 2
===== start acs ha failover =====
send_vip_arp: vd root master 1 intf port1 ip 10.0.1.12
send_vip_arp: vd root master 1 intf port2 ip 10.0.2.12
acs meta info [instance id]: i-rj9f5xs9cp9xsweedlcs
acs meta info [ram role]: fhua-ecs-role
acs meta info [region]: us-west-1
acs meta info [vpc id]: vpc-rj9h5m14eo5lu97hjaptw
acs ecs endpoint is resolved at ecs.us-west-1.aliyuncs.com:47.88.73.18
acs vpc endpoint is resolved at vpc.aliyuncs.com:106.11.61.112
acs is parsing page 1 of total 3(1 page) instances
```

```
acs is checking tags on instance FGT-A
    Tag.FGT port1: eni-rj9dirnvg0hykoddvv7z
    Tag.FGT port2: eni-rj94jig06fag0v1jneyv
    Tag.FGT port3: eni-rj91wj13vwjs7y1n25ow
    Tag.FGT port4: eni-rj9illiuoh9t3qd5doe3
acs is checking tags on instance FGT-B
    Tag.FGT_port1: eni-rj9f5xs9cp9xswekw6zh
    Tag.FGT port2: eni-rj9j4eztzg3bv65ygd6x
    Taq.FGT port3: eni-rj9ga16wcti7anp0ot7m
    Tag.FGT port4: eni-rj9dirnvg0hykei8bl8o
acs is parsing page 1 of total 13(1 page) EIPs
acs local instance: FGT-B(i-rj9f5xs9cp9xsweedlcs)
    eni: 0, 10.0.1.12(eni-rj9f5xs9cp9xswekw6zh, port1)
    eni: 1, 10.0.2.12(eni-rj9j4eztzg3bv65yqd6x, port2)
    eni: 2, 10.0.3.12(eni-rj9ga16wcti7anp0ot7m, port3)
    eni: 3, 10.0.4.12(eni-rj9dirnvg0hykei8bl8o, port4) <--- eip(47.254.42.40)
acs peer instance: FGT-A(i-rj9il1iuoh9t408i1a60)
    eni: 0, 10.0.1.11(eni-rj9dirnvg0hykoddvv7z, port1) <--- eip(47.251.3.246)
    eni: 1, 10.0.2.11(eni-rj94jig06fag0v1jneyv, port2)
    eni: 2, 10.0.3.11(eni-rj91wj13vwjs7y1n25ow, port3)
    eni: 3, 10.0.4.11(eni-rj9illiuoh9t3qd5doe3, port4) <--- eip(47.254.46.147)
acs is moving eip(47.251.3.246) from eni0(10.0.1.11) to eni0(10.0.1.12)
acs eip(47.251.3.246) status: Unassociating
acs eip(47.251.3.246) status: Unassociating
acs eip(47.251.3.246) status: Available
acs unassociated eip(47.251.3.246) from instance FGT-A successfully
acs eip(47.251.3.246) status: Associating
acs eip(47.251.3.246) status: Associating
acs eip(47.251.3.246) status: InUse
acs associated eip(47.251.3.246) to instance FGT-B successfully
acs local instance: FGT-B(i-rj9f5xs9cp9xsweedlcs)
    eni: 0, 10.0.1.12(eni-rj9f5xs9cp9xswekw6zh, port1) <--- eip(47.251.3.246)
    eni: 1, 10.0.2.12(eni-rj9j4eztzg3bv65ygd6x, port2)
    eni: 2, 10.0.3.12(eni-rj9ga16wcti7anp0ot7m, port3)
    eni: 3, 10.0.4.12(eni-rj9dirnvg0hykei8bl8o, port4) <--- eip(47.254.42.40)
acs peer instance: FGT-A(i-rj9illiuoh9t408ila60)
    eni: 0, 10.0.1.11(eni-rj9dirnvg0hykoddvv7z, port1)
    eni: 1, 10.0.2.11(eni-rj94jig06fag0v1jneyv, port2)
    eni: 2, 10.0.3.11(eni-rj91wj13vwjs7y1n25ow, port3)
    eni: 3, 10.0.4.11(eni-rj9illiuoh9t3qd5doe3, port4) <--- eip(47.254.46.147)
acs route table: vtb-rj9q1tgufwqqe5ps3q60i
    rule: cidr: 0.0.0.0/0, nexthop: 10.0.2.11(eni-rj94jig06fag0v1jneyv)
acs is deleting route table entry: 0.0.0.0/0 via 10.0.2.11
acs route table entry deleting
acs route table entry deleted
acs deleted route table entry: 0.0.0.0/0 via 10.0.2.11 successfully
acs is creating route table entry: 0.0.0.0/0 via 10.0.2.12
acs route table entry created
```

```
acs created route table entry: 0.0.0.0/0 via 10.0.2.12 successfully
acs route table: vtb-rj9qltgufwqqe5ps3q60i
    rule: cidr: 0.0.0.0/0, nexthop: 10.0.2.12(eni-rj9j4eztzg3bv65yqd6x)
===== exit acs ha failover =====
```

# 在阿里云可用区之间部署 FortiGate-VM HA

本指南提供了在阿里云单一区域(region)不同可用区(AZ)之间手动配置主动-被动 FortiGate-VM HA 的示例。 以下为此部署示例的网络拓扑:

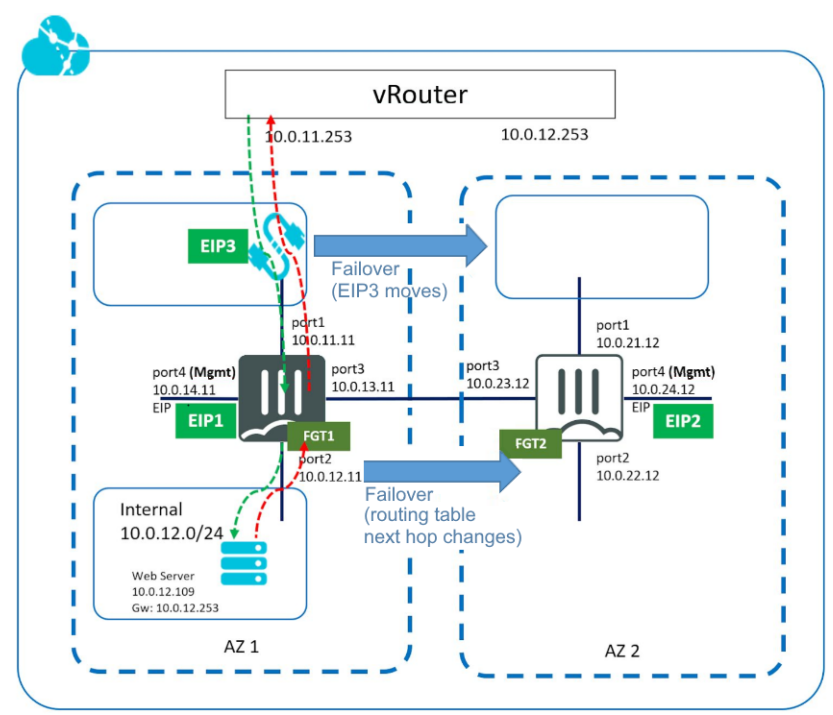

下表为此部署示例中 FortiGate-A 的 IP 地址分配列表:

| 接口    | 阿里云主地址     | 子网                |
|-------|------------|-------------------|
| port1 | 10.0.11.11 | 10.0.11.0/24 EIP3 |
| port2 | 10.0.12.11 | 10.0.12.0/24      |
| port3 | 10.0.13.11 | 10.0.13.0/24      |
| port4 | 10.0.14.11 | 10.0.14.0/24 EIP1 |

下表为该部署示例中 FortiGate-B 的 IP 地址分配列表:

| 接口    | 阿里云主地址     | 子网                |
|-------|------------|-------------------|
| port1 | 10.0.21.12 | 10.0.21.0/24      |
| port2 | 10.0.22.12 | 10.0.22.0/24      |
| port3 | 10.0.23.12 | 10.0.23.0/24      |
| port4 | 10.0.24.12 | 10.0.24.0/24 EIP2 |

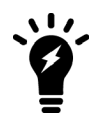

IPsec VPN 的阶段1配置不可跨可用区在主备 FortiGate 之间实现同步。阶段 2 配置可 实现同步。

### 请检查是否满足以下先决条件:

该部署需满足以下条件:

- 创建1个VPC以及分别用于管理接口、内网流量接口、外部流量接口及心跳接口的子网
- 3个公网 IP 地址:
  - EIP1 和 EIP2 分别用于绑定FortiGate-A 和 FortiGate-B 管理接口
  - EIP3用于绑定HA 外部流量 IP 地址
- 部署2个拥有相同实例类型的 FortiGate-VM 实例。请选择至少支持四个网络接口的实例类型。
- 以下为该部署示例中RAM 角色所需的最低管理权限:
  - AliyunECSFullAccess
  - AliyunEIPFullAccess
  - AliyunVPCFullAccess

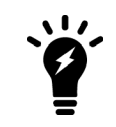

实际角色配置可能因环境而异。更多详情,请咨询贵公司的公有云管理员。

#### 如需在阿里云中配置 FortiGate-VM HA,请执行以下操作::

1. 在阿里云管理控制台中创建一个包含8个虚拟交换机的VPC(每个可用区4个):

| 虚拟交换机名称           | 用途                             |
|-------------------|--------------------------------|
| net1-external-za  | 面向公网端的外部数据流量。                  |
| net2-internal-za  | 面向受保护/受信任网络端的内网数据流量接口。         |
| net3-heartbeat-za | 2个 FortiGate 节点间的心跳。通信方式为单播通信。 |
| net4-mgmt-za      | 专用管理接口。                        |
| net1-external-zb  | 面向公网端的外部数据流量。                  |
| net2-internal-zb  | 面向受保护/受信任网络端的内部数据流量接口。         |
| net3-heartbeat-zb | 2个 FortiGate 节点间的心跳。通信方式为单播通信。 |
| net4-mgmt-zb      | 专用管理接口。                        |

| = C-) Alibaba                                 | Cloud US (Silicon Valley) -                     |                                                     |             |                 |                                 |                 | ٩                     | Billing Management En     | terprise More 🖂 🧕      | n English 🦉                 |
|-----------------------------------------------|-------------------------------------------------|-----------------------------------------------------|-------------|-----------------|---------------------------------|-----------------|-----------------------|---------------------------|------------------------|-----------------------------|
| VPC                                           | VSwitches                                       |                                                     |             |                 |                                 |                 |                       |                           |                        |                             |
| VPCs<br>Route Tables                          | Create VSwitch Refresh                          | Custom                                              |             |                 |                                 |                 |                       |                           | VPC ID Vpc-rj9pcvixer8 | z8z8ay7vpdv Q               |
| VSwitches                                     | Instance ID/Name                                | VPC                                                 | Status      | IPv4 CIDR Block | Number of Available Private IPs | Default VSwitch | Zone 17               | Route Table               | Route Table Type       | Actions                     |
| Internet Shared Band<br>Data Transfer Plan    | vsw-nj9955j2k5dqug5iqtlag 🗟<br>net4-mgmt-za     | vpo-<br>rj9povker6z8z8ay7vpdv 🔅<br>fhua-vpo-ha-2az  | Available   | 10.0.14.0/24    | 250                             | No              | Silicon Valley Zone A | vtb-rj99wb9h4719k69gs3g   | at System              | Manage Delete<br>Purchase V |
| Elastic IP Addresses     Elastic IP Addresses | vsw-rjØw3vjb1e5xusronpvm 🐵<br>net3-heartbeat-za | vpo-<br>rj9povker6z8z8ay7vpdv<br>fhua-vpo-ha-2az    | Available   | 10.0.13.0/24    | 251                             | No              | Silicon Valley Zone A | vtb-rj99wb9h4719k69gs3g   | at System              | Manage Delete<br>Purchase ~ |
| NAT Gateways<br>Global Acceleration           | vsw-q99wy91zgz5qn55d89z5 18<br>net2-internal-za | vpc-<br>rj9pcvkar6z8z8ay7vpdv<br>fhua-vpc-ha-2az    | Available   | 10.0.12.0/24    | 251                             | No              | Silicon Valley Zone A | vtb-rj988nac3yxxsotd8pfcr | Custom                 | Manage Delete<br>Purchase V |
| ▼ VPN<br>VPN Gateways                         | vow-rj9052o1q499gag01p3p 🐵<br>net1-external-za  | vpo-<br>rj9povkar62828ay7vpdv<br>fhua-vpo-ha-2az    | Available   | 10.0.11.0/24    | 251                             | No              | Silicon Valley Zone A | vtb-rj99wb9h4715k69gs3g   | at System              | Manage Delete<br>Purchase V |
| Customer Gateways                             | vsw-rj93bzid9t0231bs2xplv 🗟<br>net4-mgmt-zb     | vpo-<br>rj9povker6z8z8ay7vpdv<br>fhua-vpo-ha-2az    | Available   | 10.0.24.0/24    | 251                             | No              | Silicon Valley Zone B | vtb-rj99wb9h47f9k69gs3g   | at System              | Manage Delete<br>Purchase V |
| SSL Servers<br>SSL Clients                    | vsw-r@jmmk8xmd1nbjj689r8 🕞<br>net3-heartbeat-zb | vpc-<br>rj9pcvker6z8z8ay7vpdv<br>fhua-vpc-ha-2az    | Available   | 10.0.23.0/24    | 251                             | No              | Silicon Valley Zone B | vtb-rj99wb9h4719k69gs3g   | at System              | Manage Delete<br>Purchase V |
| HaVip Addresses                               | vsw-rj904oz6qfjVrtxnksaqr 🕼<br>net2-internal-zb | vpo-<br>rj9povkar62828ay7vpdv<br>fhua-vpo-ha-2az    | Available   | 10.0.22.0/24    | 251                             | No              | Silicon Valley Zone B | vtb-rj988nac3yxxsold8pfc  | Custom                 | Manage Delete<br>Purchase V |
| Quota Management                              | vow-rj90tgurbio5tcokvzt0s 🔞<br>net1-external-zb | vpo-<br>nj9povker6z8z8ay7vpdv (8)<br>mua-vpo-ha-2az | e Available | 10.0.21.0/24    | 251                             | No              | Silicon Valley Zone B | vtb-rj99wb0h47f5k69gs3g   | at System              | Manage Delete<br>Purchase V |
| <ul> <li>GUICK LINKS</li> </ul>               |                                                 |                                                     |             |                 |                                 |                 |                       |                           |                        |                             |

#### 2. 添加6个ENI: 每个可用区3个:

|                                           |                                                                                                    |                                                                                                    |                                                                                                    |                                                                                                    |                                                                                                    |                                                                                                    | ų                                                                                                    | billing Hanagement Ent                                                                                                    | erprise More 🖸 🗘 🛱 B                                                                                                    | inglish                                                                                                    |                                                                                                    |
|-------------------------------------------|----------------------------------------------------------------------------------------------------|----------------------------------------------------------------------------------------------------|----------------------------------------------------------------------------------------------------|----------------------------------------------------------------------------------------------------|----------------------------------------------------------------------------------------------------|----------------------------------------------------------------------------------------------------|----------------------------------------------------------------------------------------------------|----------------------------------------------------------------------------------------------------|----------------------------------------------------------------------------------------------------|----------------------------------------------------------------------------------------------------|----------------------------------------------------------------------------------------------------|
| Network Interfa                           | ces                                                                                                    |                                                                                                    |                                                                                                    |                                                                                                    |                                                                                                    |                                                                                                    |                                                                                                    |                                                                                                    | () Elastic network interfaces                                                                                                    | Create ENI                                                                                                    |                                                                                                    |
| Name                                      | / ENI name.                                                                                                    | Search                                                                                                    | €Tag ha ©                                                                                                    |                                                                                                    |                                                                                                    |                                                                                                    |                                                                                                    |                                                                                                    |                                                                                                    |                                                                                                    |                                                                                                    |
| ID/Name                                   | Tags VSwitch/VPC                                                                                                    | Zone                                                                                                    | Security Group ID                                                                                                    | Bound Instance                                                                                                    | Public IP Address                                                                                                    | Primary Private IP Address                                                                                                    | Type/MAC Address(All) +                                                                                                    | Status/Created At                                                                                                    |                                                                                                    | Actions                                                                                                    |                                                                                                    |
| eni-rj915h5dzlx08c4qhp6k<br>fhua-net4-zb  | <ul> <li>viw-rj93bzid</li> <li>vpc-rj9pcvke</li> </ul>                                                                                                    | Silicon Valley Zone B                                                                                                    | sg-rj9ab                                                                                                    | i-1j9061                                                                                                    | 47.254.42.40                                                                                                    | 10.0.24.12                                                                                                    | Secondary<br>00:16:3e:00:81:ce                                                                                                    | Bound<br>June 25, 2019, 14:06                                                                                                    | Modi<br>Manage Secondary Private IP Addr                                                                                                    | fy   Unbind<br>ess   Delete                                                                                                    |                                                                                                    |
| eni-rj9ipoptpgSidlvch69u<br>fhua-net3-zb  | <ul> <li>vsw-rj9jmmk8</li> <li>vpc-rj9pcvke</li> </ul>                                                                                                    | Silicon Valley Zone B                                                                                                    | sg-rj9øb                                                                                                    | i-rj9061                                                                                                    |                                                                                                    | 10.0.23.12                                                                                                    | Secondary<br>00:16:3e:00:6e:5a                                                                                                    | Bound<br>June 25, 2019, 14:05                                                                                                    | Modi<br>Manage Secondary Private IP Addr                                                                                                    | fy   Unbind<br>ess   Delete                                                                                                    |                                                                                                    |
| eni-rj915h5dzb08c4ghp6g<br>fhua-net2-zb   | <ul> <li>vsw-rj904oz6</li> <li>vpc-rj9pcvke</li> </ul>                                                                                                    | Silicon Valley Zone B                                                                                                    | sg-rj9ab                                                                                                    | i-1j9061                                                                                                    |                                                                                                    | 10.0.22.12                                                                                                    | Secondary<br>00:16:3e:00:48:7e                                                                                                    | Bound<br>June 25, 2019, 14:06                                                                                                    | Modi<br>Manage Secondary Private IP Addr                                                                                                    | fy   Unbind<br>ess   Delete                                                                                                    |                                                                                                    |
| eni-rj906ldac2buvs8hpvv4<br>fhua-net4-za  | <ul> <li>vsw-rj9955j2</li> <li>vpc-rj9pcvke</li> </ul>                                                                                                    | Silicon Valley Zone A                                                                                                    | sg-rj9ab                                                                                                    | i-rj9725                                                                                                    | 47.254.46.147                                                                                                    | 10.0.14.11                                                                                                    | Secondary<br>00:16:3e:00:a3:6b                                                                                                    | Bound<br>June 25, 2019, 14:05                                                                                                    | Modi<br>Manage Secondary Private IP Addr                                                                                                    | fy   Unbind<br>ess   Delete                                                                                                    |                                                                                                    |
| eni-rj9örcőpik3dőxscntpil<br>fhua-net3-za | <ul> <li>vsw-rj9vv3vj</li> <li>vpc-rj9pcvke</li> </ul>                                                                                                    | Silicon Valley Zone A                                                                                                    | sg-rj9ab                                                                                                    | i-rj97z5                                                                                                    |                                                                                                    | 10.0.13.11                                                                                                    | Secondary<br>00.16/3e:00:60.29                                                                                                    | Bound<br>June 25, 2019, 14:05                                                                                                    | Modi<br>Manage Secondary Private IP Addr                                                                                                    | fy   Unbind<br>ess   Delete                                                                                                    |                                                                                                    |
| eni-rj92lbijgez03g1qj8od<br>fhua-net2-za  | <ul> <li>vsw-rj99xy91</li> <li>vpc-rj9pcvke</li> </ul>                                                                                                    | Silicon Valley Zone A                                                                                                    | sg-rj9ab                                                                                                    | i-rj9725                                                                                                    |                                                                                                    | 10.0.12.11                                                                                                    | Secondary<br>00:16:3e:00:42:56                                                                                                    | Bound<br>June 25, 2019, 14:04                                                                                                    | Modi<br>Manage Secondary Private IP Addr                                                                                                    | fy   Unbind<br>ess   Delete                                                                                                    |                                                                                                    |
|                                           | Network Interfa<br>Nace  Status<br>Control<br>Control | Network Interfaces Summer Summer Summ | Network Interfaces         Same by Dh sum.         Same by Dh sum.         Same by | Network Interfaces         Seate by DM raw.         Seate by DM raw.         Seate by DM raw | Network Interfaces       Name     Same by Db num.     Name     Name     Name     Name       Ditume     Top     Value/VM     Zone     Name/OD     Rood Interface       mining displayability     Implementation     Implementation | Network Interfaces         Team by Drawn         Team by Drawn         Team by Draw         Team by Drawn <th draw<="" td=""><td>Network Interfaces         State         State<td>Network Interfaces         Team bit bit arm         Team bit bit arm         Team bit bit arm         Team bit bit arm         Team bit bit arm         Team bit bit arm         Team bit bit arm         Team bit bit arm         Team bit bit arm         Team bit bit arm         Team bit bit arm         Team bit bit arm         Team bit bit arm         Team bit arm         Team bit arm<td>Network Interfaces         Team bit bit area         Team bit bit area         Team bit area         Team bit area         Team</td><td>Network Interfaces         Image: Image:</td></td></td></th> | <td>Network Interfaces         State         State<td>Network Interfaces         Team bit bit arm         Team bit bit arm         Team bit bit arm         Team bit bit arm         Team bit bit arm         Team bit bit arm         Team bit bit arm         Team bit bit arm         Team bit bit arm         Team bit bit arm         Team bit bit arm         Team bit bit arm         Team bit bit arm         Team bit arm         Team bit arm<td>Network Interfaces         Team bit bit area         Team bit bit area         Team bit area         Team bit area         Team</td><td>Network Interfaces         Image: Image:</td></td></td> | Network Interfaces         State         State <td>Network Interfaces         Team bit bit arm         Team bit bit arm         Team bit bit arm         Team bit bit arm         Team bit bit arm         Team bit bit arm         Team bit bit arm         Team bit bit arm         Team bit bit arm         Team bit bit arm         Team bit bit arm         Team bit bit arm         Team bit bit arm         Team bit arm         Team bit arm<td>Network Interfaces         Team bit bit area         Team bit bit area         Team bit area         Team bit area         Team</td><td>Network Interfaces         Image: Image:</td></td> | Network Interfaces         Team bit bit arm         Team bit bit arm         Team bit bit arm         Team bit bit arm         Team bit bit arm         Team bit bit arm         Team bit bit arm         Team bit bit arm         Team bit bit arm         Team bit bit arm         Team bit bit arm         Team bit bit arm         Team bit bit arm         Team bit arm         Team bit arm <td>Network Interfaces         Team bit bit area         Team bit bit area         Team bit area         Team bit area         Team</td> <td>Network Interfaces         Image: Image:</td> | Network Interfaces         Team bit bit area         Team bit bit area         Team bit area         Team bit area         Team | Network Interfaces         Image: Image: |

- 3. 创建2个路由表:
  - a. 为 net2-internal 虚拟交换机创建一个名为"rtb-internal"的路由表。将 NIC2 IP 地址(10.0.12.11)设置为"rtb-internal"的默认网关。您可在 FortiGate-A 上配置 NIC2 后创建该路由表。确保默认网关为FortiGate-Aport2 的ENI。

| = | C-J Alibaba | Cloud                  |                                  |           |                              |                  | Q. Billing Man            | agement Enterprise More | c 0 6 | ት English | ٢         |
|---|-------------|------------------------|----------------------------------|-----------|------------------------------|------------------|---------------------------|-------------------------|-------|-----------|-----------|
|   | <           | Route Table            |                                  |           |                              |                  |                           |                         |       |           |           |
|   |             | Route Table Details    |                                  |           |                              |                  |                           |                         |       |           |           |
|   |             |                        | Route Table ID vtb-rj988nac3yxxs | td8pfcc 🐵 |                              | VPC ID           | vpc-rj9pcvker6z8z8ay7vpdv | B                       |       |           |           |
|   |             |                        | Name rtb-internal Edit           |           |                              | Route Table Type | Custom                    |                         |       |           |           |
|   |             |                        | Created At 06/25/2019, 11:53:    | 19        |                              | Description      | - Edit                    |                         |       |           |           |
|   |             | Route Entry List As    | sociated VSwitches               |           |                              |                  |                           |                         |       |           |           |
|   |             | Add Route Entry        | Refresh Export                   |           |                              |                  |                           |                         |       |           |           |
|   |             | Destination CIDR Block |                                  | Status    | Next Hop                     | Туре             |                           | Actions                 |       |           |           |
|   |             | 0.0.0.0/0<br>default   |                                  | Available | eni-1j92/bijgez03g1qj8od 🕲 🛈 | Custom           |                           | Delete                  |       |           |           |
|   |             | 10.0.11.0/24           |                                  | Available |                              | System           |                           |                         |       |           |           |
|   |             | 10.0.12.0/24           |                                  | Available |                              | System           |                           |                         |       |           |           |
|   |             | 10.0.13.0/24           |                                  | Available |                              | System           |                           |                         |       |           |           |
|   |             | 10.0.14.0/24           |                                  | Available |                              | System           |                           |                         |       |           |           |
|   |             | 10.0.21.0/24           |                                  | Available |                              | System           |                           |                         |       |           |           |
|   |             | 10.0.22.0/24           |                                  | Available |                              | System           |                           |                         |       |           | D Detroit |
|   |             | 10.0.23.0/24           |                                  | Available |                              | System           |                           |                         |       |           |           |
|   |             | 10.0.24.0/24           |                                  | Available |                              | System           |                           |                         |       |           |           |
|   |             | 100.64.0.0/10          |                                  | Available |                              | System           |                           |                         |       |           |           |

**b.** 为其余虚拟交换机创建名为"rtb-external"的路由表。将此 VCN 的互联网网关设置为其默认网关。 确保该路由表可访问互联网。

| = C-) Alibaba | Cloud                                                                                          |                               |          |                                                                 | Q. Biling Man                   | agement Enterpris | e More | ΞĻ | â | English | ٢       |
|---------------|------------------------------------------------------------------------------------------------|-------------------------------|----------|-----------------------------------------------------------------|---------------------------------|-------------------|--------|----|---|---------|---------|
| <             | Route Table                                                                                    |                               |          |                                                                 |                                 |                   |        |    |   |         |         |
|               | Route Table Details                                                                            |                               |          |                                                                 |                                 |                   |        |    |   |         |         |
|               | Route Table ID vtb-tg99xe9in47f6kd<br>Name rtb-external Edit<br>Created At 05/25/2019, 11:34-4 | 8gs3gat 🗟<br>10               |          | VPC ID vpc-rff<br>Route Table Type Syster<br>Description - Edit | 9pcvker6z8z8ay7vpdv (<br>m<br>t | 8                 |        |    |   |         |         |
|               | Route Entry List Associated VSwitches                                                          |                               |          |                                                                 |                                 |                   |        |    |   |         |         |
|               | Destination CIDR Block                                                                         | Status                        | Next Hop | Туре                                                            |                                 | Actions           |        |    |   |         |         |
|               | 10.0.11.0/24                                                                                   | Available                     |          | System                                                          |                                 |                   |        |    |   |         |         |
|               | 10.0.12.0/24                                                                                   | Available                     |          | System                                                          |                                 |                   |        |    |   |         | 1       |
|               | 10.0.13.0/24                                                                                   | Available                     |          | System                                                          |                                 |                   |        |    |   |         |         |
|               | 10.0.14.0/24                                                                                   | Available                     |          | System                                                          |                                 |                   |        |    |   |         |         |
|               | 10.0.21.0/24                                                                                   | <ul> <li>Available</li> </ul> |          | System                                                          |                                 |                   |        |    |   |         |         |
|               | 10.0.22.0/24                                                                                   | Available                     |          | System                                                          |                                 |                   |        |    |   |         | 0       |
|               | 10.0.23.0/24                                                                                   | <ul> <li>Available</li> </ul> |          | System                                                          |                                 |                   |        |    |   |         | entad U |
|               | 10.0.24.0/24                                                                                   | <ul> <li>Available</li> </ul> |          | System                                                          |                                 |                   |        |    |   |         | -       |
|               | 100.64.0.0/10                                                                                  | <ul> <li>Available</li> </ul> |          | System                                                          |                                 |                   |        |    |   |         |         |

#### 如需在阿里云中部署 FortiGate-VM,请执行以下操作:

如需利用 A-P(热备式)HA模式,您需为组成 A-P HA 集群的每个 FortiGate-VM 配置四个 vNIC(port1 至port4)。 配置支持 A-P HA 所需的所有网络接口(参见阿里云ENI和 FortiGate-VM 网络接口配置)。您必须选择至少支持4个 NIC的阿里云实例规格。

确保已完成以下操作:

- 已为每个子网的出入接口配置适当的安全组。请特别注意,管理接口应具备互联网出口访问权限,用于 API 接口调用以访问阿里云元数据服务器。
- 已为每个 FortiGate-VM 配置4个NIC,并分配了静态专用 IP 地址。
- 已将EIP1 与管理接口 FortiGate-A port4绑定。
- 已将EIP3 与外部接口 FortiGate-A port1绑定。
- 已将EIP2 与管理接口 FortiGate-B port4绑定。

| C-J Alibaba C                                                             | loud                                                                                                    |                  |                                                                                                    |                                                                              |                                           |                                   |                                                                |                                                                                                    |                                                                                                    |                                                                                                    |
|---------------------------------------------------------------------------|----------------------------------------------------------------------------------------------------|------------------|----------------------------------------------------------------------------------------------------|------------------------------------------------------------------------------|-------------------------------------------|-----------------------------------|----------------------------------------------------------------|----------------------------------------------------------------------------------------------------|----------------------------------------------------------------------------------------------------|----------------------------------------------------------------------------------------------------|
| <                                                                         | o FGT-HA-A                                                                                                    |                  |                                                                                                    |                                                                              |                                           |                                   |                                                                |                                                                                                    |                                                                                                    |                                                                                                    |
| ce Details                                                                | Network Interfaces                                                                                                    |                  |                                                                                                    |                                                                              |                                           |                                   |                                                                |                                                                                                    |                                                                                                    |                                                                                                    |
| re Snanshots                                                              | ID/Name                                                                                                    | Tags             | VSwitch/VPC                                                                                                    | Zone                                                                         | Security Group ID                         | Public IP Address                 | Primary Private IP Address                                     | Type/MAC Address(All) +                                                                                           | Status/Created At                                                                                                    | Acti                                                                                                    |
| : Network Inte                                                            | eni-rj906ldxc2buvs8hsvv4<br>fhua-net4-za                                                                                                    | •                | vsw-rj9955j2<br>vpc-rj9pcvke                                                                                         | Silicon Valley Zone A                                                        | sg-rj9ab                                  | 47.254.46.147                     | 10.0.14.11                                                     | Secondary<br>00:16:3e:00:a3:6b                                                                                    | Bound<br>June 25, 2019, 14:05                                                                                                    | Modify   Unb<br>Manage Secondary Private IP Address   De                                                                  |
| ry Groups                                                                 | eni-rj96rc6pk3d6xscntpll<br>fhua-net3-za                                                                                                    | •                | vsw-rj9vv3vj<br>vpc-rj9pcvke                                                                                         | Silicon Valley Zone A                                                        | sg-rj9ab                                  |                                   | 10.0.13.11                                                     | Secondary<br>00:16:3e:00:60:29                                                                                    | Bound<br>June 25, 2019, 14:05                                                                                                    | Modify   Unb<br>Manage Secondary Private IP Address   Del                                                                 |
|                                                                           | eni-ŋ92/bijgez03g1qj8od<br>fhua-net2-za                                                                                                    | •                | vsw-rj99wy91<br>vpc-rj9pcvke                                                                                         | Silicon Valley Zone A                                                        | sg-rj9ab                                  |                                   | 10.0.12.11                                                     | Secondary<br>00:16:3e:00:42:56                                                                                    | Bound<br>June 25, 2019, 14:04                                                                                                    | Modify   Uni<br>Manage Secondary Private IP Address   De                                                                  |
|                                                                           | eni-rj9cu5n7yp6b1m9hum3a                                                                                                    | *                | vsw-rj9t62o1                                                                                                    | Silicon Valley Zone A                                                        | sg-rj9ab                                  | 47.251.3.246                      | 10.0.11.11                                                     | Primary                                                                                                    | Bound                                                                                                    | Modily   Unit                                                                                                    |
| <b>C-3</b> Alibobo (1                                                     | loud                                                                                                    |                  | the distance                                                                                                    |                                                                              |                                           |                                   |                                                                | CONTRIBUTION CONTRIBUTION                                                                                         | 0 Billion Management                                                                                                    | Manage Secondary Private IP Address   Dr                                                                                  |
| <b>C-)</b> Alibaba Cl                                                     | Cloud                                                                                                    |                  | the diservery                                                                                                    |                                                                              |                                           |                                   |                                                                | UN RESERVED                                                                                                    | Q Billing Management                                                                                                    | Manager Secondary Phivater IP Address   Di                                                                                |
| C-J Alibaba Cl<br><                                                       | loud                                                                                                    |                  | the laboration                                                                                                    |                                                                              |                                           |                                   |                                                                | 001036009021                                                                                                    | Q Billing Management                                                                                                    | Manage Secondary Private IP Address   Di                                                                                  |
| C) Alibaba Cl<br><<br>e Details                                           | Coud Course FGT-HA-B Network Interfaces                                                                                                    | Tegs             | VSwitch/VPC                                                                                                    | Zone                                                                         | Security Group ID                         | Public IP Address                 | Primary Private IP Address                                     | Type/MAC Address(AI) +                                                                                            | Alle 22 2019, 12110                                                                                                    | Managa Secondary Private P Address   Da<br>Enterprise Hore E                                                              |
| C-J Alibaba Cl<br>k<br>1 Details<br>1 Snapshots<br>Network Inte           | Courter Contract Contract Cont | Tegs             | výse rjagenes.<br>VSwitch/VPC<br>váse-giðggar<br>vpc-rjðpcrke                                                        | Zone<br>Silcon Valey Zone B                                                  | Security Group ID<br>59-1786-             | Public IP Address                 | Primary Private IP Address<br>10.0.21.12                       | Type/MAC Address(AI) +<br>Primary<br>00163e008cae                                                                 | Add 22 2019, 1210<br>Q Billing Management<br>Status/Created At<br>Board<br>Anne 25 2019, 1413                                             | Manage Secondary Provert P Address   De<br>Enterpress Mars E O C C English<br>Address C C C C C C C C C C C C C C C C C C |
| C-) Alibaba Cl<br>k<br>i Details<br>i Suspikets<br>Network Inte<br>Groups | Ioud                                                                                                    | Tags<br>&        | VSwitch/VPC<br>VSwitch/VPC<br>vsw-rj96sgur<br>vpc-rj9pcvke<br>vsw-rj91sbid<br>vpc-rj9pcvke                           | Zone<br>Silicon Valley Zone B<br>Silicon Valley Zone B                       | Security Group ID<br>sg-rf8ab<br>sg-rf8ab | Public IP Address<br>47.254.42.40 | Pinnary Private (P Address<br>18621.12<br>10024.12             | Unitstandisku<br>Type/MAC Address(All) +<br>Prinary<br>Distandiska<br>Distandiska<br>Distandiska                  | Aller 24, 2019, 1210<br>Billing Management<br>Status/Created At<br>Band<br>Amer 22, 2019, 14:03                                           | Manage Secondary Pinaters   De<br>Encorporas Mare D C C C C C C C C C C C C C C C C C C                                   |
| C-D Alibaba Cl<br>v Details<br>s Supplets<br>Network Inte<br>Groups       | Content State State Stat | Tegs<br>Sp<br>Sp | Visatch/VPC<br>Visatch/VPC<br>visatch/VPC<br>visatch/VPC<br>visatch/VPC<br>visatch/VPC<br>visatch/VPC<br>visatch/VPC | Zone<br>Silcon Valley Zone B<br>Silcon Valley Zone B<br>Silcon Valley Zone B | Security Group ID<br>sg=rf8ab<br>sg=rf8ab | Public IP Address<br>472544240    | Prenary Provide IP Address<br>16621.12<br>10624.12<br>10623.12 | 001112000441<br>Type/MACAdom/All +<br>Pinay<br>0015-3c000ce<br>5conday<br>00163c0001ce<br>5conday<br>00163c0001ce | Anne 24, 2019, 1210  Billing Management  Status/Crement At  Bannt Anne 22, 2019, 14-13  Bound Anne 22, 2019, 14-06  Banne 23, 2019, 14-06 | Manage Secondary Pinate P Address   D<br>Enterprise Mars E C C C C C C C C C C C C C C C C C C                            |

#### 如需使用 CLI 配置 FortiGate-A,请执行以下步骤:

下一步将向您展示如何在GUI上使用CLI命令或通过SSH配置 A-P HA 设置。若使用 SSH进行配置,FortiGate 可能因路 由表更改而切断连接,因此建议通过 GUI 配置 HA。

```
config system interface
    edit "port1"
       set mode static
        set ip 10.0.11.11 255.255.255.0
        set allowaccess ping https ssh snmp http fgfm
    next
    edit "port2"
        set ip 10.0.12.11 255.255.255.0
        set allowaccess ping https ssh snmp http telnet
   next
    edit "port3"
        set ip 10.0.13.11 255.255.255.0
        set allowaccess ping https ssh snmp http telnet
   next
    edit "port4"
       set ip 10.0.14.11 255.255.255.0
        set allowaccess ping https ssh snmp http telnet
    next
end
config router static
   edit 1
       set gateway 10.0.11.253
        set device "port1"
    next
end
config firewall policy
    edit 1
       set srcintf "port2"
        set dstintf "port1"
```

```
set srcaddr "all"
        set dstaddr "all"
        set action accept
        set schedule "always"
        set service "ALL"
        set nat enable
    next
end
config system ha
    set group-name "FGT-HA"
    set mode a-p
   set hbdev "port3" 50
    set ha-mgmt-status enable
    config ha-mgmt-interfaces
        edit 1
            set interface "port4"
            set gateway 10.0.14.253
        next
    end
    set priority 192
    set unicast-hb enable
    set unicast-hb-peerip 10.0.23.12
end
```

#### 如需使用 CLI 配置 FortiGate-B,请执行以下操作:

下一步将向您展示如何在GUI上使用CLI命令或通过SSH配置 A-P HA 设置。若使用 SSH进行配置,FortiGate 可能因路 由表更改而切断连接,因此建议通过 GUI 配置 HA。

```
config system interface
   edit "port1"
       set mode static
        set ip 10.0.21.12 255.255.255.0
        set allowaccess ping https ssh snmp http fgfm
   next
    edit "port2"
       set ip 10.0.22.12 255.255.255.0
        set allowaccess ping https ssh snmp http telnet
   next
    edit "port3"
       set ip 10.0.23.12 255.255.255.0
        set allowaccess ping https ssh snmp http telnet
   next
    edit "port4"
        set ip 10.0.24.12 255.255.255.0
        set allowaccess ping https ssh snmp http telnet
   next
end
config router static
    edit 1
        set gateway 10.0.21.253
        set device "port1"
   next
end
```

```
config firewall policy
    edit 1
        set srcintf "port2"
        set dstintf "port1"
        set srcaddr "all"
        set dstaddr "all"
        set action accept
        set schedule "always"
        set service "ALL"
        set nat enable
    next
end
config system ha
    set group-name "FGT-HA"
    set mode a-p
    set hbdev "port3" 50
    set ha-mgmt-status enable
    config ha-mgmt-interfaces
        edit 1
            set interface "port4"
            set gateway 10.0.24.253
        next
    end
    set priority 64
    set unicast-hb enable
    set unicast-hb-peerip 10.0.13.11
end
```

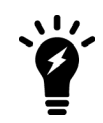

设置防火墙优先级时,FortiGate-B HA 的数值必须低于 FortiGate-A。具有较低优先级的节 点将被确定为备用节点。

检查 HA 状态和功能,请执行以下操作:

1. 在主 FortiGate 的 FortiOS 中,点击进入 System > HA。检查 HA 状态是否已同步。

| FortiGate VM64-ALION | DEM | IAND FGT-A                   |                            |                  | HA: M  | aster interim build0926 | ;- >_ [] @ | ) • 🗘 • 🔝 admin •  |
|----------------------|-----|------------------------------|----------------------------|------------------|--------|-------------------------|------------|--------------------|
| 🚯 Dashboard          | >   | C & Edit X Remove device fro | om HA cluster              |                  |        |                         |            | List Faceplate All |
| 🔆 Security Fabric    | >   | Synchronized Priority        | Hostname                   | Serial No.       | Role   | Uptime                  | Sessions   | Throughput         |
| Kara FortiView       |     | E FortiGate VM64-ALIONDEMAND | 1 3 5 7 9 11 13 15         | 17               |        |                         |            |                    |
| Network              | >   |                              | <b>. .</b>                 | 10               |        |                         |            |                    |
| System               | ~   | 111                          | <b>2 4</b> 6 8 10 12 14 16 | 18               |        |                         |            |                    |
| Administrators       |     | 192                          | FGT-A                      | FGTALIRNL7L4OS9B | Master | 00:00:37:36             | 11         | 29.00 kbps         |
| Admin Profiles       |     | FortiGate VM64-ALIONDEMAND   | 1 3 5 7 9 11 13 15         | 17               |        |                         |            |                    |
| Firmware             |     |                              |                            |                  |        |                         |            |                    |
| Settings             |     |                              | <b>2 4</b> 6 8 10 12 14 16 | 18               |        |                         |            |                    |
| HA                   | 슙   | 64                           | FGT-B                      | FGTALIAAFPJABDCE | Slave  | 00:00:37:46             | 12         | 24.00 kbps         |

- 2. 登录位于内部子网的 PC。验证当 FortiGate-A 为主节点时,该PC 是否可通过 FortiGate-A 访问互联网。
- 3. 关闭 FortiGate-A。验证 FortiGate-B 是否自动切换为主节点。
- 4. 登录PC。验证当 FortiGate-B 为主节点时,该PC 是否可通过 FortiGate-B 访问互联网。
- 5. 可使用命令 "diagnose debug application alicloud-ha -1", 查看故障转移期间, 备用专用 IP地址是否从FortiGate-A 自动切换至 FortiGate-B。

# FortiGate-VM 主动-主动 HA配置

请参阅阿里云主动-主动出口路由故障切换。

# 阿里云弹性伸缩部署

您可部署 FortiGate-VM 以支持阿里云弹性伸缩(Auto Scaling)。

多个 FortiGate-VM 实例可组成一个弹性伸缩组,以便在工作负载过高时提供高性能集群。FortiGate-VM 实例可根据 预定义的工作负载等级自动横向扩展。凭借FortiGate原生高可用性(HA)功能(如config-sync)可实现弹性伸 缩,该功能可在发生横向扩展(scale-out)事件时跨多个 FortiGate-VM 实例实现操作系统(OS)配置同步。

FortiGate Autoscale for AliCloud 适用于 FortiOS 6.2 及更高版本按需使用(PAYG)实例。标准部署包含以下内容:

- 跨2个可用区(AZ)的高可用性架构。
- 已配置公有子网和专用子网的虚拟专用云(VPC)。
- 允许从受保护服务器传出流量的 NAT 网关。
- 在部署过程中创建面向外网的负载均衡器。面向内网的负载均衡器为可选项。
- 运行由Fortinet提供脚本的阿里云函数计算(AliCloud Function Compute),以实现弹性伸缩。该函数用于 处理弹性伸缩和故障转移管理。
- 开放结构化数据服务(OTS)或表格存储(TableStore)以及一个存储弹性伸缩配置信息(如主/备IP地址)的 NoSQL数据库。

# 规划

部署FortiGate Autoscale for AliCloud的最简单方法是使用Terraform。 此部署已经以下方法进行测试:

- Terraform 0.11
- Terraform provider for AliCloud 1.48.0

# 要求

安装和配置 FortiGate AutoScale for AliCloud 需要了解以下内容:

- 使用 CLI 配置 FortiGate
- 阿里云服务
- Terraform

建议由熟悉上述内容的DevOps工程师或高级系统管理员部署FortiGate Autoscale for AliCloud。

# RAM账号权限

可使用管理员帐号部署该解决方案。由于管理员账号对阿里云账号下的所有资源拥有完全控制权,因此您需自行 创建一个单独的 RAM(资源访问管理)账号,并确保至少拥有以下管理权限:

- AliyunVPCFullAccess
- AliyunEIPFullAccess
- AliyunOSSFullAccess
- AliyunECSFullAccess
- AliyunSLBFullAccess
- AliyunOTSFullAccess
- AliyunESSFullAccess
- AliyunFCFullAccess
- AliyunRAMFullAccess
- AliyunBSSOrderAccess

# 区域要求

如需在阿里云中部署 FortiGate 弹性伸缩集群,该区域必须支持以下服务:

- TableStore
- OSS
- 函数计算
- 弹性伸缩
- NAT 网关

# 支持区域

以下区域包含运行 FortiGate AutoScale for AliCloud 所需的所有服务

| 可用区域        | 扩展                     |
|-------------|------------------------|
| 亚太东北部1(东京)  | m-6weakry8j13jxmjlmi4o |
| 亚太东南部2(悉尼)  | m-p0wb4dw13d6qc1sndaj6 |
| 亚太南部1(孟买)   | m-a2dbkrpr8wsobn9ygddc |
| 欧洲中部1(法兰克福) | m-gw8cizn7dguyeikpgozb |
| 美国东部1(弗吉尼亚) | m-0xif6xxwhjlqhoaqjrr6 |
| 美国西部1(硅谷)   | m-rj91iqplyxdp7crb0gvj |

# 部署信息

Terraform 将部署以下资源:

- 跨2个可用区配置2个子网的VPC
- 2个虚拟交换机
- 1个 NAT 网关
- 1个弹性伸缩集群
- 1种弹性伸缩配置
- 2种弹性伸缩规则:横向缩减(Scale in)和横向扩展(Scale out)
- 1个对象存储服务(OSS)存储桶(bucket)
- 函数计算服务、函数和HTTP触发器
- 2个安全组规则: Allow all (全部允许)和Allow only internal connections (仅允许内部连接)
- 1个表格存储(TableStore)实例和5个表
- 3个弹性IP(EIP)地址
- 1个拥有描述和创建弹性网络接口(ENI)权限的RAM角色
- 1个面向外网的负载均衡器

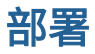

- 1. 登录阿里云账号。若无阿里云账号,请按照阿里云创建RAM用户章节中的说明自行创建账号。RAM 帐号必须拥有 第 58 页 RAM 帐户权限小节中列出的最低管理权限。
- **2.** 创建阿里云AccessKey密钥。有关创建访问密钥的详细信息,请参阅阿里云创建AccessKey密钥章节,创建 AccessKeyID和AccessKey密钥。
- 3. 安装Terraform。有关安装的详细信息,请参阅 HashiCorp 安装 Terraform章节。
- **4.** 获取 FortiGate AutoScale for AliCloud 部署包。访问 GitHub 项目发布页面,下载需使用的相应版本压缩包 fortigate-autoscale-alicloud.zip。
- 5. 在本地电脑上解压缩文件。将提取以下文件和文件夹:

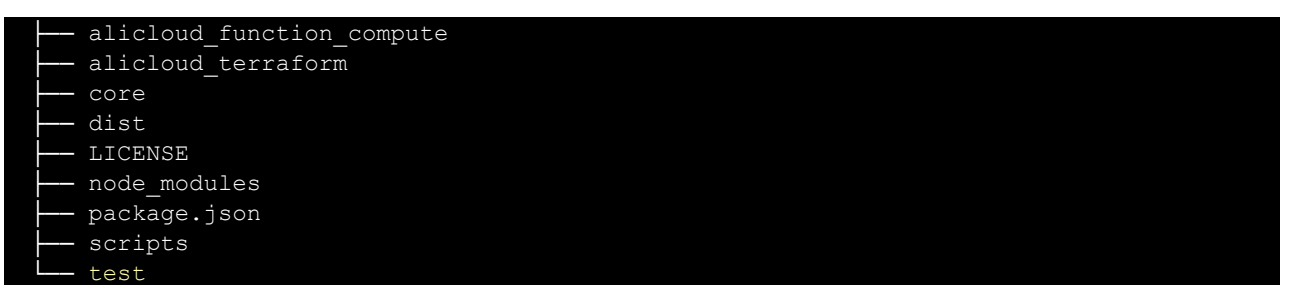

6. 在您的终端中,将其更改为alicloud\_terraform文件夹:

cd alicloud terraform

alicloud\_terraform文件夹包含以下文件:

| - assets           |
|--------------------|
| L- configset       |
| baseconfig         |
| httproutingpolicy  |
| httpsroutingpolicy |
| internalelbweb     |
| storelogtofaz      |
| — main.tf          |
| vars.tf            |

- baseconfig包含 FortiGate-VM的 cloud-init配置,可适当进行调整以支持更高级设置。
- *main.tf*包含大部分部署代码。作为部署的一部分,可将baseconfig上传至 OSS 存储桶,供 FortiGate-VM 实例使用。
- *vars.tf*包含部署所需变量。例如:镜像 ID(instance\_ami)、集群名称、实例、区域等。有关所包含变量的详细说明,请参阅第 61 页Terraform变量。
- 7. 编辑 vars.tf 文件并自定义部署变量。

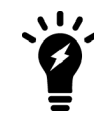

OSS存储桶的名称必须为小写字母。 函数计算 URL 不得超过 127 个字符。变量 *cluster\_ name*用于创建该 URL。 8. 使用命令 terraform init 初始化provider插件和模块:

terraform init

9. 使用以下命令提交Terraform计划:

```
terraform plan -var "access_key=<access_key>" -var "secret_key=<secret_key>" -var
"region=<region>"
```

10. 确认并应用计划:

```
terraform apply -var "access_key=<access_key>" -var "secret_key=<secret_key>" -var
"region=<region>"
输出命令类似下图所示。随机生成的三个字母后缀将添加至所有资源中,并可用于帮助识别集群资源。
```

Apply complete! Resources: 48 added, 0 changed, 0 destroyed.

Outputs:

```
Auto Scaling Group ID = asg-0xi1g2hk9z048yn6cuul
AutoScale External Load Balancer IP = 47.89.136.18
PSK Secret = !_YfA7FQ@b_aYuei
Scale In Threshold = 35
Scale Out Threshold = 70
VPC name = FortigateAutoScale-rrr
```

# Terraform 变量

以下为 vars.tf 文件中的变量列表。可自行更改以满足您的集群需求。

| 资源                      | 默认                 | 描述                                                                     |
|-------------------------|--------------------|------------------------------------------------------------------------|
| access_key              | 要求输入               | AliCloud AccessKey。<br>有关创建AccessKey密钥的详细信息,请参阅阿里云创建AccessKey密<br>钥章节。 |
| secret_key              | 要求输入               | 使用AccessKey创建的阿里云密钥,用于访问 API。                                          |
| region                  | us-east-1          | 阿里云区域。                                                                 |
| scale_in_<br>threshold  | 35                 | 用于横向缩减(移除)1 个实例的默认聚合 CPU 阈值(百分比)。                                      |
| scale_out_<br>threshold | 70                 | 用于横向扩展(添加)1 个实例的默认聚合 CPU 阈值(百分比)。                                      |
| alicloud_account        | 阿里云账号              | (数据类型)                                                                 |
| cluster_name            | FortigateAutoScale | 跨对象使用的集群名称。                                                            |
| bucket_name             | fortigateautoscale | OSS存储桶名称,必须为小写字母。                                                      |

| 资源                            | 默认            | 描述                                                       |
|-------------------------------|---------------|----------------------------------------------------------|
| instance_ami                  | 要求输入          | 若为指定状态,将成为build命令使用的镜像。否则,脚本将获<br>取最新的 FortiGate AMI。    |
| instance                      | ecs.sn1ne     | 弹性伸缩配置需选择的实例系列规格。                                        |
| vpc_cidr                      | 172.16.0.0/16 | VPC无类别域间路由(CIDR)块,分为2个/21子网。                             |
| vswitch_cidr_1                | 172.16.0.0/21 | 第1个 Vswitch 位于该区域的可用区A。                                  |
| vswitch_cidr_2                | 172.16.8.0/21 | 第2个Vswitch位于该区域的可用区B。                                    |
| table_store_<br>instance_type | 容量            | 默认值为 <i>HighPerformance(高性能)</i> 或 <i>Capacity(容量)</i> 。 |
|                               | 4年1日本目:       |                                                          |

可使用以下方法从命令行引用变量:

terraform plan -var "<var name>=<value>"

# 验证部署

- 1. 登录阿里云控制台,进入TableStore(表格存储)。
- 2. 点击进入表 FortiGateMasterElection。
- 3. 记录主 FortiGate-VM IP 地址,并确保 voteState(投票状态)已完成。有关示例,请参阅以下内容:

| s Fo    | ortiGate      | eMasterElecti          | on                        |               |                           |                        |            |            |                   |            |
|---------|---------------|------------------------|---------------------------|---------------|---------------------------|------------------------|------------|------------|-------------------|------------|
| Table D | Data          |                        |                           |               |                           |                        | Insert     | Search     | Update            | Delete     |
| Da      | ata Source:Fo | ortiGateMasterElection |                           |               |                           |                        |            | Table o    | an display up t   | o 50 rows. |
|         | Row Detail    | asgName(Primary Key)   | instanceld                | ip            | subnetId                  | voteEndTime            | VO         | teState    | vpc               | Id         |
|         | Row Detail    | Master                 | i-0xi2pts0vr46rxhht3<br>~ | 172.16.14.111 | candidateInstance.su<br>~ | 1.561416933046E12<br>~ |            | done<br>~  | candidateIn:<br>~ | stance.vi  |
|         |               |                        |                           |               |                           | Total: 1 item(s), Pe   | er Page: 1 | LO item(s) | « < 1             | > >>       |

4. 点击表 FortiGateAutoscale 并确认已添加至集群中的实例。以下为健康状态的集群示例:

| Da | ta Source:F | ortiGateAutoscale    |                    |               |                        |           | Table can dis             | splay up to 50 rows |
|----|-------------|----------------------|--------------------|---------------|------------------------|-----------|---------------------------|---------------------|
|    | Row Detail  | instanceld(Primary K | HeartBeatLossCount | Masterlp      | NextHeartBeatTime      | SyncState | autoScalingGroupName      | heartBeatInterv     |
|    | Row Detail  | i-0xi2pts0vr46rxhht3 | 0.0                | 172.16.14.111 | 1.561418453349E12<br>~ | in-sync   | FortigateAutoScale-g<br>~ | 10.0                |
|    | Row Detail  | i-0xial3fyiqsf3tgbiz | 0.0                | 172.16.14.111 | 1.561418451745E12      | in-sync   | FortigateAutoScale-g      | 10.0                |

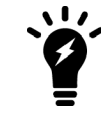

MasterIp 列显示主 FortiGate-VM IP 地址。 从集群中删除实例时,该实例在此表中的记录不会被删除。

5. 使用步骤 3 中的公网 IP 地址登录至主 FortiGate-VM 实例。默认管理端口为 8443,默认用户名/密码为: admin/<instance-id>。

6. 从 Web 界面中,您可查看实例角色和当前集群大小:

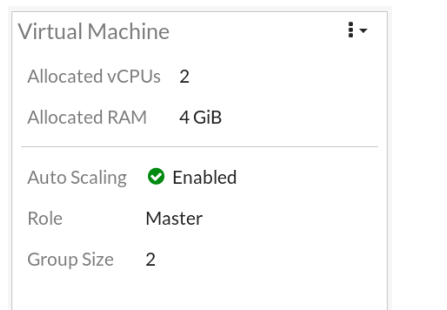

7. 从 CLI 中键入以下命令,获取角色状态和当前callback-url:

# get system auto-scale 输出命令类似下图所示: status : enable role : master sync-interface : port1

| callback-url         |     | https://**********.ap-southeast-5-internal.fc.aliyuncs.com/2016- |
|----------------------|-----|------------------------------------------------------------------|
| 08-15/proxy/Fortigat | :eA | AutoScale-smc/FortiGateASG-rrr/                                  |
| hb-interval          |     | 10                                                               |
| nsksecret            |     | *                                                                |

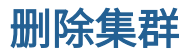

#### 如需删除群集,请首先输入并验证以下代码:

terraform destroy -var "access\_key=<access\_key>" -var "secret\_key=<secret\_key>" -var "region=<region>"

当表中存有数据时,对表的删除操作将受限。因此,必须从控制台手动删除TableStore。

## 如需删除TableStore,请执行以下操作:

1. 点击进入表格,然后点击Delete删除选中的表格:

| 春 FortiGateASG-rrr         |                 |                   |                    |                              |         |            | Bind VPC | Create  | e Table |
|----------------------------|-----------------|-------------------|--------------------|------------------------------|---------|------------|----------|---------|---------|
| Instance Access URL        |                 |                   |                    |                              |         |            |          |         |         |
| Intranet: https://FortiGat | eASG-rrr.us-eas | t-1.ots-internal. | aliyuncs.com       |                              |         |            |          |         |         |
| Internet: https://FortiGat | eASG-rrr.us-eas | t-1.ots.aliyuncs  | .com               |                              |         |            |          |         |         |
| VPC: https://FortiGateAS   |                 |                   |                    |                              |         |            |          |         |         |
| Accessed By Chang          | e               |                   |                    |                              |         |            |          |         |         |
| Any Network 📀              |                 |                   |                    |                              |         |            |          |         |         |
| VPC List                   |                 |                   |                    |                              |         |            |          |         |         |
|                            |                 |                   |                    |                              |         |            |          |         |         |
|                            |                 | (i) You ha        | ave no bound VP    | C. You can <mark>Bi</mark> r | nd VPC  |            |          |         |         |
|                            |                 |                   |                    |                              |         |            |          |         |         |
| Table Size:                |                 |                   |                    |                              |         |            |          |         |         |
| Table Counts:5             |                 |                   |                    |                              |         |            |          |         |         |
| Table Size:0 B             |                 |                   |                    |                              |         |            |          |         |         |
| Table List                 |                 |                   |                    |                              |         |            |          |         |         |
|                            |                 |                   |                    | _                            |         |            |          |         |         |
| Table Name 👻 text          |                 |                   | Searc              | h                            |         |            |          |         |         |
| Table Name                 | Time To Live    | Max Versions      | Max Version Offset | Stream Status                | Monitor | Table Size |          |         | Actions |
| FortiAnalyzer              | -1              | 1                 | 86400              | Disabled                     | ⊵       | 0 B        | Manage   | Tunnels | Delete  |
| FortiGateAutoscale         | -1              | 1                 | 86400              | Disabled                     | ⊭       | 0 B        | Manage   | Tunnels | Delete  |
| FortiGateLifecycleItem     | -1              | 1                 | 86400              | Disabled                     | ⊭       | 0 B        | Manage   | Tunnels | Delete  |
| FortiGateMasterElection    | -1              | 1                 | 86400              | Disabled                     | ⊵       | 0 B        | Manage   | Tunnels | Delete  |
| Settings                   | -1              | 1                 | 86400              | Disabled                     | ⊭       | 0 B        | Manage   | Tunnels | Delete  |

#### 2. 删除表后,返回Instance(实例)页面,单击Release(释放):

| FortiGateASG-rrr                                                          | Capacity      | TableStore Instance Terraf | Running | 2019-06-20 12:45:51 | ĸ       | Manage Release |  |
|---------------------------------------------------------------------------|---------------|----------------------------|---------|---------------------|---------|----------------|--|
| Instance Name                                                             | Instance Type | Instance Description       | Status  | Created At          | Monitor | Actions        |  |
| Related Links: P                                                          | roduct Page   |                            |         |                     |         |                |  |
| O This region supports high-performance instances and capacity instances. |               |                            |         |                     |         |                |  |

# 故障排除

# 调试cloud-init

启动时若出现问题,请先检索cloud-init(云初始化)日志。检索日志,请登录 FortiGate-VM 并在 CLI 中输 入以下命令:

diag debug cloudinit show

输出命令类似下图所示:

| >> Checking metadata source ali                                                       |     |
|---------------------------------------------------------------------------------------|-----|
| >> ALI user data obtained                                                             |     |
| >> Fos-instance-id: i-p0w3dr3bf9rck4jub4vb                                            |     |
| >> Cloudinit trying to get config script from https://**********.ap-southeast-2-      |     |
| internal.fc.aliyuncs.com/2016-08-15/proxy/FortigateAutoScale-wke/FortigateAutoScale-r | rr/ |
| >> Cloudinit download config script successfully                                      |     |
| >> Found metadata source: ali                                                         |     |
| >> Run config script                                                                  |     |
| >> Finish running script                                                              |     |
| >> FortiGate-VM64-ALI \$ config system dns                                            |     |
| >> FortiGate-VM64-ALI (dns) \$ unset primary                                          |     |
| >> FortiGate-VM64-ALI (dns) \$ unset secondary                                        |     |
| >> FortiGate-VM64-ALI (dns) \$ end                                                    |     |
| >> FortiGate-VM64-ALI \$ config system auto-scale                                     |     |
| >> FortiGate-VM64-ALI (auto-scale) \$ set status enable                               |     |
| >> FortiGate-VM64-ALI (auto-scale) \$ set sync-interface port 1                       |     |
| >> FortiGate-VM64-ALI (auto-scale) \$ set role master                                 |     |
| >> FortiGate-VM64-ALI (auto-scale) \$ set callback-url                                |     |
| https://***********.ap-southeast-2-internal.fc.aliyuncs.com/2016-08-                  |     |
| 15/proxy/FortigateAutoScale-wke/FortigateAutoScale-rrr/                               |     |

# TableStore删除时长

删除TableStore最多可能需要 10 分钟,可能显示如下内容:

alicloud\_ots\_instance.tablestore: Still destroying... (ID: FortiGateASG-rrr, 7m0s elapsed) alicloud\_ots\_instance.tablestore: Still destroying... (ID: FortiGateASG-rrr, 7m10s elapsed) alicloud ots instance.tablestore: Still destroying... (ID: FortiGateASG-rrr, 7m20s elapsed)

如果 10 分钟后仍显示该消息,则可能是TableStore中包含数据。您需手动删除TableStore,然后重新运行 terraformd destroy命令。有关手动删除TableStore的详细内容,请参见第65页删除集群。

# 资源可用性

如果某个区域指定资源已用尽,则会显示如下错误消息。若出现此类情况,需将群集另外部署至其他区域。

| 1 error occurred:                                                                        |
|------------------------------------------------------------------------------------------|
| <pre>* alicloud_slb.default: 1 error occurred:</pre>                                     |
| * alicloud_slb.default: [ERROR] terraform-provider-alicloud/alicloud/resource_alicloud_  |
| slb.go:324: Resource alicloud_slb CreateLoadBalancer Failed!!! [SDK alibaba-cloud-sdk-go |
| ERROR]:                                                                                  |
| SDK.ServerError                                                                          |
| ErrorCode: OperationFailed.ZoneResourceLimit                                             |
| Recommend:                                                                               |
| RequestId: 83972A94-0640-49DA-8586-DCF535D14886                                          |
| Message: The operation failed because of resource limit of the specified zone.           |

# 超时

如出现如下所示的超时错误提示,请重新运行该命令。

| Error: Error applying plan:                                                                  |
|----------------------------------------------------------------------------------------------|
| 1 error occurred:                                                                            |
| <pre>* alicloud_vswitch.vsw2: 1 error occurred:</pre>                                        |
| * alicloud_vswitch.vsw2: [ERROR] terraform-provider-alicloud/alicloud/resource_alicloud      |
| vswitch.go:58:                                                                               |
| [ERROR] terraform-provider-alicloud/alicloud/resource_alicloud_vswitch.go:170:               |
| [ERROR] terraform-provider-alicloud/alicloud/service_alicloud_ecs.go:51: Resource us-east-1b |
| DescribeZones Failed!!! [SDK alibaba-cloud-sdk-go ERROR]:                                    |
| net/http: request canceled (Client.Timeout exceeded while reading body)                      |

# 如何重置选定的主 FortiGate

重置选定的主 FortiGate,请进入 *TableStore > FortiGateMasterElection* 并删除唯一项目,将选择一个新 的主FortiGate,并创建一条新记录。

有关如何进入TableStore > FortiGateMasterElection的详细信息,请参阅第63页验证部署。

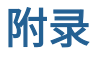

# 阿里云FortiGate 弹性伸缩功能

## 主要组件

- 弹性伸缩组。*Auto Scaling(弹性伸缩)*组包含1至多个 FortiGate-VM(PAYG 许可模型)。该组将根据伸缩规则 中的具体伸缩指标进行动态扩容或缩容。
- Configset(配置集)文件夹包含作为新 FortiGate-VM 实例初始配置加载的文件。
  - baseconfig 为基本配置文件,可按需修改此文件以满足您的网络要求。有关 {SYNC\_INTERFACE} 等占位符的 详细说明,请参阅第 68 页配置集占位符表。
- *TableStore中的表格。*这些表将存储健康状况检查监控、主备选择、状态切换等信息。除非需进行故障排除,否则不应修改这些记录。

# 配置集占位符

当 FortiGate-VM 为支持弹性伸缩功能请求相关配置时,表中的占位符将替换为存储在函数计算中的关联环境变量。

| 占位符                  | 类型  | 描述                                                                                                    |
|----------------------|-----|----------------------------------------------------------------------------------------------------|
| {SYNC_<br>INTERFACE} | 文本  | FortiGate-VM 同步信息的接口。<br>所有字符必须为小写。                                                                                                    |
| {CALLBACK_URL}       | URL | 与弹性伸缩处理程序脚本交互的终端 URL。<br>在 Terraform 部署期间自动生成。                                                                                                    |
| {PSK_SECRET}         | 文本  | FortiOS 中使用的预共享密钥。<br>在 Terraform 部署期间随机生成。<br>部署 FortiGate Autoscale for AliCloud 后,针对 PSK 密<br>钥所做的更改不在此显示。对于使用已更改 PSK 密钥生成<br>的新实例,必须手动更新此环境变量。 |
| {ADMIN_PORT}         | 数字  | 管理员登录指定端口号。<br>正整数,如443等。<br>默认值:8443。<br>部署后对管理员端口的更改不在此处显示。对于使用已更改<br>管理员端口生成的新实例,必须更新此环境变量。                                                     |

# 架构图

# 主实例的选择

#### FortiGate Autoscale

with heartbeat response & failover management

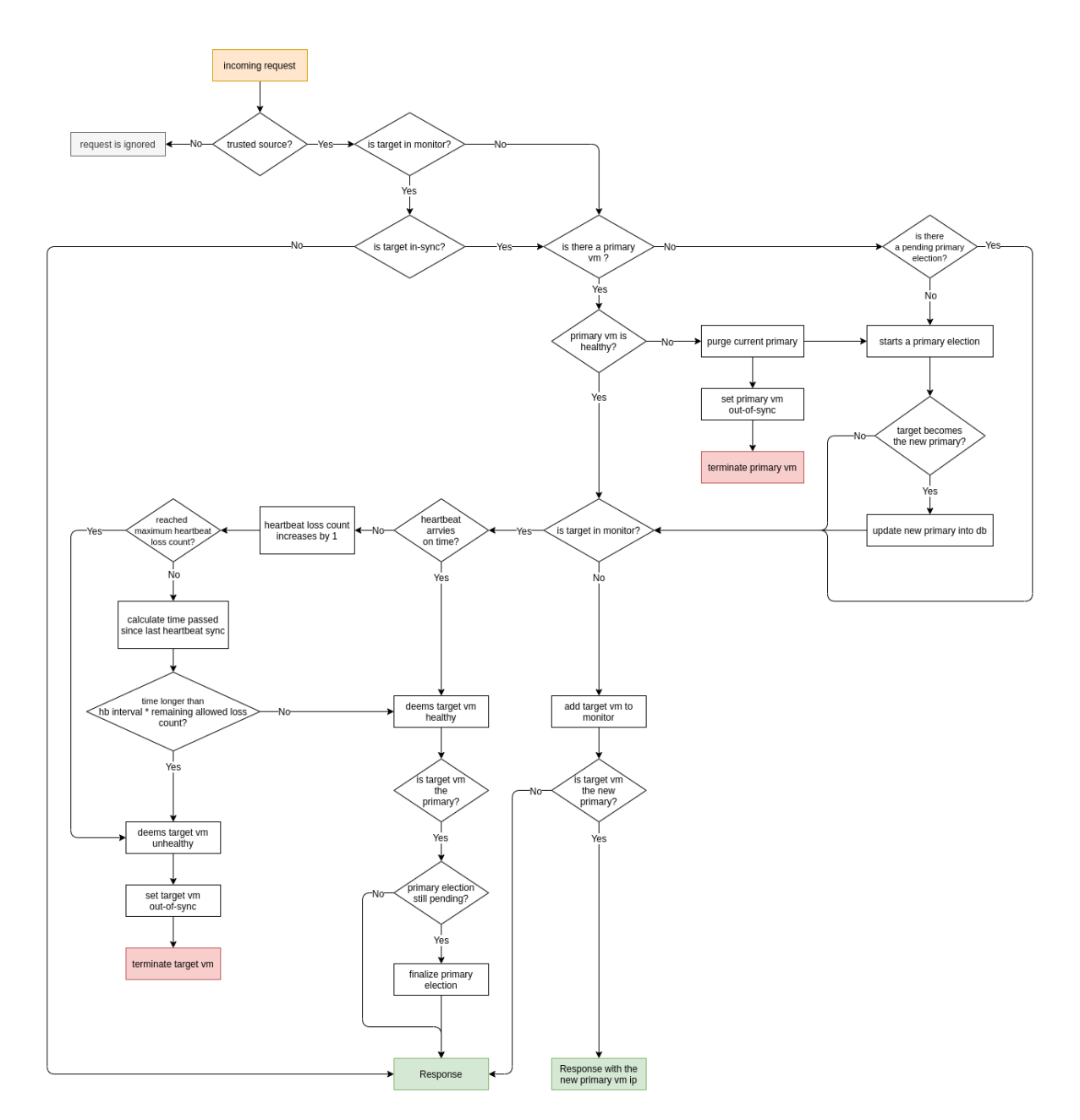

# 在阿里云上手动部署弹性伸缩

以下是在阿里云上部署弹性伸缩配置示例的操作步骤:

- 1. 在阿里云控制台创建伸缩组。
- 2. 在阿里云控制台创建伸缩配置。
- 3. 在阿里云控制台创建伸缩规则。
- 4. 将弹性伸缩组中的1个 FortiGate-VM 配置为主成员。
- 5. 横向扩展1个新的 FortiGate-VM,并将其配置为备用成员,按照主FortiGate-VM配置同步备用 FortiGate-VM 配置。
- 6. 运行诊断命令,确认弹性伸缩是否正常运行。

### 如需在阿里云控制台创建伸缩组,请执行以下操作:

- 1. 登录阿里云控制台。
- 2. 进入Auto Scaling > Scaling Groups > Create Scaling Group(弹性伸缩>伸缩组>创建伸缩组)。
- 3. 为弹性伸缩组设置以下参数:
  - a. Scaling Group Name (伸缩组名称): 输入伸缩组名称。本配置示例中为: FGT-ASG。
  - **b.** *Maximum Instances(最大实例数)*:输入可组成组的最大实例数。在本配置示例中,四(4)为最大数 值。
  - **c.** *Minimum Instances(最小实例数)*:输入可组成组的最小实例数。在本配置示例中,一(1)为最小数 值。
  - d. Instance Configuration Source (实例配置源): 保留默认值。
  - e. Network Type(网络类型):保留默认值,即 VPC。
  - f. 按需选择VPC和虚拟交换机。

| ate Scaling Group                  |                                    |                                                                                                    | ×      |  |  |  |  |
|------------------------------------|------------------------------------|----------------------------------------------------------------------------------------------------|--------|--|--|--|--|
| *Scaling Group Name:               | FGT-ASG                            |                                                                                                    |        |  |  |  |  |
|                                    | The name can b<br>character. It ca | e 2 to 40 characters in length. It must start with a letter, number or Chinese<br>also contain periods (.), underscores (_), and hyphens (-). |        |  |  |  |  |
| *Maximum Instances 📀 :             | 4                                  |                                                                                                    |        |  |  |  |  |
|                                    | Valid range: 0 t                   | 1000                                                                                                    |        |  |  |  |  |
| *Minimum Instances 🕢 :             | 1                                  |                                                                                                    |        |  |  |  |  |
|                                    | Valid range: 0 t                   | 1000                                                                                                    |        |  |  |  |  |
| *Default Cooldown Time (Seconds)   | 300                                |                                                                                                    |        |  |  |  |  |
|                                    | The value must<br>integer no less  | be an<br>an O.                                                                                                    |        |  |  |  |  |
| Removal Policy @:                  | First Pick                         | Earliest Instance Created Using :  Then Pick Earliest Created Instance  To Remove                                                             |        |  |  |  |  |
|                                    | How can I ensu                     | e that a manually added ECS instance will not be removed from the scaling group?                                                              |        |  |  |  |  |
| * Instance Configuration Source 🕖: | Custom S                           | aling Configuration 🔘 Launch Template                                                                                                    |        |  |  |  |  |
| * Network Type:                    | ● VPC V                            | C @ A scaling group can support multiple VSwitches.                                                                                           |        |  |  |  |  |
| * VPC:                             | VPC ID:                            | vpc-rj9kk7ico621z27p1fv4y   Create VPC netwo                                                                                                  | rk     |  |  |  |  |
|                                    | VSwitch:                           | fgtvswitch (US West 1 Zone A)                                                                                                    |        |  |  |  |  |
| Multi-Zone Scaling Policy 🚱:       | Priority                           | Distribution Balancing O Cost Optimization                                                                                                    |        |  |  |  |  |
| Reclaim Mode 🕖:                    | Release N                          | ode 🔘 Shutdown and Reclaim Mode                                                                                                    |        |  |  |  |  |
| SLB Instances ②:                   | Select an                          | SLB instance • • Manage SLB instances                                                                                                    |        |  |  |  |  |
|                                    | Only SLB instan                    | es that have been configured with listeners can be used by scaling groups.                                                                    |        |  |  |  |  |
| RDS Instances 🕖 :                  | Select an                          | RDS instance Manage RDS databases                                                                                                    |        |  |  |  |  |
|                                    | Databases in th                    | scaling group: configured=0, maximum=10                                                                                                    |        |  |  |  |  |
|                                    |                                    | ок                                                                                                    | Cancel |  |  |  |  |

4. 单击*OK(确定)。* 

## 如需在阿里云控制台创建伸缩配置,请执行以下操作:

- **1.** 创建弹性伸缩组后,在激活弹性伸缩服务前,阿里云将弹出一个窗口,用于创建新的伸缩配置。请在弹出窗口 中,单击*Create Now(立即创建)*。
- 2. 选择实例类型。
- **3.** 选择所需的 FortiGate-VM 镜像。
- 4. 确保已选定Assign Public IP(分配公网 IP地址)。
- 5. 选择所需的安全组。

6. 单击Next: System Configurations (下一步:系统配置)。

| 1 Basic Configurations (R                                                                         | lequired)                                                                                  | (2) sy                                                                       | stem Confi                                    | gurations —                                               |                                                                                       | — (3) Preview                                                             | (Required)                                          |                                         |           |
|---------------------------------------------------------------------------------------------------|--------------------------------------------------------------------------------------------|------------------------------------------------------------------------------|-----------------------------------------------|-----------------------------------------------------------|---------------------------------------------------------------------------------------|---------------------------------------------------------------------------|-----------------------------------------------------|-----------------------------------------|-----------|
| <b>≕</b> Billing Method                                                                           | Pay-As-You-Go                                                                              | Preemptible Instance                                                         | 0                                             |                                                           |                                                                                       |                                                                           |                                                     |                                         |           |
| <ul> <li>Instance Type</li> <li>Instance type families</li> <li>Select a configuration</li> </ul> | Filter Instances                                                                           | Filter by instant                                                            | nce type, vCF<br>rchase Histor                | U, or memory.<br>y                                        |                                                                                       |                                                                           |                                                     |                                         |           |
|                                                                                                   | Architecture: x86-Archite<br>Category: General Purpo                                       | ecture Heterogen                                                             | eous Compu<br>nized M                         | ting ECS I<br>emory Optimized                             | Bare Metal Instance S                                                                 | Super Computing Clus                                                      | ster<br>cement High Cl                              | lock Speed Entry-L                      | .evel (Sh |
|                                                                                                   | Family                                                                                     | Instance Type                                                                | vCPU 🜲                                        | Memory 🌲                                                  | Physical Processor                                                                    | Cloc                                                                      | k Speed Band                                        | rnal Network Packets<br>dwidth 🌲 Rate 🌲 |           |
|                                                                                                   | Network Enhanced     sn2ne ⑦                                                               | ecs.sn2ne.large                                                              | 2 vCPU                                        | 8 GiB                                                     | Intel Xeon E5-2682v4 / Int<br>Platinum 8163                                           | el Xeon(Skylake) 2.5                                                      | GHz 1 C                                             | 300,000 F                               | PPS       |
|                                                                                                   | Network Enhanced<br>sn2ne                                                                  | ecs.sn2ne.xlarge                                                             | 4 vCPU                                        | 16 GiB                                                    | Intel Xeon E5-2682v4 / Int<br>Platinum 8163                                           | el Xeon(Skylake) 2.5                                                      | GHz 1.5                                             | i Gbps 500,000 P                        | PPS       |
|                                                                                                   | Network Enhanced<br>sn2ne                                                                  | ecs.sn2ne.2xlarge                                                            | 8 vCPU                                        | 32 GiB                                                    | Intel Xeon E5-2682v4 / Int<br>Platinum 8163                                           | el Xeon(Skylake) 2.5                                                      | GHz 2 C                                             | 3bps 1000,000                           | PPS       |
|                                                                                                   | Network Enhanced     sn2ne     Compute Optimized                                           | ecs.sn2ne.3xlarge                                                            | 12 vCPU                                       | 48 GiB                                                    | Intel Xeon E5-2682v4 / Int<br>Platinum 8163                                           | el Xeon(Skylake) 2.5                                                      | GHz 2.5                                             | Gbps 1300,000                           | PPS       |
|                                                                                                   | Compute Optimized                                                                          | ecs.sn2.medium                                                               | 2 vCPU                                        | 8 GiB                                                     | Platinum 8163<br>Intel Xeon E5-2682v4 / Int                                           | el Xeon(Skylake) 2.5                                                      | GHz 0.5                                             | i Gbps 100,000 F                        | PS        |
|                                                                                                   | Colored Lotter Toro                                                                        |                                                                              | 00                                            | NI O CID N-4                                              |                                                                                       | r                                                                         |                                                     |                                         |           |
| Bandwidth: 5Mbps Pay-By-Traffic                                                                   | Total: \$ 0.124 U                                                                          | SD per Hour +                                                                | Public tr                                     | affic fee: ⑦ <b>\$ 0.0</b>                                | 77 USD per GB                                                                         |                                                                           | Next: System                                        | Configurations                          | Pr        |
|                                                                                                   | اxر] ه                                                                                     |                                                                              |                                               |                                                           | Q                                                                                     | Message                                                                   | Billing Manage                                      | ment More                               | English   |
| uto Scaling Scaling Group                                                                         | Name: FGT-ASG                                                                              |                                                                              |                                               |                                                           | ~                                                                                     | E Retur                                                                   | n to Scaling Groups                                 | s 🗄 Return to Sca                       | ling Cor  |
| Basic Configurations (Re                                                                          | equired) —                                                                                 |                                                                              | - 2                                           | System Conf                                               | gurations                                                                             |                                                                           | (3) Pr                                              | 'eview (Required)                       |           |
| እ Tags                                                                                            | Tags are sorted by upper an<br>Tag keys must be unique an<br>"Alibaba cloud" or start with | d lowercase key values<br>d cannot exceed 64 ch:<br>"https://" or "http://". | . For exampl<br>aracters. Tag<br>You can crea | e, you can add a<br>values can be bl<br>ste up to 20 tags | tag with the key as "Name<br>ank and cannot exceed 12<br>, these tags will be applied | " and the value "Web<br>3 characters. Tag key i<br>to all the instances a | server"<br>and tag value cann:<br>nd disks created. | ot include                              |           |
|                                                                                                   | Add lag                                                                                    |                                                                              |                                               |                                                           |                                                                                       |                                                                           |                                                     |                                         |           |
| Log on Credentials:                                                                               | ) Key Pair 🚫 Inherit Passw<br>hua                                                          | ord From Image 🔿                                                             | Set Later                                     | efer to   Create K                                        | ey Pair                                                                               |                                                                           |                                                     |                                         |           |
| Instance Name: F                                                                                  | GT-ASG-VM                                                                                  |                                                                              | The n<br>hyphe                                | ame can be 2 to<br>ens (-), undersco                      | 128 characters in length a<br>res (_), and periods (.). It mu                         | nd can contain letters<br>ust start with a letter o                       | ; Chinese character<br>or Chinese characte          | rs, numbers,<br>er.                     |           |
**8.** 预览伸缩配置,然后点击*Create* and *Enable Configuration(创建和启用配置)* 

| C) Home                           |                                                                                                    |                                                |                                                                                                    | Q Messag                                                                                  | ge Billing Managem                | ent More                         | English 🗿             |
|-----------------------------------|----------------------------------------------------------------------------------------------------|------------------------------------------------|----------------------------------------------------------------------------------------------------|-------------------------------------------------------------------------------------------|-----------------------------------|----------------------------------|-----------------------|
| Auto Scaling Scaling              | g Group Name: FGT-ASG                                                                                                    |                                                |                                                                                                    | <u>←</u>                                                                                  | Return to Scaling Groups          | Return to S                      | caling Configurations |
| Basic Configuration               | ons (Required)                                                                                                    |                                                | System Configurations —                                                                                                |                                                                                           |                                   | B Preview (Re                    | quired)               |
| Configurations<br>Selected        | Basic Configurations<br>Billing Method : Pay-As-You-Go<br>Network Billing Method : Pay-By-<br>System Configurations<br>Log on Credentials : Key Pairifhua | Traffic SMbps                                  | Type Family : Network Enha<br>ecs.sn2ne.larg<br>Security Group : sg-ŋ952xgr<br>rj952xgnqu<br>Instance Name : FGT-ASG-V | <mark>inced sn2ne /</mark><br>je( <b>2vCPU 8GB)</b><br>յգսյ՛ց34f9pu1c / sg-<br>յբ34f9pu1c | Image : fhua-c<br>System Disk : U | nd-v62-b0822<br>Jitra Disk 40GiB |                       |
| Save Auto Scalin<br>Configuration | ng Scaling Configuration<br>Name:                                                                                                    | FGT-ASG-Co<br>The group nar<br>It must start w | nf<br>me can be 2 to 40 characters in length<br>ith a letter, number, or a Chinese chara                               | and can contain perio                                                                     | ods(.),commas(,), and hyphe       | ens(-).                          | Contact Us            |
| Bandwidth: 5Mbps Pay-By-          | Traffic Total: \$ 0.124 USD                                                                                                    | ) per Hour 🛛 +                                 | Public traffic fee: ⑦ <mark>\$ 0.077 USD</mark>                                                                        | per GB                                                                                    | Prev: System                      | Configurations                   | Create                |

**9.** 进入*Auto Scaling > Scaling Groups(弹性伸缩>伸缩组)*,确保阿里云已创建弹性伸缩组,且该组下的第一个 FortiGate-VM已自动启动。

| c       | Home 🛛 🗮 US (Silicon V                                     | /alley) <del>▼</del>                    |              |                    |                      |                      |                                    | ۹ ۲                                        | lessage                            | Billing Man                                                           | agement            | More   | English       | 0         |
|---------|------------------------------------------------------------|-----------------------------------------|--------------|--------------------|----------------------|----------------------|------------------------------------|--------------------------------------------|------------------------------------|-----------------------------------------------------------------------|--------------------|--------|---------------|-----------|
|         | Auto Scaling                                               | Scaling Groups                          |              |                    |                      |                      |                                    |                                            |                                    |                                                                       | C Refresh          | Cre    | ate Scaling ( | Group     |
| 4       | Scaling Groups                                             | Scaling Group Name                      | Enter        | a scaling gro      | oup name to s        | earch.               | Search                             |                                            |                                    |                                                                       |                    |        |               |           |
| =       | <ul> <li>Scaling Tasks</li> <li>Scheduled Tasks</li> </ul> | Scaling Group<br>Name/ID                | Status       | Total<br>Instances | Minimum<br>Instances | Maximum<br>Instances | Default Cooldown<br>Time (Seconds) | Instance<br>Configuration Sourc            | Netw<br>ce Infor                   | ork Configuratio<br>mation                                            | n                  |        |               | Actions 2 |
| ې<br>بې | Event-Triggered task =                                     | FGT-ASG<br>asg-<br>rj9c1r0xxybraew2uuki | ⊙<br>Enabled | 1                  | 1                    | 4                    | 300                                | Scaling<br>Configurations: FG1<br>ASG-Conf | VPC :<br>vpc-r<br>T- VSwi<br>vsw-i | ID:<br>j9kk7ico621z27;<br>tch:<br>rj9aknbpz5inuvn<br>rj9afc11ilp0o9iw | 01fv4y><br>lknfy5> | Manage | e   Edit      | More -    |
| a       | Quick Start<br>FAQs                                        |                                         |              |                    |                      |                      |                                    | Tota                                       | l: 1 item(s)                       | , Per Page: 10                                                        | ▼ item(s)          | « <    | 1 >           | *         |

## 如需在阿里云控制台创建伸缩规则,请执行以下操作:

- 1. 在Auto Scaling > Scaling Groups (弹性伸缩>伸缩组)中,单击伸缩组名称。
- 2. 单击右侧菜单中的Scaling Rules(伸缩规则)。
- 3. 在Create Scaling Rule(创建伸缩规则)对话框中,输入伸缩规则名称。
- 4. 配置操作。在本配置示例中,伸缩规则配置为添加一(1)个FortiGate- VM 实例。
- 5. 输入冷却时间,然后单击*Create Scaling Rule(创建伸缩规则)*。您还可配置另一个伸缩规则,通过该规则执行 删除一(1)个 FortiGate-VM 实例的操作。

| Create Scaling Rule           |                                                                                                    | $\times$ |
|-------------------------------|----------------------------------------------------------------------------------------------------|----------|
| *Name:                        | FGT-ASG-ADD1                                                                                                    |          |
| *Action:                      | The name can be 2 to 40 characters in length. It must start with a letter, number or Chinese character. It can also contain periods (.), underscores (_), and hyphens (-).          Add       I         Instances       I |          |
| Cooldown Time<br>(Seconds): 🔘 | A maximum of 100 instances can be added or removed at one time.                                                                                                    |          |
|                               | Create Scaling Rule Canc                                                                                                    | el       |

如需将弹性伸缩组中的 FortiGate-VM 配置为主成员,请执行以下操作:

- 1. 登录至 FortiGate-VM。
- 2. 在 CLI 中运行以下命令以启用弹性伸缩功能,并将此 FortiGate-VM 配置为弹性伸缩组的主成员:

config system auto-scale

```
set status enable
set role master
set sync-interface
"port1" set psksecret
xxxxxx
end
```

## 横向扩展1个新的 FortiGate-VM,将其配置为备用成员并同步主成员配置,请执行以下操作:

- 1. 在*Auto Scaling > Scaling Groups(弹性伸缩>伸缩组*)中,单击伸缩组名称并执行之前已创建的伸缩规则。在阿里云上创建一个新的FortiGate-VM实例。
- 2. 登录至新的 FortiGate-VM实例。
- 3. 在 CLI 中运行以下命令以启用弹性伸缩功能,并将此 FortiGate-VM 配置为弹性伸缩组的备用成员。master-ip应 为主 FortiGate-VM 的专用 IP 地址:

```
config system auto-scale
  set status enable
  set role slave
  set sync-interface
  "port1" set master-ip
  192.168.1.204 set
  psksecret xxxxxx
```

end

将备用FortiGate-VM 配置与主 FortiGate-VM 配置进行同步。备用FortiGate-VM 可从主 FortiGate-VM 接收配置。

### 如需运行诊断命令,请执行以下操作:

您可运行以下诊断命令,以确定主备 FortiGate-VM 是否完成配置同步:

```
FortiGate-VM64-ALION~AND # diag deb app hasync -1
```

```
slave's configuration is not in sync with master's, sequence:0
slave's configuration is not in sync with master's, sequence:1
slave's configuration is not in sync with master's, sequence:2
slave's configuration is not in sync with master's, sequence:3
slave's configuration is not in sync with master's, sequence:4
slave starts to sync with master
logout all admin users
```

# SDN 连接器与阿里云集成

# 使用 RAM 角色配置阿里云 SDN 连接器

有关阿里云 SDN 连接器的详细信息,请参阅《FortiOS 管理指南》。

以下为SDN连接器与阿里云集成所需的RAM角色最低管理权限:

- AliyunECSReadOnlyAccess
- AliyunEIPReadOnlyAccess
- AliyunVPCReadOnlyAccess

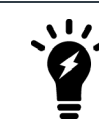

实际角色配置可能因环境而异。更多详情,请咨询贵公司的公有云管理员。

## 使用阿里云函数计算实现流水线自动化

请参阅GitHub。

# 适用于阿里云FortiGate-VM 的VPN

## 将本地 FortiGate 连接至阿里云 VPC VPN

本指南提供了通过支持静态路由的 IPsec VPN ,从本地 FortiGate 至阿里云 VPC VPN 创建站点到站点 VPN 连接的配 置示例。

您在阿里云 VPC 中启动的实例,可通过本地 FortiGate 和阿里云 VPC VPN 之间的站点至站点 VPN,与您的远程网 络进行通信。您可通过配置连接至VPC的VPN 网关和客户网关,然后配置站点至站点 VPC VPN 连接,从 VPC 访问远 程网络。

此配置要求满足以下先决条件:

- 已创建阿里云VPC并完成子网、路由表、安全组规则等相关配置
- 已将本地 FortiGate与外网 IP 地址绑定

本指南包括以下步骤:

- 1. 创建 VPN 网关。
- 2. 创建客户网关。
- 3. 在阿里云上创建站点至站点 VPN 连接。
- 4. 配置本地 FortiGate。
- 5. 运行诊断命令。

## 如需创建 VPN 网关,请执行以下操作:

- 1. 登录阿里云管理控制台,进入VPN > VPN Gateway (VPN > VPN网关)。
- 2. 单击Create VPN Gateway (创建 VPN 网关)。
- 3. 创建虚拟专用网关,并将其绑定至需创建站点至站点 VPN 连接的 VPC。

| 😑 🕒 Alibaba Clo                           | oud us (s                                                  | ilicon Valley) 🔻 |         |                                                        |        |                   | Q Billin                                                             | g Management                            | More >_                          | ] <u>(</u> Er | ıglish 🧯 |         |
|-------------------------------------------|------------------------------------------------------------|------------------|---------|--------------------------------------------------------|--------|-------------------|----------------------------------------------------------------------|-----------------------------------------|----------------------------------|---------------|----------|---------|
| ▼ VPN                                     | VPN Ga                                                     | teways           |         |                                                        |        |                   |                                                                      |                                         |                                  |               |          |         |
| VPN Gateways                              |                                                            | -                |         |                                                        |        |                   |                                                                      |                                         |                                  |               |          |         |
| Customer Gateways                         | Create VF                                                  | PN Gateway       | Refres  | sh Cus                                                 | stom   |                   |                                                                      | Instance ID $\smallsetminus$            | Enter a ID                       |               | Q        | L.      |
| IPsec Connections<br>SSL Servers          | Instance<br>ID/Name                                        | IP Address       | Monitor | VPC                                                    | Status | Bandwidth         | Billing<br>Method                                                    | Gateway<br>Status                       | Concurrent<br>SSL<br>Connections | Description   | Actions  | Contact |
| SSL Clients<br>HaVip Addresses<br>FlowLog | vpn-<br>rj94kb7n<br>3aqed9w<br>dl1sns<br>my-ali-vpn-<br>gw | 47.88.4.89       | 1       | vpc-<br>rj9h5m14<br>eo5lu97h<br>japtw 🖷<br>fhua-vpc-ha | Normal | 10Mbps<br>Upgrade | Billing by<br>Traffic<br>Usage<br>06/04/2019,<br>11:31:15<br>Created | IPsec:<br>Enabled<br>SSL: Enable<br>SSL | -                                | -             | Delete   | Us      |

## 如需创建客户网关,请执行以下操作:

此示例是以VPC VPN连接的本地 FortiGate作为客户网关。

- 1. 点击进入 VPN > Customer Gateways (VPN > 客户网关)。
- 2. 单击Create Customer Gateway(创建客户网关)。
- 3. 配置客户网关,如下图所示:

| = C-J Alibaba Clo          | US (Silicon Valley) -                             |         |              | Q           | Billing Management | More    | >_ | ₫     | English | ٢     |
|----------------------------|---------------------------------------------------|---------|--------------|-------------|--------------------|---------|----|-------|---------|-------|
| ✓ VPN<br>VPN Gateways      | Customer Gateways                                 |         |              |             |                    |         |    |       |         |       |
| Customer Gateways          | Create Customer Gateway                           | Refresh | Custom       |             | Instance ID $\lor$ | Enter a | ID |       |         | Q     |
| IPsec Connections          | Instance ID/Name                                  |         | IP Address   | Description | Created At         |         |    | Actio | ins     | Cen   |
| SSL Servers<br>SSL Clients | cgw-rj9xvkcm2z1vz19sex0t5 🖟<br>my-ali-customer-gw |         | 208.91.114.1 | -           | 06/04/2019, 11:3   | 6:32    |    | Delet | te      | ad Us |

## 如需在阿里云上创建站点至站点 VPN 连接,请执行以下操作:

- 1. 点击进入VPN > IPsec Connections (VPN > IPsec 连接)。
- 2. 单击Create IPsec Connection (创建 IPsec 连接)。
- 3. 在 VPN 和客户网关之间创建 IPsec 连接。
- 4. 在Actions(操作)菜单下,单击Download Configuration(下载配置)。

| = C-J Alibaba Cl  | OUD US (Silicon Valley) -                        |                                              |                                                   |                                                                     | Q Bill             | ling Management    | More D     | Ĵ Å                | English           | ٢     |
|-------------------|--------------------------------------------------|----------------------------------------------|---------------------------------------------------|---------------------------------------------------------------------|--------------------|--------------------|------------|--------------------|-------------------|-------|
| ▼ VPN             | IPsec Connections                                |                                              |                                                   |                                                                     |                    |                    |            |                    |                   |       |
| VPN Gateways      |                                                  |                                              |                                                   |                                                                     |                    |                    |            |                    |                   |       |
| Customer Gateways | Create IPsec Connection                          | Refresh Custom                               |                                                   |                                                                     |                    | Instance ID $\lor$ | Enter a ID |                    |                   | Q     |
| IPsec Connections | Instance ID/Name                                 | VPN Gateway                                  | Customer Gateway                                  | Connection Status                                                   | Health Check Statu | s Created At       |            | Actions            |                   | ç     |
| SSL Servers       |                                                  |                                              |                                                   |                                                                     |                    |                    |            |                    |                   | nta d |
| SSL Clients       | vco-rj912znz0h688wsqltrwk 🖷<br>my-ali-ipsec-conn | vpn-rj94kb7n3aqed9wdl1sns 🐵<br>my-ali-vpn-gw | cgw-rj9xvkcm2z1vz19sex0t5 🐵<br>my-ali-customer-gw | <ul> <li>Phase 2 of IKE Tunnel<br/>Negotiation Succeeded</li> </ul> |                    | 06/04/2019         | 11:38:36   | Downlos<br>View Lo | ad Configurations | on    |
| HaVip Addresses   |                                                  |                                              |                                                   |                                                                     |                    |                    |            |                    |                   |       |

5. 记录与 IPsec 相关的参数。在下一步骤中,您可使用该参数配置本地 FortiGate:

```
"LocalSubnet": "0.0.0.0/0",
"RemoteSubnet": "0.0.0.0/0",
"IpsecConfig": {
  "IpsecPfs": "group2",
  "IpsecEncAlg": "aes",
  "IpsecAuthAlg": "shal",
  "IpsecLifetime": 86400
},
"Local": "x.x.x.x",
"Remote": "47.88.4.89",
"IkeConfig": {
  "IkeAuthAlg": "sha1",
  "LocalId": "x.x.x.x",
  "IkeEncAlg": "aes",
  "IkeVersion": "ikev1",
  "IkeMode": "main",
  "IkeLifetime": 86400,
  "RemoteId": "47.88.4.89",
  "Psk": "xxxxxxxxxxxxxxxx,
  "IkePfs": "group2"
```

{

} }

## 如需配置本地 FortiGate,请执行以下操作:

1. 在 FortiOS CLI 中,使用所记录的 IPsec 相关参数配置本地 FortiGate。设置 remote-gw 和 psksecret 时,请 分别使用上文RemoteId 和 Psk 命令中的值。该示例中,本地FortiGate使用port9作为其外部接口:

```
config vpn ipsec phase1-interface
    edit "AliCloudVPN"
        set interface "port9"
        set keylife 86400
        set peertype any
        set net-device enable
        set proposal aes128-shal
        set dhgrp 14 2
        set remote-gw 47.88.4.89
        set psksecret xxxxxxxxxxxxxxx
    next
end
config vpn ipsec phase2-interface
    edit "AliCloudVPN"
        set phaselname "AliCloudVPN"
        set proposal aes128-shal
        set dhgrp 14 2
        set keepalive enable
        set keylifeseconds 3600
    next
end
config firewall address
    edit "AliCloudVPN-local-subnet-1"
        set allow-routing enable
        set subnet 10.6.30.0 255.255.255.0
    next
end
config firewall address
    edit "AliCloudVPN-remote-subnet-1"
        set allow-routing enable
        set subnet 10.0.1.0 255.255.255.0
    next
end
config router static
    edit 2
        set device "AliCloudVPN"
        set dstaddr "AliCloudVPN-remote-subnet-1"
   next
end
config firewall policy
    edit 10
```

```
set name "AliCloudVPN-local-ali"
    set srcintf "mgmt1"
    set dstintf "AliCloudVPN"
    set srcaddr "AliCloudVPN-local-subnet-1"
    set dstaddr "AliCloudVPN-remote-subnet-1"
    set action accept
    set schedule "always"
    set service "ALL"
next
edit 20
    set name "AliCloudVPN-ali-local"
    set srcintf "AliCloudVPN"
    set dstintf "mgmt1"
    set srcaddr "AliCloudVPN-remote-subnet-1"
    set dstaddr "AliCloudVPN-local-subnet-1"
    set action accept
    set schedule "always"
    set service "ALL"
next
```

- 2. 如果IPsec隧道未自动连接,请运行诊断命令: diagnose vpn tunnel up AliCloudVPN。
- 3. 登录FortiOS GUI,点击进入 VPN > IPsec Tunnels(VPN > IPsec 隧道)。验证隧道是否已成功创建。现在,本地 FortiGate可使用其专用IP地址访问AliCloud VM。阿里云虚拟机还可通过其专用IP地址访问本地FortiGate。

## 运行诊断命令:

end

```
FGT600D B # diagnose vpn ike gateway list
vd: root/0
name: AliCloudVPN
version: 1
interface: port9 10
addr: 172.16.200.212:4500 -> 47.88.4.89:4500
created: 1087s ago
nat: me peer
IKE SA: created 1/1 established 1/1 time 9110/9110/9110 ms
IPsec SA: created 1/2 established 1/1 time 30/30/30 ms
 id/spi: 0 d9d4ae9111a51b0b/de39f4ac9deffc18
 direction: initiator
 status: established 1087-1078s ago = 9110ms
 proposal: aes128-sha1
 key: 9bf9b58431949e77-a0c21ded48368db1
 lifetime/rekey: 28800/27421
 DPD sent/recv: 0000000/0000000
FGT600D B # diagnose vpn tunnel list
list all ipsec tunnel in vd 0
_____
name=AliCloudVPN ver=1 serial=1 172.16.200.212:4500->47.88.4.89:4500 dst mtu=1500
bound if=10 lgwy=static/1 tun=intf/0 mode=auto/1 encap=none/536 options[0218]=npu create dev
```

```
frag-rfc accept_traffic=1
```

```
proxyid num=1 child num=0 refcnt=14 ilast=1084 olast=270 ad=/0
stat: rxp=1 txp=43 rxb=16452 txb=4389
dpd: mode=on-demand on=0 idle=20000ms retry=3 count=0 seqno=0
natt: mode=keepalive draft=32 interval=10 remote port=4500
proxyid=AliCloudVPN proto=0 sa=1 ref=2 serial=1
  src: 0:0.0.0.0/0.0.0.0:0
  dst: 0:0.0.0.0/0.0.0:0
  SA: ref=6 options=10227 type=00 soft=0 mtu=1422 expire=2399/0B replaywin=2048
       seqno=2c esn=0 replaywin lastseq=00000001 itn=0 qat=0
  life: type=01 bytes=0/0 timeout=3298/3600
  dec: spi=ac5426a9 esp=aes key=16 417b83810bf1f17b30e8b0974716d37d
       ah=sha1 key=20 a3e1d5ca5d85907a35c7720e9c640d0fafbb0ee3
  enc: spi=c999e156 esp=aes key=16 837b20f727c957f700f6c89acbb9e9a9
       ah=sha1 key=20 7f4634601d6962575c00761f7270d36a683c3d65
  dec:pkts/bytes=1/16376, enc:pkts/bytes=43/7648
  npu flag=03 npu rgwy=47.88.4.89 npu lgwy=172.16.200.212 npu selid=0 dec npuid=1 enc
npuid=1
```

## 通过站点至站点 VPN 将本地 FortiGate 连接至阿里云 FortiGate

本指南提供了通过支持静态路由的站点至站点 IPsec VPN,从本地 FortiGate 至阿里云 FortiGate 创建站点至站点 VPN 连接的配置示例。下图为该部署示例的网络拓扑:

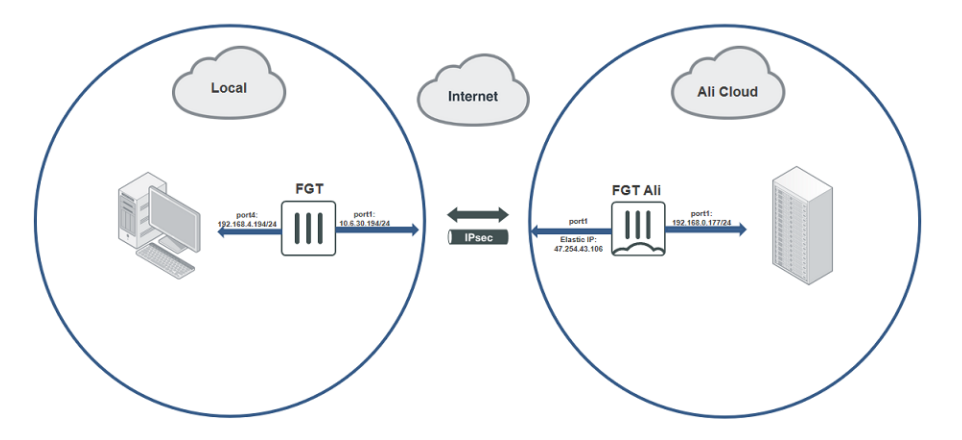

此配置必须满足以下先决条件:

- 位于阿里云上的FortiGateport1已连接至本地局域网,公网IP地址已映射至port1。
- 本地环境中已配置1个本地FortiGate。确定您的 FortiGate 是否拥有可公开访问的 IP 地址,或其是否隐藏于 NAT 背后。在此示例中,本地 FortiGate 隐藏于 NAT 背后。

本指南包括以下步骤:

- 1. 配置本地 FortiGate。
- 2. 配置阿里云FortiGate。
- 3. 在本地和阿里云FortiGates之间创建VPN连接。
- 4. 运行诊断命令。

## 配置本地 FortiGate

## 如需使用 GUI 配置本地 FortiGate,请执行以下操作:

- 1. 配置接口:
  - **a.** 在 FortiOS 中,点击进入*Network > Interfaces (网络>接口)*。
  - **b.** 编辑port1。从*Role(角色)*下拉列表中,选择"*WAN*"。在*IP/Network Mask(IP/网络掩码)*字段中, 为连接至互联网的接口输入: 10.6.30.194/255.255.255.0。
  - **c.** 编辑port4。从*Role(角色)*下拉列表中,选择"*LAN*"。在 *IP/Network Mask(IP/网络掩码)*字段中, 为连接至本地子网的接口输入: 192.168.4.194/255.255.255.0。
- 2. 配置静态路由以连接至互联网:
  - a. 点击进入Network > Static Routes (网络>静态路由)。
  - b. 单击Create New(新建)。
  - c. 在Destination (目的地) 字段中,输入: 0.0.0.0/0.0.0.0。
  - d. 从Interface(接口)下拉列表中,选择port1。
  - e. 在Gateway Address (网关地址) 字段中, 输入: 10.6.30.254。
- 3. 配置 IPsec VPN:
  - a. 点击进入 VPN > IPsec Wizard (VPN > IPsec 向导。)
  - b. 配置 VPN 设置:
    - i. 在Name (名称) 字段中,输入所需名称。
    - ii. Template Type(模板类型),请选择 Site to Site(站点至站点)。
    - iii. NAT Configuration (远程设备类型),请选择"FortiGate"。
    - **iv.** *NAT* Configuration (*NAT 配置*),请选择 *This site is behind NAT*(此站点隐藏于 NAT 背后)。单击 *Next*(下一步)。针对本地 FortiGate 具有外网 IP 地址的非拨号情况,请选择 *No NAT between sites*(站点之间无 NAT)。
  - c. 配置Authentication(身份验证):
    - i. Remote Device(远程设备),请选择IP Address(IP 地址)。
    - ii. 在IP Address(IP 地址)字段中,输入 47.254.43.106,此为阿里云FortiGate接port1的公网IP地址。
    - iii. 从Outgoing Interface(出站接口)下拉列表中,选择 port1。
    - iv. Authentication Method(身份验证方法),请选择Pre-shared Key(预共享密钥)。
    - v. 在Pre-shared Key(预共享密钥)字段中,输入123456。单击Next(下一步)。
  - **d.** 配置Policy & Routing (策略和路由):
    - i. 从Local Interface(本地接口)下拉列表中,选择 port4,以使用 192.168.4.0/24 自动填充Local Subnets(本地子网)字段。
    - ii. 在Remote Subnets(远程子网)字段中,输入 192.168.4.0/24,此为阿里云 FortiGate port1 子网。
    - iii. Internet Access(互联网访问),请选择None(无)。单击Create(创建)。

## 使用 CLI 配置本地 FortiGate,请执行以下操作:

### 1. 配置接口:

```
config system interface
  edit "port1"
    set vdom "root"
    set ip 10.6.30.194 255.255.255.0
    set allowaccess ping https ssh http fgfm
    set type physical
    set role wan
```

```
set snmp-index 1
next
edit "port4
   set vdom "root"
   set ip 192.168.4.194 255.255.255.0
   set allowaccess ping https ssh snmp fgfm ftm
   set type physical
   set device-identification enable
   set lldp-transmission enable
   set role lan
   set snmp-index 4
next
```

end

### 2. 配置连接至互联网的静态路由:

```
config router static
  edit 1
    set gateway 10.6.30.254
    set device "port1"
    next
end
```

### 3. 配置 IPsec VPN:

```
config vpn ipsec phase1-interface
    edit "to ali"
       set interface "port1"
       set peertype any
        set net-device enable
        set proposal aes128-sha256 aes256-sha256 aes128-sha1 aes256-sha1
        set comments "VPN: to ali (Created by VPN wizard)"
        set wizard-type static-fortigate
        set remote-gw 47.254.43.106
        set psksecret xxxxxx
   next
end
config vpn ipsec phase2-interface
   edit "to ali"
        set phase1name "to ali"
        set proposal aes128-sha1 aes256-sha1 aes128-sha256 aes256-sha256 aes128gcm
aes256gcm chacha20poly1305
       set comments "VPN: to ali (Created by VPN wizard)"
       set src-addr-type name
       set dst-addr-type name
       set src-name "to ali local"
        set dst-name "to ali remote"
   next
end
config router static
   edit 2
```

```
set device "to ali"
        set comment "VPN: to_ali (Created by VPN wizard)"
        set dstaddr "to ali remote"
    next
    edit 3
        set distance 254
        set comment "VPN: to ali (Created by VPN wizard)"
       set blackhole enable
       set dstaddr "to ali remote"
    next
end
config firewall policy
    edit 1
       set name "vpn to ali local"
        set uuid c6b2d36e-6c65-51e9-5a78-9a0881a0b07c
       set srcintf "port4"
        set dstintf "to ali"
        set srcaddr "to ali local"
        set dstaddr "to ali remote"
        set action accept
        set schedule "always"
        set service "ALL"
       set comments "VPN: to ali (Created by VPN wizard)"
    next
    edit 2
        set name "vpn to ali remote"
        set uuid c6bf126e-6c65-51e9-8652-cb88546929b4
        set srcintf "to ali"
        set dstintf "port4"
        set srcaddr "to ali remote"
        set dstaddr "to ali local"
        set action accept
        set schedule "always"
        set service "ALL"
        set comments "VPN: to ali (Created by VPN wizard)"
    next
end
```

## 配置阿里云 FortiGate

## 如需使用 GUI 配置 AliCloud FortiGate,请执行以下操作:

- **1**. 配置接口:
  - a. 在 FortiOS 中,点击进入Network > Interfaces (网络>接口)。
  - b. 编辑port1。
  - c.从Role(角色)下拉列表中,选择"LAN"。
  - d. 确保Addressing mode(寻址模式)设置为 DHCP,且 FortiGate 可列出已分配的 IP 地址。

- 2. 配置 IPsec VPN:
  - a. 点击进入 VPN > IPsec Wizard (VPN > IPsec 向导)。
  - b. 配置 VPN 设置:
    - i. 在Name(名称)字段中,输入所需名称。
    - ii. Template Type(模板类型),请选择"站点至站点(Site to Site)"。
    - iii. Remote Device Type (远程设备类型) ,请选择"FortiGate"。
    - **iv.** *NAT Configuration(NAT 配置)*,请选择 *The remote site is behind NAT(远程站点位于 NAT 之 后)*。单击 *Next(下一步)*。
  - c. 配置Authentication (身份验证) 策略:
    - i. 从Incoming Interface (入站接口)下拉列表中,选择 port1。
    - ii. Authentication Method (身份验证方法) ,请选择Pre-shared Key (预共享密钥)。
    - iii. 在Pre-shared Key(预共享密钥)字段中,输入123456。单击Next(下一步)。
  - **d.** 配置*Policy & Routing(策略和路由)*:
    - i. 从Local Interface (本地接口)下拉列表中,选择port1,以使用 192.168.4.0/24 自动填充Local Subnets (本地子网)字段。
    - ii. 在Remote Subnets(远程子网)字段中,输入 192.168.4.0/24,此为本地 FortiGate port4 子网。
    - iii. "Internet Access (互联网访问)",请选择None (无)。单击Create (创建)。

## 如需使用CLI配置阿里云FortiGate,请执行以下操作:

1. 配置接口并确保 FortiGate 可列出已分配的 IP 地址:

```
config system interface
  edit "port1"
    set vdom "root"
    set mode dhcp
    set allowaccess ping https ssh fgfm
    set type physical
    set device-identification enable
    set lldp-transmission enable
    set role lan
    set snmp-index 1
    next
end
```

diagnose ip address list IP=192.168.0.177->192.168.0.177/255.255.255.0 index=3 devname=port1

## 2. 配置 IPsec VPN:

```
config vpn ipsec phasel-interface
edit "to_local"
    set type dynamic
    set interface "port1"
    set peertype any
    set net-device enable
    set proposal aes128-sha256 aes256-sha256 aes128-sha1 aes256-sha1
    set dpd on-idle
    set comments "VPN: to_local (Created by VPN wizard)"
    set wizard-type dialup-fortigate
    set psksecret xxxxxx
```

```
set dpd-retryinterval 60
   next
end
config vpn ipsec phase2-interface
    edit "to local"
       set phase1name "to local"
        set proposal aes128-sha1 aes256-sha1 aes128-sha256 aes256-sha256 aes128gcm
aes256qcm chacha20poly1305
        set comments "VPN: to local (Created by VPN wizard)"
        set src-addr-type name
        set dst-addr-type name
        set src-name "to local local"
        set dst-name "to_local_remote"
   next
end
config firewall policy
    edit 1
       set name "vpn to local local"
        set uuid e07aaa72-833c-51e9-ad33-4c1e96b656da
        set srcintf "port1"
        set dstintf "to local"
        set srcaddr "to local local"
        set dstaddr "to local remote"
       set action accept
       set schedule "always"
        set service "ALL"
       set comments "VPN: to local (Created by VPN wizard)"
    next
    edit 2
        set name "vpn to local remote"
        set uuid e086b2b8-833c-51e9-3aaf-49e3cd4c5c70
        set srcintf "to local"
        set dstintf "port1"
        set srcaddr "to local remote"
        set dstaddr "to local local"
        set action accept
        set schedule "always"
        set service "ALL"
        set comments "VPN: to local (Created by VPN wizard)"
    next
end
```

## 如需在 FortiGates 之间创建 VPN 连接,请执行以下操作:

隧道将关闭,直至您从本地 FortiGate 启动连接。

- 1. 在本地 FortiGate 上的 FortiOS 中,点击进入 Monitor> IPsec Monitor (监控> IPsec 监控)。
- 2. 单击已创建的隧道。

#### **3.** 单击*Bring Up(启动)*。隧道已启动。

| C Refresh | 🕆 Reset Statistics         | 🕽 Bring Up 👻 🕙 Bring I | Down - Q Lo | ocate on VPN Map |                 |           |                     |
|-----------|----------------------------|------------------------|-------------|------------------|-----------------|-----------|---------------------|
| Name 🗢    | Type ≑                     | Remote Gateway 🗘       | Peer ID 🗘   | Incoming Data 🗢  | Outgoing Data 🗘 | Phase 1 🗘 | Phase 2 Selectors ≑ |
| O to ali  | 🕄 Site to Site - FortiGate | 47.254.43.106          |             | 94.46 kB         | 44.52 kB        | to_ali    | O to_ali            |

4. 在阿里云FortiGate上的FortiOS中,点击Monitor> IPsec Monitor(监控> IPsec 监控),验证隧道是否已启动。

| C Refresh  | Reset Statistics     | 😡 Bring Up 👻 🙁 😋 Bring | g Down * Q | Locate on VPN Map |                 |           |                     |
|------------|----------------------|------------------------|------------|-------------------|-----------------|-----------|---------------------|
| Name 🗢     | Type 🌲               | Remote Gateway ≑       | Peer ID ≑  | Incoming Data ≑   | Outgoing Data ≑ | Phase 1 🗘 | Phase 2 Selectors 🗘 |
| to_local_0 | 🕄 Dialup - FortiGate | 208.91.114.1           |            | 126.59 kB         | 59.34 kB        | to_local  | O to_local          |

运行诊断命令,请执行以下操作:

1. 以下消息显示本地 FortiGate VPN 的状态:

```
FGT-194-Level1 # diagnose vpn ike gateway list
vd: root/0
name: to ali
version: 1
interface: port1 3
addr: 10.6.30.194:4500 -> 47.254.43.106:4500
created: 4057s ago
nat: me peer
IKE SA: created 1/1 established 1/1 time 21180/21180/21180 ms
IPsec SA: created 1/3 established 1/3 time 20/26/30 ms
  id/spi: 2 fd018d163ea303aa/9d7a245f889ee6c4
 direction: initiator
  status: established 4057-4036s ago = 21180ms
 proposal: aes128-sha256
 key: c7bab4dd8883b727-3b249220088216f8
 lifetime/rekey: 86400/82063
 DPD sent/recv: 00000000/0000009
FGT-194-Level1 # diagnose vpn tunnel list
list all ipsec tunnel in vd 0
_____
name=to ali ver=1 serial=1 10.6.30.194:4500->47.254.43.106:4500 dst mtu=1500
bound if=3 lgwy=static/1 tun=intf/0 mode=auto/1 encap=none/528 options
[0210]=create dev frag-rfc accept traffic=1
proxyid num=1 child num=0 refcnt=14 ilast=0 olast=0 ad=/0
stat: rxp=3382 txp=3404 rxb=432896 txb=204240
dpd: mode=on-demand on=1 idle=20000ms retry=3 count=0 seqno=0
natt: mode=keepalive draft=32 interval=10 remote port=4500
proxyid=to ali proto=0 sa=1 ref=2 serial=3
 src: 0:192.168.4.0/255.255.255.0:0
 dst: 0:192.168.0.0/255.255.255.0:0
  SA: ref=3 options=10226 type=00 soft=0 mtu=1422 expire=39471/0B replaywin=2048
       seqno=d14 esn=0 replaywin lastseq=00000d0d itn=0 qat=0
  life: type=01 bytes=0/0 timeout=42903/43200
  dec: spi=8427ce41 esp=aes key=16 961323608ef02c111ce4cc393cd79293
       ah=sha1 key=20 9cffabaa0163df6a92e1917efa333148b58ff9da
  enc: spi=e2723047 esp=aes key=16 f93b233906039c179924923a4f09ebae
       ah=sha1 key=20 c2c6225e26927de6381bf44c6ccd6d0a325e2e27
```

dec:pkts/bytes=3325/199500, enc:pkts/bytes=3347/428416

以下信息显示阿里云FortiGate VPN状态:

```
FGT-ALIONDEMAND # diagnose vpn ike gateway list
vd: root/0
name: to local 0
version: 1
interface: port1 3
addr: 192.168.0.177:4500 -> 208.91.114.1:64916
created: 4103s ago
nat: me peer
IKE SA: created 1/1 established 1/1 time 120/120/120 ms
IPsec SA: created 1/3 established 1/3 time 20/26/30 ms
  id/spi: 0 fd018d163ea303aa/9d7a245f889ee6c4
 direction: responder
  status: established 4103-4103s ago = 120ms
  proposal: aes128-sha256
 key: c7bab4dd8883b727-3b249220088216f8
 lifetime/rekey: 86400/82026
 DPD sent/recv: 00000009/00000000
FGT-ALIONDEMAND # diagnose vpn tunnel list
list all ipsec tunnel in vd 0
_____
name=to local ver=1 serial=1 192.168.0.177:0->0.0.0.0:0 dst mtu=0
bound if=3 lgwy=static/1 tun=intf/0 mode=dialup/2 encap=none/528 options
[0210]=create dev frag-rfc accept traffic=1
proxyid num=0 child num=1 refcnt=11 ilast=4118 olast=4118 ad=/0
stat: rxp=0 txp=0 rxb=0 txb=0
dpd: mode=on-idle on=0 idle=60000ms retry=3 count=0 seqno=0
natt: mode=none draft=0 interval=0 remote port=0
_____
name=to local 0 ver=1 serial=2 192.168.0.177:4500->208.91.114.1:64916 dst mtu=1500
bound if=3 lgwy=static/1 tun=intf/0 mode=dial inst/3 encap=none/976 options
[03d0]=create dev no-sysctl rgwy-chg rport-chg frag-rfc accept traffic=1
parent=to local index=0
proxyid num=1 child num=0 refcnt=14 ilast=0 olast=0 ad=/0
stat: rxp=3459 txp=3459 rxb=442752 txb=207540
dpd: mode=on-idle on=1 idle=60000ms retry=3 count=0 seqno=9
natt: mode=keepalive draft=32 interval=10 remote port=64916
proxyid=to local proto=0 sa=1 ref=2 serial=3 add-route
 src: 0:192.168.0.0/255.255.255.0:0
  dst: 0:192.168.4.0/255.255.255.0:0
  SA: ref=3 options=282 type=00 soft=0 mtu=1422 expire=39694/0B replaywin=2048
      seqno=d4b esn=0 replaywin lastseq=00000d52 itn=0 qat=0
  life: type=01 bytes=0/0 timeout=43187/43200
  dec: spi=e2723047 esp=aes key=16 f93b233906039c179924923a4f09ebae
      ah=sha1 key=20 c2c6225e26927de6381bf44c6ccd6d0a325e2e27
  enc: spi=8427ce41 esp=aes key=16 961323608ef02c111ce4cc393cd79293
      ah=sha1 key=20 9cffabaa0163df6a92e1917efa333148b58ff9da
```

dec:pkts/bytes=3402/204120, enc:pkts/bytes=3402/435456

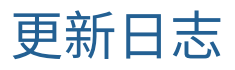

| 日期         | 内容更新描述 |
|------------|--------|
| 2023-05-11 | 首次发布   |

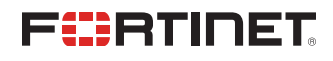

www.fortinet.com

Copyright© 2023 Fortinet, Inc. All rights reserved. Fortinet®, FortiGate®, FortiCare® and FortiGuard®, and certain other marks are registered trademarks of Fortinet, Inc., and other Fortinet names herein may also be registered and/or common law trademarks of Fortinet. All other product or company names may be trademarks of their respective owners. Performance and other metrics contained herein were attained in internal lab tests under ideal conditions, and actual performance and other results may vary. Network variables, different network environments and other conditions may affect performance results. Nothing herein represents any binding commitment by Fortinet, and Fortinet disclaims all warranties, whether express or implied, except to the extent Fortinet enters a binding written contract, signed by Fortinet's General Counsel, with a purchaser that expressly warrants that the identified product will perform according to certain expressly-identified performance metrics and, in such event, only the specific performance metrics expressly identified in such binding written contract shall be binding on Fortinet. For absolute clarity, any such warranty will be limited to performance in the same ideal conditions as in Fortinet's internal lab tests. Fortinet disclaims in full any covenants, representations, and guarantees pursuant hereto, whether express or implied. Fortinet reserves the right to change, modify, transfer, or otherwise revise this publication without notice, and the most current version of the publication shall be applicable.